# **Training Documentation**

| ERAF – Form Creation |           |
|----------------------|-----------|
| Date:                | 10/5/2015 |
| Drafted By:          | Anh Ha    |

#### **Revision History**

| Date | Name | Comment |
|------|------|---------|
|      |      |         |
|      |      |         |

# **Overview**

The electronic reallocation form (eRAF), allows users to enter a paycheck reallocation directly into PeopleSoft. Once submitted, the eRAF is routed through their department, college, and division for approval. If the paycheck is moving funds on, or off, a grant it will also route to DOR for approval. Final approval is routed to General Accounting.

#### Navigation Path: Department Self Service > eForms Home Page

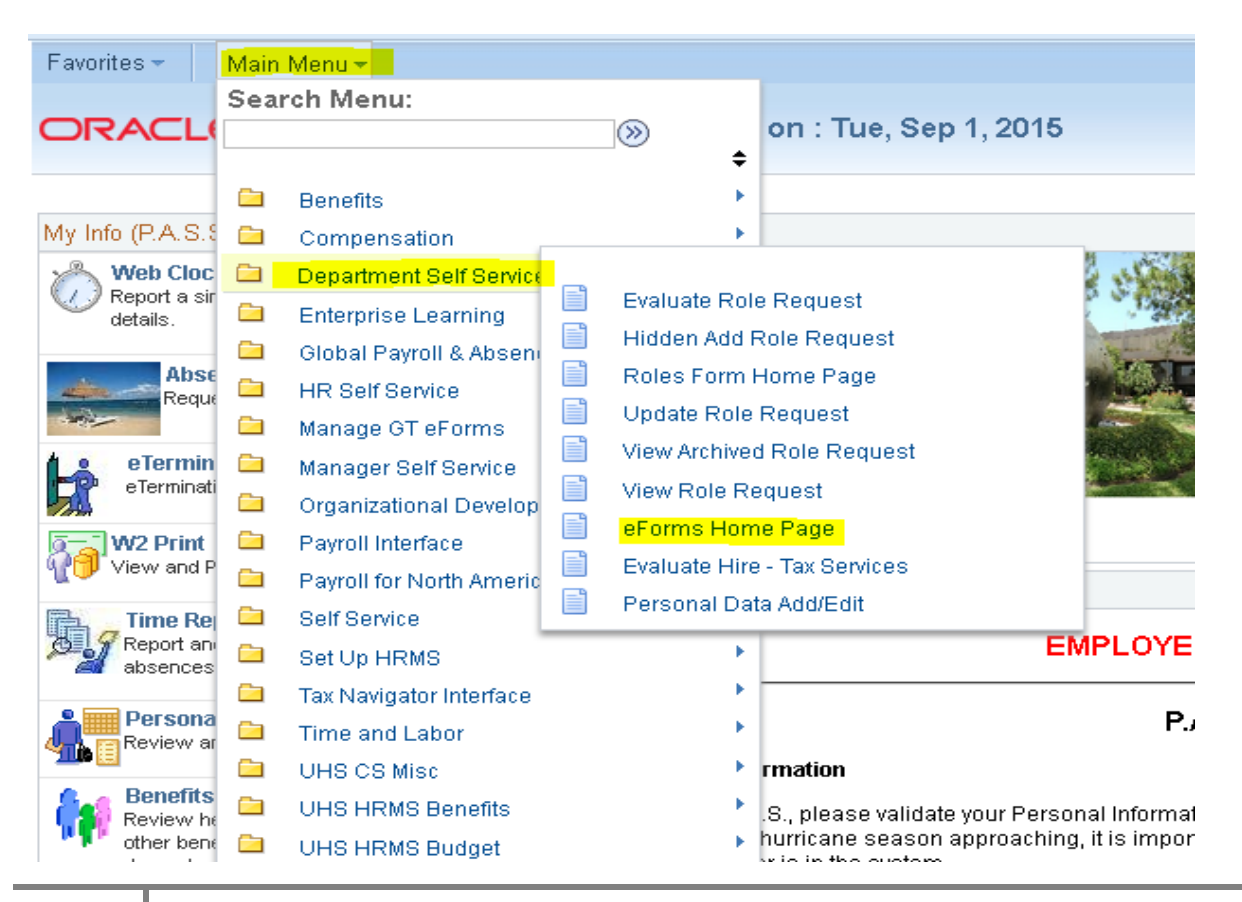

# Step-by-Step - Create a new eRAF

#### 1. Start a New eForm

Navigate to the eForms Home Page and click the Start a New eForm link.

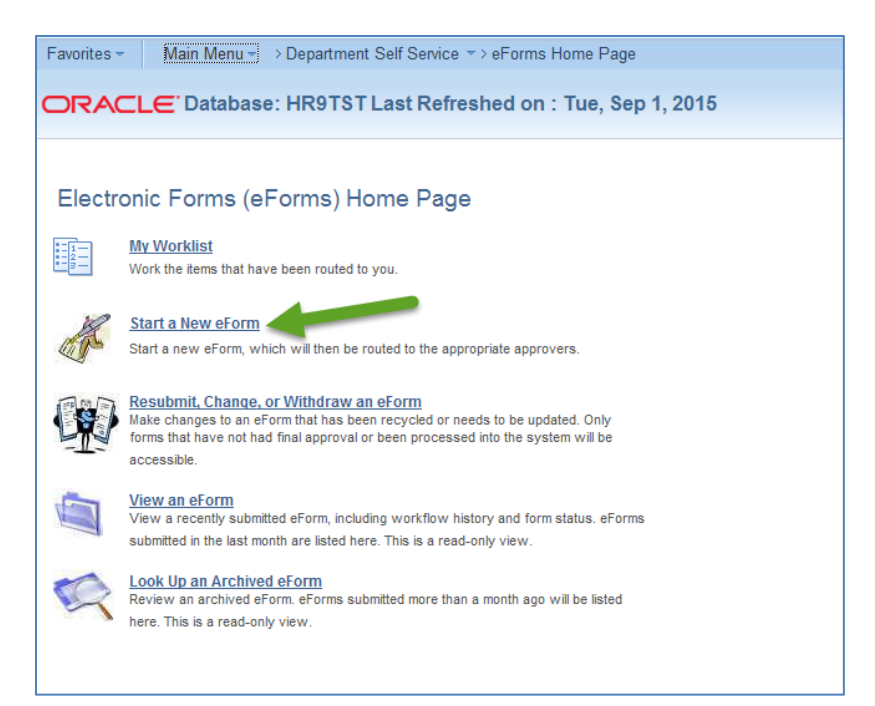

#### 2. Select Reallocation (eRAF)

Select the Reallocation (eRAF) link.

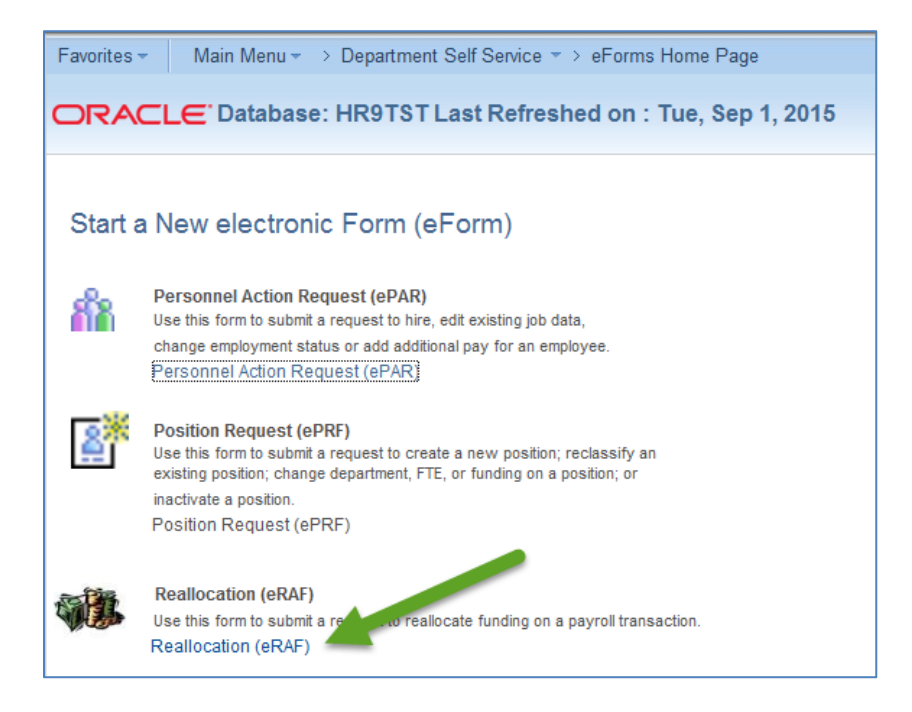

#### 3. Search for Paycheck

Enter the search criteria for the paycheck that needs to be processed. If you enter Employee ID, also enter a Pay End Date to narrow down your search results. Click the Search button.

| RACLE                       | atabase: HR9TST Last Refreshed on : Tue, Sep 1, 2015 |
|-----------------------------|------------------------------------------------------|
| dd a Reallo                 | cation Form (RAF)                                    |
| tep 0 of 5: RAF             | Search 0                                             |
| arch a Paycheck             |                                                      |
| Paycheck #:<br>Pay End Date |                                                      |
| Empl ID                     |                                                      |
| Name                        |                                                      |
| Last Name                   |                                                      |
| Empl Rcd #                  |                                                      |
| Dept ID:                    | Q                                                    |
|                             |                                                      |

**Please note**: You cannot submit a reallocation for a paycheck that is currently pending approval. You must wait until the first reallocation is complete to reallocate the check again.

4. Enter Paycheck Number

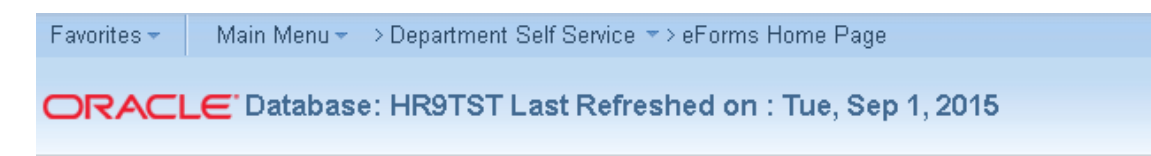

# Add a Reallocation Form (RAF)

| Step 1 of 5: RAF Search | 6 |
|-------------------------|---|
|                         |   |

Search a Paycheck

| Existing PayCheck Se | earch      |         |                   |                       |                  |                  |
|----------------------|------------|---------|-------------------|-----------------------|------------------|------------------|
| Paycheck #:          | β41855     |         |                   |                       |                  |                  |
| Pay End Date         | 31         |         |                   |                       |                  |                  |
| Empl ID              |            |         |                   |                       |                  |                  |
| Name                 |            |         |                   |                       |                  |                  |
| Last Name            |            |         |                   |                       |                  |                  |
| Empl Rcd #           |            |         |                   |                       |                  |                  |
| Dept ID:             | C          | 2       |                   |                       |                  |                  |
| Search               | Clear      |         | Cancel            |                       |                  |                  |
|                      |            |         |                   |                       |                  |                  |
| Paycheck Result      |            |         | <u>Pe</u>         | ersonalize   Find   \ | /iew All   🗖   🛗 | First 🚺 1 of 1 🚺 |
| Paycheck Number      | Pay End Dt | Emplid  | Name              | Last Name             | Empl Rcd #       | <u>Dept ID</u>   |
| 3418558              | 2015-09-25 | 0140944 | <u>Moore,Demi</u> | Moore                 | <u>0</u>         | H0288            |

#### 5. Enter Proposed Funding Sources

- Enter Account Code(s) and distribution has to be equal to 100%
- (+) and (-) is to add additional account code(s) and to delete the incorrect one
- Select Reallocation Reason : Reallocation, Suspense or Override

#### Single Account Code equal to 100%

| Favorites 👻 | Main Menu 🔻 | > Department Self Service = > eForms Home Page |
|-------------|-------------|------------------------------------------------|
|             | _E Database | : HR9TST Last Refreshed on : Tue, Sep 1, 2015  |

0

#### Add a Reallocation Form (RAF)

Step 1 of 5: Reallocation Information

Make any changes below for reallocation

#### eRAF Video Instruction

| allocation inform                    | nation                      |                                                        |                                                        |                         |                  |                          |
|--------------------------------------|-----------------------------|--------------------------------------------------------|--------------------------------------------------------|-------------------------|------------------|--------------------------|
|                                      |                             |                                                        | eForm ID:                                              | 557913                  |                  |                          |
| aycheck Inform                       | ation                       |                                                        |                                                        |                         |                  |                          |
| aycheck Numbe                        | r:                          | 3418558                                                | Pay Period End Date:                                   | 09/25/2015              | Off Cycle ?      | Y                        |
| ame:                                 | Moore,                      | Demi                                                   | Empl ID:                                               | 0140944                 |                  |                          |
| Payroll Funding                      | Sources                     |                                                        |                                                        | Fin                     | d   View All     | First 💶 1 of 1 🕨 Last    |
| Empl Rcd Nbr:                        | 0                           |                                                        | Position Nu                                            | mber: 01003113          | 7                |                          |
| Business Unit:                       | HR730                       |                                                        | JobCode:                                               | T7L6                    | Test Job Code    |                          |
| Department:                          | H0288                       | Test Department                                        | Earnings En                                            | d Date: 09/25/          | 2015             |                          |
| Proposed Fur                         | nding Sourc                 | es                                                     |                                                        |                         |                  |                          |
|                                      |                             |                                                        | -                                                      |                         |                  |                          |
| Account                              | t Code                      | Combinat                                               | tion Code                                              | /iew All   📟   📖<br>Dis | First 💷 1        | of 1 🖾 Last              |
| 1 00730-                             | 32314 1                     | 2080-но                                                | 005-F0857-NA                                           |                         | 100.00           | + -                      |
|                                      |                             |                                                        |                                                        |                         |                  |                          |
|                                      |                             |                                                        | Sum                                                    | Distrib %:              | 0.00             |                          |
| uspense - Use t                      | the Suspens                 | se option to move funds t                              | from the deparment susp                                | pense cost cente        | rs to a new cost | center. Funds are        |
| noved for earning                    | gs,taxes,ar                 | id deduction associated                                | to original suspense cos                               | st center.              |                  | Foundation of the second |
| eallocation - Us<br>or earnings taxe | e the Reallo<br>si and dedu | cation option to move tu<br>ction associated to joridi | nds from the ioriginal cos<br>inal suspense cost cente | r center(s) to a n<br>r | ew cost centers. | . Funds are moved        |
| verride - Lise the                   | e Override o                | ntion to move funds man                                | mail ocception occertains                              | <br>hist center(s) to a | new cost center  | Funds distribution       |
| or earnings, taxe                    | s, and dedu                 | ction associated to origi                              | inal suspense cost cente                               | r.                      |                  |                          |
| 2.1                                  | •                           |                                                        |                                                        | _                       |                  |                          |
|                                      |                             |                                                        |                                                        |                         |                  |                          |

- Aultinle Desitions Diago and Dag
- Multiple Positions Please see Page 19

# Multiple Account Codes equal to 100%

| Favorites 🕶 | Main Menu - > Department Self Service -> eForms Home Page |
|-------------|-----------------------------------------------------------|
|             | E Database: HR9TST Last Refreshed on : Tue, Sep 1, 2015   |
|             |                                                           |

| Add a Reallocation Form (RAP          | =) |
|---------------------------------------|----|
| Step 1 of 5: Reallocation Information | 0  |

Make any changes below for reallocation

#### eRAF Video Instruction

| eallocation Info                                                               | rmation                                                       |                                                                                    |                                                                                                    |                                                                           |                                             |                                       |            |
|--------------------------------------------------------------------------------|---------------------------------------------------------------|------------------------------------------------------------------------------------|----------------------------------------------------------------------------------------------------|---------------------------------------------------------------------------|---------------------------------------------|---------------------------------------|------------|
|                                                                                |                                                               |                                                                                    | eForm ID:                                                                                                    | 557914                                                                    |                                             |                                       |            |
| Paycheck Inforn                                                                | nation                                                        |                                                                                    |                                                                                                    |                                                                           |                                             |                                       |            |
| Paycheck Numb                                                                  | er:                                                           | 3418558                                                                            | Pay Period E                                                                                                    | nd Date: 09/25/201                                                        | 5 Off Cycle ?                               | Y                                     |            |
| lame:                                                                          | Moore,                                                        | Demi                                                                               | Empl ID:                                                                                                    | 0140944                                                                   |                                             |                                       |            |
| Payroll Funding                                                                | g Sources                                                     |                                                                                    |                                                                                                    |                                                                           | Find   View All                             | First 📧 1 of 1                        | 🕨 Last     |
| Empl Rcd Nbr:                                                                  | 0                                                             |                                                                                    | Positio                                                                                                    | n Number: 0100                                                            | 3117                                        |                                       |            |
| Business Unit:                                                                 | HR730                                                         |                                                                                    | JobC                                                                                                    | ode: T7L6                                                                 | Test Job Code                               |                                       |            |
| Department:                                                                    | H0288                                                         | Test Departme                                                                      | nt Earni                                                                                                    | ngs End Date: 09                                                          | )/25/2015                                   |                                       |            |
| Proposed F                                                                     | unding Sou                                                    | rces                                                                               |                                                                                                    |                                                                           |                                             |                                       |            |
| Accour<br>1 00730-<br>2 00730-                                                 | nt Code<br>10188<br>32314                                     | 20<br>20<br>20                                                                     | Personalize   F<br>mbination Code<br>64-H0191-G0462-NA<br>80-H0005-F0857-NA                                      | nd   View All   🔛                                                         | Distribution %                              | + -                                   |            |
|                                                                                |                                                               |                                                                                    |                                                                                                    | Sum Distrib %:                                                            | 100.00                                      |                                       |            |
| Suspense - Use<br>moved for earning<br>Reallocation - Us<br>for earnings, taxe | the Suspens<br>gs, taxes, ar<br>se the Reallo<br>es, and dedu | se option to move<br>ad deduction asso<br>cation option to m<br>ction associated t | funds from the deparment<br>ociated to original suspen<br>ove funds from the origin<br>to original suspense cost | nt suspense cost c<br>se cost center.<br>nal cost center(s) to<br>center. | enters to a new cos<br>) a new cost center: | t center. Funds a<br>s. Funds are mo∖ | are<br>ved |
| Override- Use th                                                               | e Override o                                                  | ption to move fun                                                                  | ds manually from the orig<br>Fur                                                                                 | jinal cost center(s)<br>ids                                               | to a new cost cente                         | er. distributi                        | ion        |
| for earnings, taxe                                                             | es, and dedu                                                  | ction associated t                                                                 | to original suspense cost                                                                                        | center.                                                                   |                                             |                                       |            |
| *Reallocation Re                                                               | eason: Rea                                                    | llocate 🧲                                                                          |                                                                                                    |                                                                           | Click Nex<br>the nex                        | kt to go to<br>t screen               |            |
|                                                                                |                                                               |                                                                                    |                                                                                                    | << Search                                                                 | Next >>                                     |                                       |            |

 If original or proposed funding is associated to an expired grant, the eRAF cannot be submitted. Please contact DOR to reactive grant for reallocation. Once active, the form can be submitted.

### 6. Review the Current Funding Sources and Proposed Funding Sources - Earning Distribution

| Favorites 🕶 | Main Menu + > Department Self Service +> eForms Home Page |  |
|-------------|-----------------------------------------------------------|--|
| ORACL       | LE Database: HR9TST Last Refreshed on : Tue, Sep 1, 2015  |  |

Add a Reallocation Form (RAF)

| Step 2 of 5: Earning Distribution |
|-----------------------------------|
|                                   |

Earning Distribution

| aycheck lumber:       3418558       Pay Period End Date:       09/25/2015       Off Cycle ? Y         Name:       Moore,Demi       Empl ID:       0140944         ayroll Funding Sources       Find   View All       First I o         mpl Rcd Nbr:       0       Position Number:       01003117         usiness Unit:       HR730       JobCode:       T7L6       Test Job Code         epartment:       H0288       Test Department       Earnings End Date       09/25/2015         Current Funding Sources       Personalize   Find   View All   II       First III -2 of 2       III         Earnings Code       Earning Description       Fiscal Year       Period       Account Code       Combination Code       Account       Earning:         1020       Regular       2016       1       00730-56882       5013-H0125-B0001-G107566       50192       1         2 400       Long Pay       2016       1       00730-56882       5013-H0125-B0001-G107566       50112       1         Proposed Funding Sources       Total Distributed Earnings by Empl Rcd:       1700.00       Image IIII       Image IIIIIIIIIIIIIIIIIIIIIIIIIIIIIIIIIIII                                                                                                    |          |
|----------------------------------------------------------------------------------------------------|----------|
| wheek Number:         341858         Pay Period End Date:         09/25/2015         Off Cycle ? Y           Name:         Moore, Demi         Empl ID:         0140944           ayroll Funding Sources         Find   View AII         First I o           mpl Rcd Nbr:         0         Position Number:         01003117           usiness Unit:         HR730         JobCode:         TL6         Test Job Code           apartment:         H028         Test Department         Earnings End Date         09/25/2015           Current Funding Sources         Personalize   Find   View AII   III         First III - 2 of 2         IIII           Earnings         Personalize   Find   View AII   IIII         First III - 2 of 2         IIIIIIIIIIIIIIIIIIIIIIIIIIIIIIIIIIII                                                                                                    |          |
| Name: Moore, Demi Empl ID: 0.140944     ayroll Funding Sources Find   View All First I     npl Red Nbr: 0 Position Number: 01003117   usiness Unit: HR730 JobCode: T7L6 Test Job Code   apartment: H0288 Test Department Earnings End Date 09/25/2015     Current Funding Sources Personalize   Find   View All [2] III First III-2 of 2   Earnings Personalize   Find   View All [2] IIII First III-2 of 2   Earnings Code Earning Description Fiscal Year Period   Account Code Combination Code Account Earning:   1 020 Regular 2016 1 00730-56882 5013-10125-B0001-G107566   2 400 Long Pay 2016 1 00730-56882 5013-10125-B0001-G107566   Proposed Funding Sources Total Distributed Earnings by Empl Red: 1700.00   Proposed Funding Code: Earning Code:   Earnings Code: Earning Description Fiscal Year Period   1 020 Regular 2016 1 00730-10188 2064-H0191-G0462-NA   2 020 Regular 2016 1 00730-32314 2080-H0005-F0857-NA   2 020 Regular 2016 1 00730-32314 2080-H0005-F0857-NA   2 020 Regular 2016 1 00730-32314 2080-H0005-F0857-NA   2 020 Regular 2016 1 00730-32314 2080-H0005-F0857-NA   2 020 <td></td>                                                                                                    |          |
| ayroll Funding Sources       Find   View All       First       I o         mpl Rcd Nbr:       0       Position Number:       01003117         usiness Unit:       HR730       Job Code:       T7L6       Test Job Code         epartment:       H0288       Test Department       Earnings End Date       09/25/2015         Current Funding Sources         Earnings       Personalize   Find   View All   (2)   2)       First       1-2 of 2         Earnings Code       Earning Description       Fiscal Year       Period       Account       Combination       Code       Account       Earning:         1 000       Regular       2016       1       00730-56882       5013-H0125-B0001-G107566       50192       16         2 400       Long Pay       2016       1       00730-56882       5013-H0125-B0001-G107566       50112       1         Total Distributed Earnings by Empl Rcd:       1700.00         Personalize   Find   View All   (2)   20       First    1-4 of 4         Earnings Code       Earning Description       Fiscal Year       Period       Account Code       Combination Code       Account Earning         1 200       Regular       2016       00730-10188       2064-H0191-Code2-NA       501                                                                                                    |          |
| npl Rcd Nbr:       0       Position Number:       01003117         isiness Unit:       HR730       JobCode:       T7L6       Test Job Code         spartment:       H0288       Test Department       Earnings End Date       09/25/2015         Current Funding Sources       Personalize   Find   View All   20   20   20   20   20   20   20                                                                                                    | if 1 🗈 L |
| Job Code:       T7L6       Test Job Code         apartment:       H0268       Test Department       Earnings End Date       09/25/2015         Current Funding Sources       Personalize   Find   View All   2   2   2   2   2   2   2   2   2                                                                                                    |          |
| Earnings         Personalize         Find         Yiew All         Yiew All                                                                                                    |          |
| Earnings       Personalize       Find       View All       Image Line back       Output Date       Output Date <th< td=""><td></td></th<>                                                                                                    |          |
| Current Funding Sources         Personalize   Find   View All   2   1 First 1 1-2 of 2           Earnings       Personalize   Find   View All   2   1 First 1 1-2 of 2           1 020       Regular       2016       1       00730-56862       5013-H0125-B0001-G107566       50192       16         2 400       Long Pay       2016       1       00730-56882       5013-H0125-B0001-G107566       50112       1         Total Distributed Earnings by Empl Rcd:       1700.00         Personalize   Find   View All   2   1 First 1 1-4 of 4         Earnings Codes       Personalize   Find   View All   2   1 First 1 1-4 of 4         Earnings Codes       Earning Description Fiscal Year       Period Account Code       Combination Code       Account Earning         Personalize   Find   View All   2   1 First 1 1-4 of 4         Earnings Codes       First 1 1-4 of 4         Earnings Codes       First 1 1-4 of 4         Earnings Codes       Period Account Code       Combination Code       Account Earning         1 020       Regular       2016       1       00730-32314       2080-H0005-F0857-NA       501192       2         2                                                                                                    |          |
| Earnings         Personalize   Find   View All            Image: Source in the image: Source in the image: Source i |          |
| Earnings         Personalize   Find   View All   A   B   B   First II 1-2 of 2           Earnings Code         Earning Description         Fiscal Year         Period         Account Code         Combination Code         Account         Earning:           1 020         Regular         2016         1         00730-56882         5013-H0125-B0001-G107566         50192         14           2 400         Long Pay         2016         1         00730-56882         5013-H0125-B0001-G107566         50112         1                                                                                                    |          |
| Earnings Code         Earning Description         Fiscal Year         Period         Account Code         Combination Code         Account         Earning;           1 020         Regular         2016         1         00730-56882         5013-H0125-B0001-G107566         50192         14           2 400         Long Pay         2016         1         00730-56882         5013-H0125-B0001-G107566         50112         4           Total Distributed Earnings by Empl Rcd:         1700.00                                                                                                    | Last     |
| 1 020       Regular       2016       1       00730-56882       5013-H0125-B0001-G107566       50192       14         2 400       Long Pay       2016       1       00730-56882       5013-H0125-B0001-G107566       50112       1         Total Distributed Earnings by Empl Rcd:       1700.00         Personalize   Find   View All   27   18       First ■ 1-4 of 4         Earnings Codes       Earning Description       Fiscal Year       Period       Account Code       Combination Code       Account       Earning         1 020       Regular       2016       1       00730-10188       2064-H0191-G0462-NA       50192       2         2 020       Regular       2016       1       00730-32314       2080-H0005-F0857-NA       50192         3 400       Long Pay       2016       1       00730-32314       2080-H0005-F0857-NA       50112         4 400       Long Pay       2016       1       00730-32314       2080-H0005-F0857-NA       50112                                                                                                    | s        |
| 2 400         Long Pay         2016         1         00730-56882         5013-H0125-B0001-G107566         50112           Total Distributed Earnings by Empl Rcd:         1700.00           Proposed Funding Sources           Personalize   Find   View All   [27] [28]         First [1-4 of 4]           Earnings         Personalize   Find   View All   [27] [28]         First [1-4 of 4]           Earnings Codes         Earning Description         Fiscal Year         Period         Account Code         Combination Code         Account         Earning           1 020         Regular         2016         1         00730-32314         2064-H0191-G0462-NA         50192           2 020         Regular         2016         1         00730-10188         2064-H0191-G0462-NA         50112           3 400         Long Pay         2016         1         00730-32314         2080-H0005-F0857-NA         50112           4 400         Long Pay         2016         1         00730-32314         2080-H0005-F0857-NA         50112                                                                                                    | 500.00   |
| Total Distributed Earnings by Empl Rcd: 1700.00           Proposed Funding Sources           Personalize   Find   View All @ 1 First 1 -4 of 4           Earnings Codes         Earning Description Fiscal Year         Period         Account Code         Combination Code         Account Earning           1         020         Regular         2016         1         00730-10188         2064-H0191-G0462-NA         50192           2         020         Regular         2016         1         00730-32314         2060-H0005-F0857-NA         50112           3         400         Long Pay         2016         1         00730-32314         2064-H0191-G0462-NA         50112           4         400         Long Pay         2016         1         00730-32314         2080-H0005-F0857-NA         50112                                                                                                    | 100.00   |
| Total Distributed Earnings by Empl Red: 1700.00         Proposed Funding Sources         Find Sources         Personalize   Find   View All   20   100   100   100   100   100   100   100   100   100   100   100   100   100   100   100   100   100   100   100   100   100   100   100   100   100   100   100   100   100   100   100   100   100   100   100   100   100   100   100   100   100   100   100   100   100   100   100   100   100   100   100   100   100   100   100   100   100   100   100   100   100   100   100   100   100   100   100   100   100   100   100   100   100   100   100   100   100   100   100   100   100   100   100   100   100   100   100   100   100   100   100   100   100   100   100   100   100   100   100   100   100   100   100   100   100   100   100   100   100   100   100   100   100   100   100   100   100   100   100   100   100   100   100   100   100   100   100   100   100   100   100   100   100   100   100   100   100   100   100   100   100   100   100   100   100   100   100   100   100   100   100   100   100   100   100   100   100   100   100   100   100   100   100   100   100   100   100   100   100   100   100   100   100   100   100   100   100   100   100   100   100   100   100   100   100   100   100   100   100   100   100   100   100   100   100   100   100   100   100   100   100   100   100   100   100   100   100   100   100   100   100   100   100   100   100   100   100   100   100   100   100   100   100   100   100   100   100   100   100   100   100   100   100   100   100   100   100   100   100   100   100   100   100   100   100   100   100   100   100   100   100   100   100   100   100   100   100   100   100   100   100   100   100   100   100   100   100   100   100   100   100   100   100   100   100   100   100   100   100   100   100   100   100   100   100   100   100   100   100   100   10                                                                                                    |          |
| Personalize   Find   View All   Image: Personalize   Find   View All   Image: Personalize      |          |
| Earnings         Personalize         Find         View All         Image: Find         First         Image: Find         First         Image: Find         Find         Find         First         Imag                                                                                                    |          |
| Earnings         Earning Description         Fiscal Year         Period         Account Code         Combination Code         Account         Earning           1         020         Regular         2016         1         00730-10188         2064-H0191-G0462-NA         50192           2         020         Regular         2016         1         00730-10188         2064-H0191-G0462-NA         50192           3         400         Long Pay         2016         1         00730-10188         2064-H0191-G0462-NA         50112           4         400         Long Pay         2016         1         00730-32314         2080-H0005-F0857-NA         50112                                                                                                    |          |
| Earning Codes         Earning Description         Fiscal Year         Period         Account Code         Combination Code         Account         Earning           1         020         Regular         2016         1         00730-10188         2064-H0191-G0462-NA         50192           2         020         Regular         2016         1         00730-32314         2080-H0005-F0857-NA         50192           3         400         Long Pay         2016         1         00730-32314         2064-H0191-G0462-NA         50112           4         400         Long Pay         2016         1         00730-32314         2080-H0005-F0857-NA         50112                                                                                                    | 🗈 Last   |
| 1         020         Regular         2016         1         00730-10188         2064-H0191-G0462-NA         50192           2         020         Regular         2016         1         00730-32314         2080-H0005-F0857-NA         50192           3         400         Long Pay         2016         1         00730-10188         2064-H0191-G0462-NA         50112           4         400         Long Pay         2016         1         00730-32314         2080-H0005-F0857-NA         50112                                                                                                    | igs      |
| 2 020         Regular         2016         1         00730-32314         2080-H0005-F0857-NA         50192           3 400         Long Pay         2016         1         00730-10188         2064-H0191-G0462-NA         50112           4 400         Long Pay         2016         1         00730-32314         2080-H0005-F0857-NA         50112                                                                                                    | 480.0    |
| 3 400         Long Pay         2016         1         00730-10188         2064-H0191-G0462-NA         50112           4 400         Long Pay         2016         1         00730-32314         2080-H0005-F0857-NA         50112                                                                                                    | 1120.0   |
| 4 400 Long Pay 2016 1 00730-32314 2080-H0005-F0857-NA 50112                                                                                                    | 30.0     |
|                                                                                                    | 70.0     |
| Total Distributed Earnings by Empl Rcd: 1700.00                                                                                                    |          |
| Click Next to ac                                                                                                    | to the   |

Note: Notice that the information on this page is read only. System calculates the new distribution amount based on percentage entered on step 1.

If you need to edit individual transactions, you must use the override – see page 14.

# 7. Review the Current Funding Sources and Proposed Funding Sources - Deduction Distribution

| dd a Reallocatio       | n Form (RAF)               |             |           |                  |                            |             |                   |
|------------------------|----------------------------|-------------|-----------|------------------|----------------------------|-------------|-------------------|
| ep 3 of 5: Deduction   | Distribution               |             |           | 0                |                            |             |                   |
| uction Distribution    |                            |             |           |                  |                            |             |                   |
|                        |                            |             |           |                  |                            |             |                   |
| eallocation Informatio | n                          |             |           |                  |                            |             |                   |
|                        |                            | eForm       | ID:       | 557914           |                            |             |                   |
| aycheck Information    |                            |             |           |                  |                            |             |                   |
| ycheck Number:         | 3418558                    | Pay Per     | iod End D | late: 09/25/2015 | Off Cycle ?: Y             |             |                   |
| ame:                   | Moore,Demi                 | Empl I      | D:        | 0140944          |                            |             |                   |
| Current Funding So     | ources 🧹                   |             |           |                  |                            |             |                   |
| Deduction              |                            |             |           |                  | Develope I Find I View All |             | 1 a - 4 a D 1 4   |
| Deduction Code         | Reduction Rescription      | Fiscal Year | Period    | Account Code     | Combination Code           | Account     | 1-3 of 3 Last     |
| 1 BLBT                 | Basic Life/AD&D            | 2016        | 1         | 00730-56882      | 5013-H0125-B0001-G10756    | 6 51104     | 1.1               |
| 2 HSBT                 | Health Select              | 2016        | 1         | 00730-56882      | 5013-H0125-B0001-G10756    | 6 51104     | 397.72            |
| 3 TRS                  | Teachers Retirement System | 2016        | 1         | 00730-56882      | 5013-H0125-B0001-G10756    | 6 51111     | 115.60            |
|                        |                            |             |           |                  | Total Deduction: 514.43    | 3           |                   |
| Proposed Funding       | Sources                    |             |           |                  |                            |             |                   |
| Deduction              | -                          |             |           |                  | Personalize Find View Al   | 🛛 🖾 🛛 First | 📧 1-5 of 6 🕩 La:  |
| Deduction Code         | Deduction Description      | Fiscal Year | Period    | Account Code     | Combination Code           | Account     | Current Deduction |
| 1 BLBT                 | Basic Life/AD&D            | 2016        | 1         | 00730-10188      | 2064-H0191-G0462-NA        | 51104       | † 0               |
| 2 BLBT                 | Basic Life/AD&D            | 2016        | 1         | 00730-32314      | 2080-H0005-F0857-NA        | 51104       | 4 0               |
| 3 HSBT                 | Health Select              | 2016        | 1         | 00730-10188      | 2064-H0191-G0462-NA        | 51104       | i 119             |
| 4 HSBT                 | Health Select              | 2016        | 1         | 00730-32314      | 2080-H0005-F0857-NA        | 51104       | ¥ 278             |
| 5 TRS                  | Teachers Retirement System | 2016        | 1         | 00730-10188      | 2064-H0191-G0462-NA        | 51111       | 34                |
|                        |                            |             |           |                  |                            |             |                   |
|                        |                            |             |           |                  | Total Doductions 544.40    |             |                   |

8

8. Review the Current Funding Sources and Proposed Funding Sources - Tax Distribution

| ites 👻 🛛 Main     | i Menu → Department Self   | f Service 🖘 eF | <sup>c</sup> orms Ho | ime Page        |                                       |             |                   |
|-------------------|----------------------------|----------------|----------------------|-----------------|---------------------------------------|-------------|-------------------|
|                   | atabase: HR9TST Last F     | Refreshed o    | on : Tue             | , Sep 1, 2015   |                                       |             |                   |
|                   |                            |                |                      |                 |                                       |             |                   |
| d a Realloca      | tion Form (RAF)            |                |                      |                 |                                       |             |                   |
| ) 4 of 5: Tax Dis | stribution                 |                |                      | 0               |                                       |             |                   |
| stribution        |                            |                |                      |                 |                                       |             |                   |
|                   |                            |                |                      |                 |                                       |             |                   |
| llocation Inform  | ation                      |                |                      |                 |                                       |             |                   |
|                   |                            | eForm          | ID:                  | 557914          |                                       |             |                   |
| ycheck Informat   | ion                        |                |                      |                 |                                       |             |                   |
| check Number:     | 3418558                    | Pay Per        | iod End D            | ate: 09/25/2015 | Off Cycle ?: Y                        |             |                   |
| me:               | Moore Demi                 | Empl I         | D:                   | 0140944         |                                       |             |                   |
|                   |                            | •              |                      |                 |                                       |             |                   |
| Current Funding   | g Sources                  |                |                      |                 |                                       |             |                   |
| Тах               |                            |                |                      |                 | Personalize   Find   View All   💷   🗎 | 🛛 🛛 First 🗖 | 1-2 of 2 🕨 Last   |
| Tax Class         | Tax Class Description      | Fiscal Year    | Period               | Account Code    | Combination Code                      | Account     | Current Deduction |
| 1 OASDI/ER        | OASDI/Disability - ER      | 2016           | 1                    | 00730-56882     | 5013-H0125-B0001-G107566              | 51109       | 96.61             |
| 2 Med/ER          | FICA Med Hospital Ins / ER | 2016           | 1                    | 00730-56882     | 5013-H0125-B0001-G107566              | 51109       | 22.60             |
|                   |                            |                |                      |                 | Total Tay: 140.04                     |             |                   |
|                   |                            |                |                      |                 | 10001100. (113.2)                     |             |                   |
| Proposed Fund     | ing Sources                |                |                      |                 |                                       |             |                   |
| Тах               |                            |                |                      |                 | Personalize   Find   View All   💷     | 📒 First     | 🖪 1-4 of 4 🕨 Last |
| Tax Class         | Tax Class Description      | Fiscal Year    | Period               | Account Code    | Combination Code                      | Account     | Current Deduction |
| 1 OASDI/ER        | OASDI/Disability - ER      | 2016           | 1                    | 00730-10188     | 2064-H0191-G0462-NA                   | 51109       | 28.98             |
| 2 OASDI/ER        | OASDI/Disability - ER      | 2016           | 1                    | 00730-32314     | 2080-H0005-F0857-NA                   | 51109       | 67.63             |
| 3 Med/ER          | FICA Med Hospital Ins / ER | 2016           | 1                    | 00730-32314     | 2080-H0005-F0857-NA                   | 51109       | 15.82             |
| 4 Med/ER          | FICA Med Hospital Ins / ER | 2016           | 1                    | 00730-10188     | 2064-H0191-G0462-NA                   | 51109       | 6.78              |
|                   |                            |                |                      |                 |                                       |             |                   |
|                   |                            |                |                      |                 | Total Tax: 119.21                     | Click Next  | to go to the      |
|                   |                            |                |                      |                 |                                       | next :      | screen            |
|                   |                            |                |                      |                 |                                       | ingAt i     |                   |
|                   |                            |                |                      | << Previo       | ous Next >>                           |             |                   |

#### 9. Finalize the eRAF form

| Favorites 🛩 | Main Menu 👻 | > Department Self Service -> eForms Home Page |  |
|-------------|-------------|-----------------------------------------------|--|
|             | E Database  | : HR9TST Last Refreshed on : Tue, Sep 1, 2015 |  |

### Add a Reallocation Form (RAF)

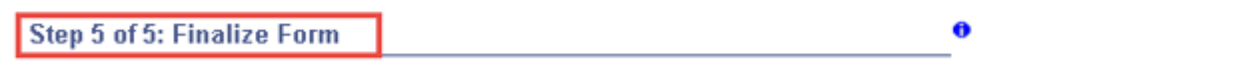

Enter any relevant information requested where indicated and/or comments in the "Your Comment" field to be included with this form

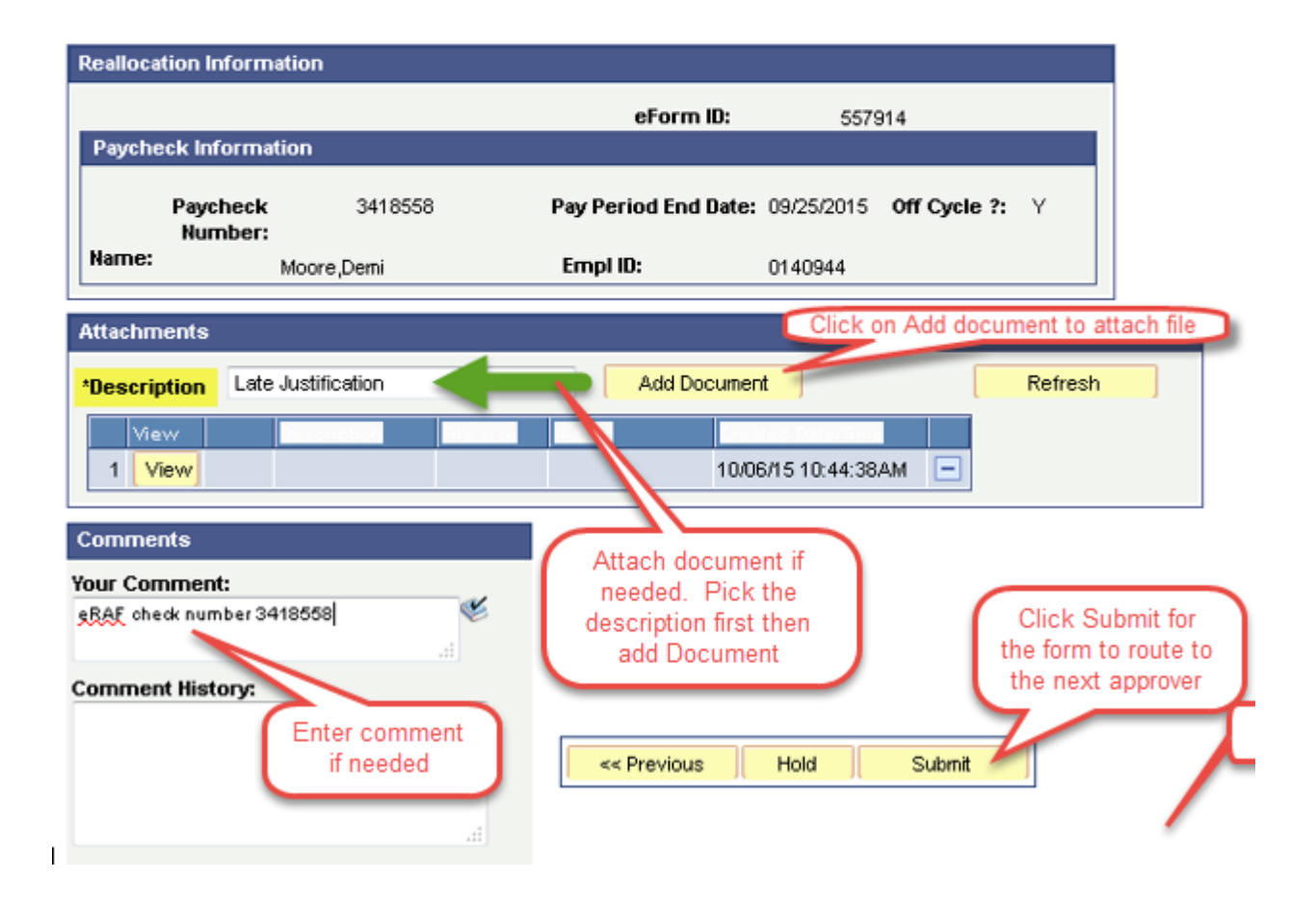

# Upload file (attachment)

#### Instructions:

1. Select an image file for this transaction by clicking the **browse button** below.

2. Upload the selected file by clicking the upload image button.

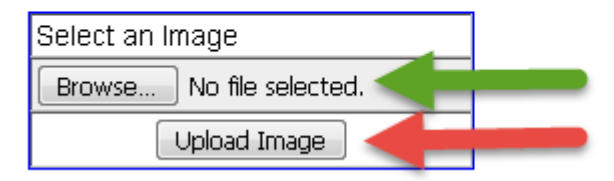

| dev.n | ny. <b>uh.e</b> o | <b>du</b> :8190 | /hrebp | i/HRM: | S/put | 1               | -                           | -                          |                               |                             |                   | ▼ :     | × |
|-------|-------------------|-----------------|--------|--------|-------|-----------------|-----------------------------|----------------------------|-------------------------------|-----------------------------|-------------------|---------|---|
|       |                   |                 |        |        |       | On<br>Succ<br>T | ice the<br>cessful<br>ab to | docur<br>ly ther<br>go bac | ment is<br>1 close<br>k to eF | Upload<br>the Bro<br>AF for | ded<br>owser<br>m |         |   |
|       |                   |                 |        |        |       | -               |                             |                            |                               |                             |                   |         |   |
|       |                   |                 |        |        |       |                 |                             |                            |                               |                             |                   |         |   |
|       |                   |                 |        |        |       |                 |                             |                            |                               |                             |                   |         |   |
|       |                   |                 |        |        |       |                 |                             |                            |                               |                             |                   |         |   |
|       |                   |                 |        |        |       |                 |                             |                            |                               |                             |                   |         |   |
|       |                   |                 |        |        |       |                 |                             |                            |                               |                             |                   |         |   |
|       |                   |                 |        |        |       |                 |                             |                            |                               |                             |                   |         |   |
|       |                   |                 |        |        |       |                 |                             |                            |                               |                             |                   |         |   |
|       |                   |                 |        |        |       |                 |                             |                            |                               |                             |                   |         |   |
|       |                   |                 |        |        |       |                 |                             |                            |                               |                             |                   |         |   |
|       |                   |                 |        |        |       |                 |                             | Docu                       | ment U                        | ploaded                     | d Succ            | essfull | v |
|       |                   |                 |        |        |       |                 |                             |                            | 10000000000                   |                             |                   |         |   |
|       |                   |                 |        |        |       |                 |                             |                            |                               |                             |                   |         |   |
|       |                   |                 |        |        |       |                 |                             |                            |                               |                             |                   |         |   |
|       |                   |                 |        |        |       |                 |                             |                            |                               |                             | (                 | ж       |   |
|       |                   |                 |        |        |       |                 |                             |                            |                               |                             |                   |         | J |
|       |                   |                 |        |        |       |                 | 1                           | _                          | _                             | _                           | _                 | _       | _ |

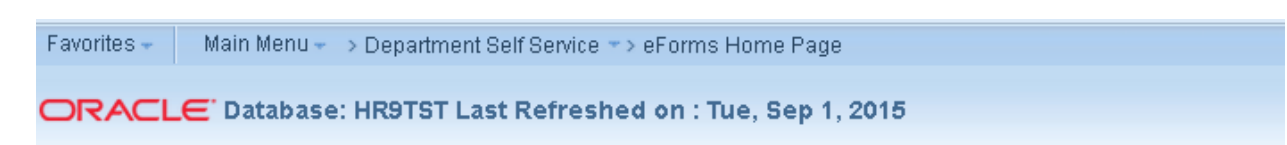

### Add a Reallocation Form (RAF)

Step 5 of 5: Finalize Form

Enter any relevant information requested where indicated and/or comments in the "Your Comment" field to be included with this form

| Reallocation Info                           | rmation                                   |                                        |                                     |                                             |
|---------------------------------------------|-------------------------------------------|----------------------------------------|-------------------------------------|---------------------------------------------|
| Developed lafeet                            |                                           | eForm ID:                              | 557914                              |                                             |
| Paycheck Inform<br>Payche<br>Numbe<br>Name: | mation<br>ck 3418558<br>er:<br>Moore,Demi | Pay Period End Date: 09<br>Empl ID: 01 | 0/25/2015 <b>Off Cycle</b><br>40944 | Click Refresh to view                       |
| Attachments                                 |                                           | - Add Document                         |                                     | Rafrash                                     |
| View<br>1 View                              | Late Justification                        | 307988 1413954 10/06/1                 | 5 10:55:19AM                        |                                             |
| Comments                                    |                                           |                                        |                                     |                                             |
| Your Comment:<br><u>eRAF</u> check numbe    | r 3418558                                 | Enter comment if                       |                                     | Click Submit - Th                           |
| Comment History                             | e.                                        | eeded <                                | lold Submit                         | form will be directe<br>to the next approve |

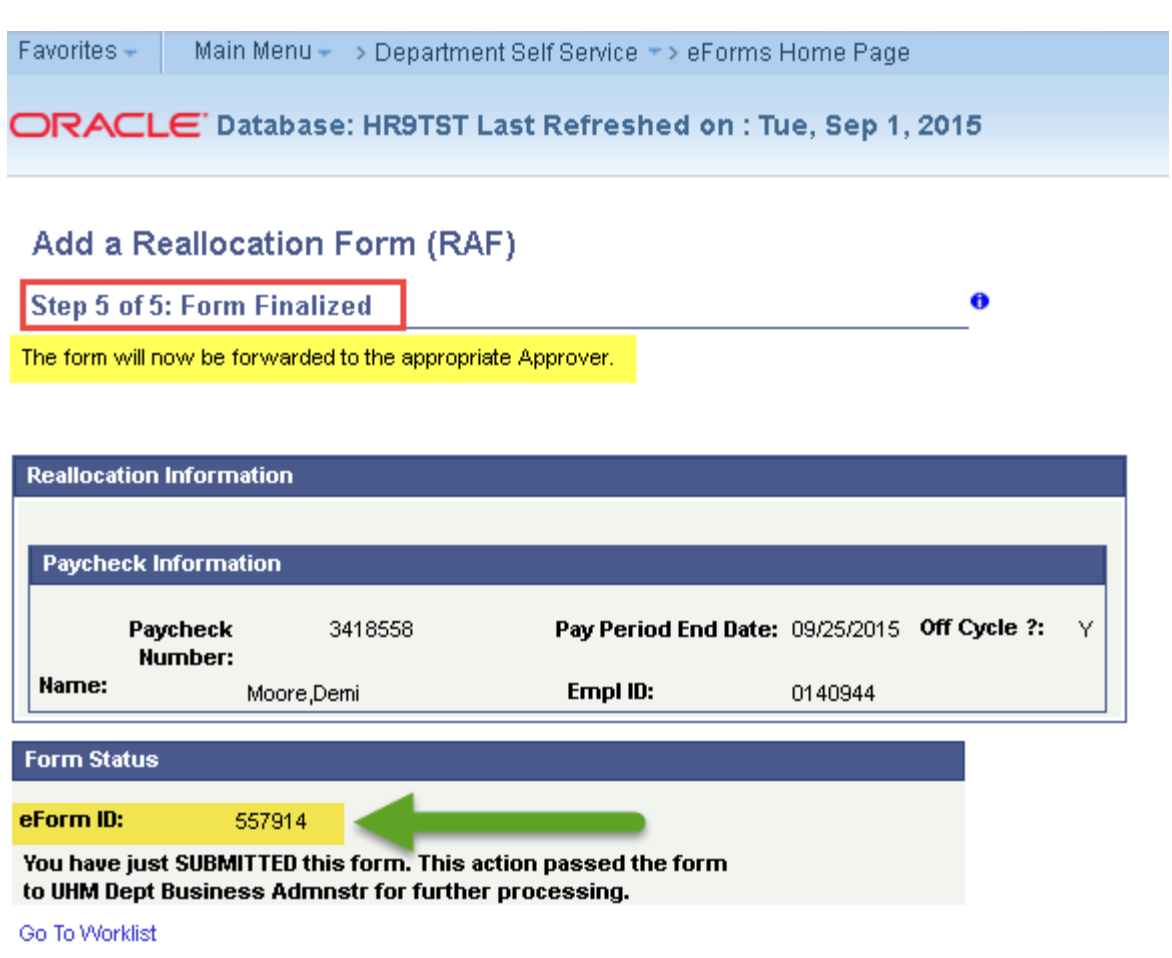

View This Form

Go To eForm Home Page

# Step-by-Step – eRAF – Override

Favorites 
Main Menu 
HR Self Service 
HR eForms Home Page

#### ORACLE Database: HR9TST Last Refreshed on : Tue, Sep 1, 2015

# Add a Reallocation Form (RAF)

| Step 1 of 5: Reallocation Information                                                                                                    |
|----------------------------------------------------------------------------------------------------|
| or of recurrent and the second second s |

Make any changes below for reallocation

#### eRAF Video Instruction

| Reallocation Informati                         | ion                                             |                                                                             |                                        |                                                 |                       |
|------------------------------------------------|-------------------------------------------------|-----------------------------------------------------------------------------|----------------------------------------|-------------------------------------------------|-----------------------|
|                                                |                                                 | eForm ID:                                                                   | 557917                                 |                                                 |                       |
| Paycheck Information                           | on                                              |                                                                             |                                        |                                                 |                       |
| Paycheck Number:                               | 3418558                                         | Pay Period End Date                                                         | e: 09/25/2015                          | Off Cycle ?                                     | Y                     |
| Name:                                          | Moore,Demi                                      | Empl ID:                                                                    | 0140944                                |                                                 |                       |
| Payroll Funding So                             | urces                                           |                                                                             | Fir                                    | nd   View All I                                 | First 💶 1 of 1 🕨 Last |
| Empl Rcd Nbr:                                  | 0                                               | Position N                                                                  | umber: 0100311                         | 7                                               |                       |
| Business Unit:                                 | HR730                                           | JobCode:                                                                    | T7L6                                   | Test Job Code                                   |                       |
| Department:                                    | H0288 Test Depa                                 | artment Earnings E                                                          | nd Date: 09/25/                        | /2015                                           |                       |
| Account C<br>1 00730-32                        | enter Account                                   | Code Personalize   Find  <br>Combination Code<br>2080-H0005-F0857-NA<br>Sur | View All   🔄   🛗<br>Di<br>n Distrib %: | First 1 1 0<br>stribution %<br>100.00<br>100.00 | be 100%               |
| Suspense - Use the moved for earnings,         | Suspense option to r<br>taxes, and deduction    | nove funds from the deparment sus<br>associated to original suspense co     | pense cost cente<br>ost center.        | ers to a new cost c                             | enter. Funds are      |
| Reallocation - Use the for earnings, taxes, a  | ne Reallocation option<br>and deduction associa | n to move funds from the original co<br>ated to original suspense cost cent | st center(s) to a n<br>er.             | ew cost centers. F                              | Funds are moved       |
| Override - Use the O<br>for earnings, taxes, a | verride option to move<br>and deduction associ  | funds manually from the original o<br>ated to original suspense cost cent   | ost center(s) to a<br>er.              | new cost center. F                              | Funds distribution    |
| *Reallocation Reas                             | on: Override                                    | T                                                                           |                                        |                                                 |                       |
|                                                |                                                 |                                                                             | << Search                              | Next >>                                         |                       |

#### Earning

| worites - Main Mei      | nu <del>▼</del> → HR Self Se | ervice 🔻 > HF | eForms   | Home Page        |                                         |                 |                                                      |
|-------------------------|------------------------------|---------------|----------|------------------|-----------------------------------------|-----------------|------------------------------------------------------|
| DRACLE Data             | base: HR9TST                 | Last Refre    | shed o   | n : Tue, Sep     | 1, 2015                                 |                 |                                                      |
| dd a Reallocatio        | on Form (RAF                 | )             |          |                  |                                         |                 |                                                      |
| ten 2 of 5: Earning D   | istribution                  | ,             |          |                  | 0                                       |                 |                                                      |
| ming Distribution       | Stributon                    |               |          |                  |                                         |                 |                                                      |
|                         |                              |               |          |                  |                                         |                 |                                                      |
| eallocation Information |                              |               |          |                  |                                         |                 |                                                      |
|                         |                              |               | eForm I  | D: 55            | 7917                                    |                 |                                                      |
| aycheck Information     |                              |               |          |                  |                                         |                 |                                                      |
| Paycheck Number:        | 3418558                      |               | Pay Pe   | riod End Date: 0 | 9/25/2015 Off Cycle ? Y                 |                 |                                                      |
| Name:                   | Moore.Demi                   |               | Empl ID  | . 0              | 140944                                  |                 |                                                      |
| Pavroll Funding Source  | es                           |               |          |                  |                                         | Find   View All | First 🔳 1 of 1 🕨 Last                                |
| 5                       |                              |               |          |                  |                                         |                 |                                                      |
| mpl Rcd Nbr: 0          |                              |               | Position | Number: 01003    | 3117                                    |                 |                                                      |
| Business Unit: HR7      | 30                           |               | JobCod   | e: T7L6          | Test Job Code                           |                 |                                                      |
| Department: H02         | 88 Test Depa                 | artment       | Earning  | s End Date 09    | 9/25/2015                               |                 |                                                      |
| 0 15 7 0                |                              |               |          |                  |                                         |                 |                                                      |
| Current Funding Soc     | lices                        |               |          |                  |                                         |                 |                                                      |
| Earnings                |                              |               |          |                  | Personalize   Find   View All   💷   🛗   | First 💶 1-      | 2 of 2 🗈 Last                                        |
| Earnings Code           | Earning Description          | Fiscal Year   | Period   | Account Code     | Combination Code                        | Account         | Earnings                                             |
| 1 020                   | Regular                      | 2016          | 1        | 00730-56882      | 5013-H0125-B0001-G107566                | 50192           | 2 1600.00                                            |
| 2 400                   | Long Pay                     | 2016          | 1        | 00730-56882      | 5013-H0125-B0001-G107566                | 50112           | 2 100.00                                             |
|                         |                              |               |          |                  | Total Distributed Farnings by Empl Rcd: | 1700.00         |                                                      |
|                         |                              |               |          |                  |                                         |                 | Use "+" or "-" to add or<br>delete the Earning Codes |
| Proposed Funding S      | ources                       |               |          |                  |                                         |                 |                                                      |
| Earnings                |                              |               |          |                  | Personalize   Find   View /             | AII   🖾   🛗     | First 1-3 of 3 Last                                  |
| Earnings Codes          | Earning Descriptio           | n Fiscal Year | Period   | Account Code     | Combination Code                        | Account         | Earnings                                             |
| 1 020                   | Regular                      | 2016          | 1        | 00730-32314      | Q 2080-H0005-F0857-NA                   | 5019            | 1600.00 + -                                          |
| 2 400                   | Long Pay                     | 2016          | 1        | 00730-32314      | Q 2080-H0005-F0857-NA                   | 5011            | 2 100.00 + -                                         |
| 3                       | 2                            |               |          |                  | Q                                       |                 | E -                                                  |
|                         |                              |               |          |                  | Total Distributed Earnings by Empl Rcd: | 1700.00         |                                                      |
|                         |                              |               |          |                  |                                         |                 |                                                      |
|                         |                              |               |          |                  | << Previous Next >>                     |                 |                                                      |
|                         |                              | onvico – NHI  | 2 eForms | Home Page        |                                         |                 |                                                      |

ORACLE Database: HR9TST Last Refreshed on : Tue, Sep 1, 2015

#### Add a Reallocation Form (RAF)

| Step 2 of 5: Earning Distribution | 0 |
|-----------------------------------|---|
| Earning Distribution              |   |

|                                                                                                    |                        | eForm I       | D: 55             | 7917                                    |                   |               |        |
|----------------------------------------------------------------------------------------------------|------------------------|---------------|-------------------|-----------------------------------------|-------------------|---------------|--------|
| check Information                                                                                                    |                        |               |                   |                                         |                   |               |        |
| aycheck Number:                                                                                                    | 3418558                | Pay Pe        | eriod End Date: 0 | 9/25/2015 Off Cycle ? Y                 |                   |               |        |
| Name: Moore,                                                                                                    | Demi                   | Empl I        | <b>):</b> 0       | 140944                                  |                   |               |        |
| yroll Funding Sources                                                                                                    |                        |               |                   |                                         | Find   View All   | First 🖪 1 of  | 1 🗈 La |
| npl Rcd Nbr: 0                                                                                                    |                        | Positio       | n Number: 01003   | 3117                                    |                   |               |        |
|                                                                                                    |                        | lobCod        | Ie: T71.6         | Test Job Code                           |                   |               |        |
| A Revision And A Revision And A Revi |                        | 500000        |                   | Test Job Code                           |                   |               |        |
| partment: H0288                                                                                                    | Test Department        | Earning       | Is End Date 09    | 0/25/2015                               |                   |               |        |
| Current Funding Sources                                                                                                    |                        |               |                   |                                         |                   |               |        |
| current r unung cources                                                                                                    |                        |               |                   |                                         |                   |               |        |
| Earnings                                                                                                    |                        |               |                   | Personalize   Find   View All   💷   🛗   | First 💶 1-2 o     | f 2 🗈 Last    |        |
| Earnings Code Earnin                                                                                                    | g Description Fiscal   | Year Period   | Account Code      | Combination Code                        | Account Ea        | urnings       |        |
| 1 020 Regu                                                                                                    | lar 2016               | 1             | 00730-56882       | 5013-H0125-B0001-G107566                | 50192             | 1600.00       |        |
| 2 400 Long                                                                                                    | Pay 2016               | 1             | 00730-56882       | 5013-H0125-B0001-G107566                | 50112             | 100.00        |        |
|                                                                                                    |                        |               |                   |                                         |                   |               |        |
|                                                                                                    |                        |               |                   | Total Distributed Earnings by Empl Rcd: | 1700.00           |               |        |
| Proposed Funding Sources                                                                                                    |                        |               |                   |                                         |                   |               |        |
| Proposed Funding Sources                                                                                                    |                        |               |                   |                                         |                   |               |        |
| Earnings                                                                                                    |                        |               |                   | Personalize   Find   View               | All   🖓   🛗 👘 Fil | st 🔳 1-3 of 3 | Last   |
| Earnings Codes Earn                                                                                                    | ing Description Fiscal | l Year Period | Account Code      | Combination Code                        | Account E         | arnings       |        |
| 1 020 Q Reg                                                                                                    | ular 2016              | 1             | 00730-32314       | Q 2080-H0005-F0857-NA                   | 50192             | 1000.00       | + -    |
| 2 400 Q Long                                                                                                    | Pay 2016               | 1             | 00730-32314       | Q 2080-H0005-F0857-NA                   | 50112             | 100.00        | + -    |
| 3 020 Q Reg                                                                                                    | ular 2016              | 1             | 00730-56882       | Q 5013-H0125-B0001-G107566              | 50192             | 600.00        | + -    |
|                                                                                                    | Add Earning            |               |                   | Total Distributed Earnings by Empl Rcd: | 1700.00           |               |        |
|                                                                                                    | ode and new            |               |                   |                                         |                   |               |        |

# **Deduction**

| Favorites 👻 | Main Menu - > HR Self Service - > HR eForms Home Page   |
|-------------|---------------------------------------------------------|
|             | ➡ Database: HR9TST Last Refreshed on : Tue, Sep 1, 2015 |

#### Add a Reallocation Form (RAF)

|--|--|

Deduction Distribution

| allocation Information |                               |             |             |                  |                                   |                         |                  |
|------------------------|-------------------------------|-------------|-------------|------------------|-----------------------------------|-------------------------|------------------|
|                        |                               | eForm       | ID:         | 557917           |                                   |                         |                  |
| aycheck Information    |                               |             |             |                  |                                   |                         |                  |
| avela als Number       | 2440550                       | Day Da      | nind Find F | Data: 00/05/0045 | Off Cuolo 2t V                    |                         |                  |
| aycheck Number:        | 3418008                       | Pay Pe      | enoa Ena L  | Jate: 09/25/2015 | On cycle 7. Y                     |                         |                  |
| lame:                  | Moore,Demi                    | Empl II     | D:          | 0140944          |                                   |                         |                  |
| Current Funding Sou    | rces                          |             |             |                  |                                   |                         |                  |
| Deduction              |                               |             |             |                  | Personalize   Find   View All   🗗 | ) 🛗 🛛 🖬 First 🔳 1-3 of  | 3 🕨 Last         |
| Deduction Code         | Deduction Description         | Fiscal Year | Period      | Account Code     | Combination Code                  | Account Curren          | t Deduction      |
| 1 BLBT                 | Basic Life/AD&D               | 2016        | 1           | 00730-56882      | 5013-H0125-B0001-G10756           | 6 51104                 | 1.11             |
| 2 HSBT                 | Health Select                 | 2016        | 1           | 00730-56882      | 5013-H0125-B0001-G10756           | 6 51104                 | 397.72           |
| 3 TRS                  | Teachers Retirement<br>System | 2016        | 1           | 00730-56882      | 5013-H0125-B0001-G10756           | 6 51111                 | 115.60           |
|                        |                               |             |             |                  | Total Deduction: 514.43           | Use "+"                 | or "-" to add or |
| Proposed Funding So    |                               |             |             |                  |                                   | delete De               | eduction Codes   |
| Deduction              |                               |             |             |                  | Personalize   Find   V            | 'iew All   🖾   🛗 🛛 Firs | t 🖪 1-3 03 🕨 La  |
| Deduction Code         | Deduction Description         | Fiscal Year | Period      | Account Code     | Combination Code                  | Account Curren          | nt Deduction     |
| 1 BLBT                 | Basic Life/AD&D               | 2016        | 1           | 00730-32314      | Q 2080-H0005-F0857-NA             | 51104                   | 1.11 主           |
| 2 HSBT                 | Health Select                 | 2016        | 1           | 00730-32314      | Q 2080-H0005-F0857-NA             | 51104                   | 397.72 +         |
| 3 TRS Q                | Teachers Retirement<br>System | 2016        | 1           | 00730-32314      | Q 2080-H0005-F0857-NA             | 51111                   | 115.60 🛨         |
|                        |                               |             |             |                  | Total Deduction: 514.43           |                         |                  |
|                        |                               |             |             |                  | C                                 | ick Next                |                  |
|                        |                               |             |             |                  | to                                | continue                |                  |
|                        |                               |             |             | << Previ         | ous Next >>                       |                         |                  |

to continue

#### Tax Favorites - Main Menu - HR Self Service - HR eForms Home Page ORACLE Database: HR9TST Last Refreshed on : Tue, Sep 1, 2015 Add a Reallocation Form (RAF) 0 Step 4 of 5: Tax Distribution Tax Distribution Reallocation Information eForm ID: 557917 Paycheck Information Pay Period End Date: 09/25/2015 Off Cycle ?: Y Paycheck Number: 3418558 Name: Moore,Demi Empl ID: 0140944 Current Funding Sources Personalize | Find | View All | 🖾 | 🛗 👘 First 💶 1-2 of 2 🕨 Last Tax Account Current Deduction Tax Class Combination Code Tax Class Description Fiscal Year Period Account Code 1 OASDI/ER OASDI/Disability - ER 2016 1 00730-56882 5013-H0125-B0001-G107566 51109 96.61 2 Med/ER FICA Med Hospital Ins / ER 2016 1 00730-56882 5013-H0125-B0001-G107566 51109 22.60 Use "+" or "-" to add or delete Tax Codes Total Tax: 119.21 Proposed Funding Sources Personalize | Find | View All | 🗖 | 🛗 First 💶 1-2 012 Last Tax Tax Class **Tax Class Description** Fiscal Year Period Account Code Combination Code Account Current Deduction 1 OASDI/ER - OASDI/Disability - ER 2016 1 00730-32314 Q 2080-H0005-F0857-NA 51109 96.61 🛨 💻 Q 2080-H0005-F0857-NA 22.60 🛨 💻 2 Med/ER - FICA Med Hospital Ins / ER 2016 1 51109 00730-32314 Total Tax: 119.21 Click Next

<< Previous Next >> 🧹

#### **Finalize Form**

Favorites 
Main Menu 
HR Self Service 
HR eForms Home Page
CRACLE Database: HR9TST Last Refreshed on : Tue, Sep 1, 2015

# Add a Reallocation Form (RAF)

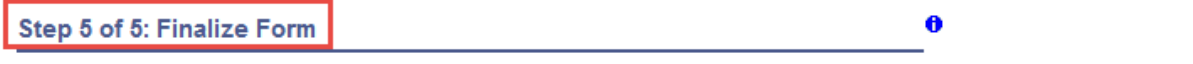

Enter any relevant information requested where indicated and/or comments in the "Your Comment" field to be included with this form

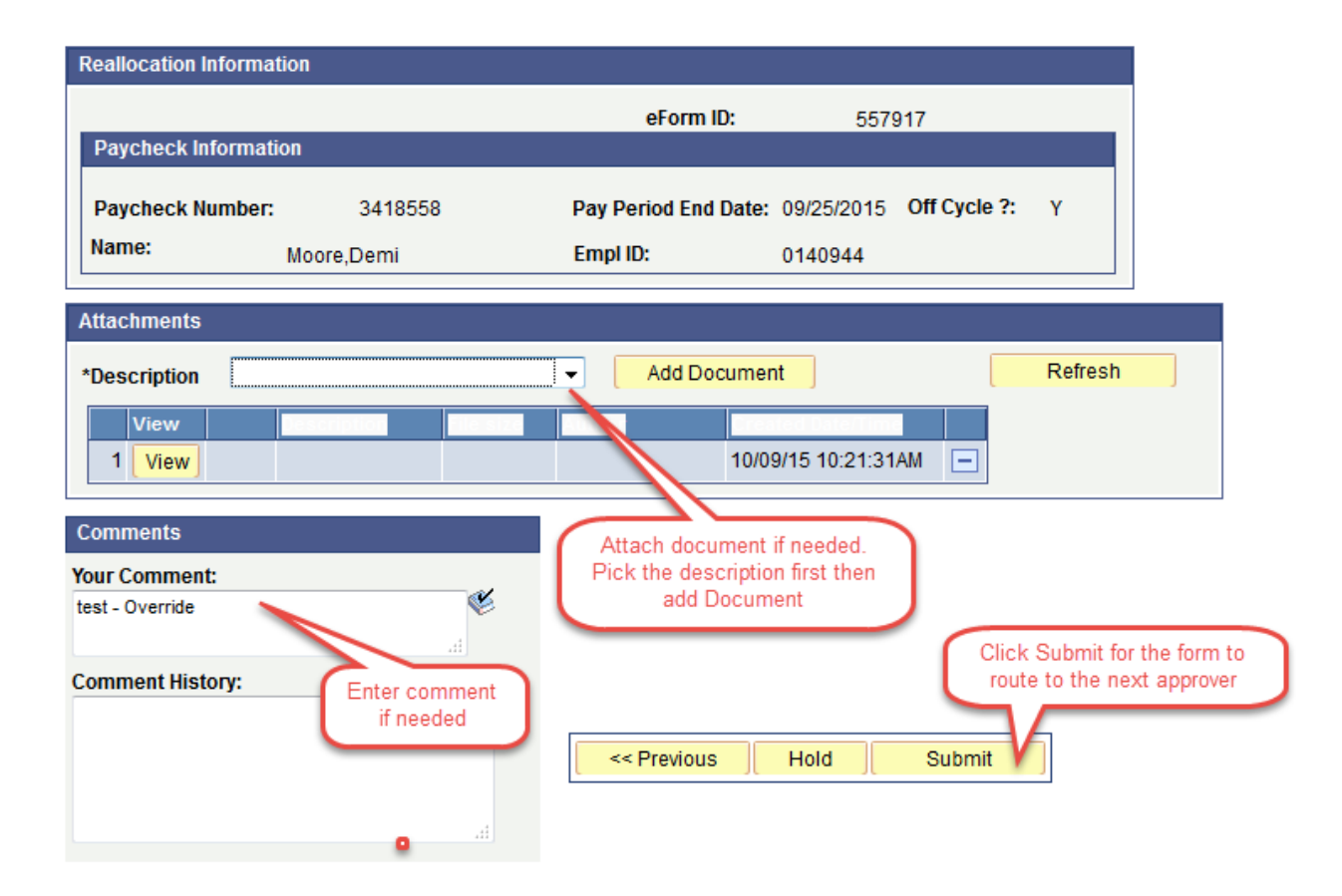

# Step-by-Step – eRAF – Multiple Positions

User needs to populate all of the employee records with the account codes and each of the record have to equal to 100%. Account code(s) need to be in the same BU for each record e.i - 00730 on the current funding then the proposed funding needs to be 00730 same as 00784

| Favorites 🔻 | Main Menu = > HR Self Service = > HR eForms Home Page   |
|-------------|---------------------------------------------------------|
|             | E Database: HR9TST Last Refreshed on : Tue, Sep 1, 2015 |

eRAF Video Instruction

| allocation Inform                                                                                                    | ation                                                                               |                                                                                                    |                                                                              |                                                                                                    |                                                                                  |                                                                              |                                          |                                       |                        |              |
|----------------------------------------------------------------------------------------------------|-------------------------------------------------------------------------------------|----------------------------------------------------------------------------------------------------|------------------------------------------------------------------------------|----------------------------------------------------------------------------------------------------|----------------------------------------------------------------------------------|------------------------------------------------------------------------------|------------------------------------------|---------------------------------------|------------------------|--------------|
|                                                                                                    |                                                                                     |                                                                                                    |                                                                              | eForm ID:                                                                                                    |                                                                                  | 557908                                                                       |                                          |                                       |                        |              |
| aycheck Informa                                                                                                    | ation                                                                               |                                                                                                    |                                                                              |                                                                                                    |                                                                                  |                                                                              |                                          |                                       |                        |              |
| aycheck Numbe                                                                                                    | r:                                                                                  | 3418553                                                                                                    |                                                                              | Pay Period B                                                                                                    | End Date:                                                                        | 09/18/2015                                                                   | Off Cyc                                  | le? Y                                 |                        |              |
| ame:                                                                                                    | Li,Jet                                                                              |                                                                                                    |                                                                              | Empl ID:                                                                                                    |                                                                                  | 0889806                                                                      |                                          |                                       |                        |              |
| Payroll Funding S                                                                                                    | Sources                                                                             |                                                                                                    |                                                                              |                                                                                                    |                                                                                  | Find                                                                         | View 1                                   | First 🔳                               | 1-2 of 2               | 🕑 Last       |
| Empl Rod Nbr:                                                                                                    | 0                                                                                   |                                                                                                    |                                                                              | Posit                                                                                                    | ion Numb                                                                         | er: 010091;                                                                  | 27                                       |                                       |                        |              |
| Business Unit:                                                                                                    | HR730                                                                               |                                                                                                    |                                                                              | Job                                                                                                    | Code:                                                                            | 1020                                                                         | Test Job                                 | Code                                  |                        |              |
| Department:                                                                                                    | H0125                                                                               | Test Departm                                                                                                   | nent                                                                         | Earr                                                                                                    | nings End                                                                        | l Date: 09/18                                                                | 3/2015                                   |                                       |                        |              |
| Proposed Fun                                                                                                    | iding Sour                                                                          | ces                                                                                                    |                                                                              |                                                                                                    |                                                                                  |                                                                              |                                          |                                       |                        |              |
|                                                                                                    |                                                                                     |                                                                                                    | Р                                                                            | ersonalize   F                                                                                                   | ind   Viev                                                                       | v All I 🖾 I 🕌                                                                | First                                    | 1 of 1                                | 🕑 Last                 | 1            |
| Accor                                                                                                    | unt Code                                                                            |                                                                                                    | Combina                                                                      | tion Code                                                                                                    |                                                                                  |                                                                              | Distrib                                  | oution %                              |                        |              |
| 1 0073                                                                                                    | 0-35646                                                                             |                                                                                                    | 2072-H0                                                                      | 113-B3496-N/                                                                                                    | A.                                                                               |                                                                              |                                          |                                       | 100.00                 |              |
|                                                                                                    |                                                                                     |                                                                                                    |                                                                              |                                                                                                    |                                                                                  |                                                                              |                                          |                                       |                        |              |
|                                                                                                    |                                                                                     |                                                                                                    |                                                                              |                                                                                                    |                                                                                  | Sum Distrib                                                                  | %: 100                                   | .00                                   |                        |              |
| Department:<br>Proposed Fun                                                                                                    | H0125                                                                               | Test Departm                                                                                                   | nent                                                                         | Earr                                                                                                    | nings End                                                                        | l Date: 09/18                                                                | 3/2015                                   |                                       |                        |              |
|                                                                                                    | -                                                                                   |                                                                                                    |                                                                              |                                                                                                    | a dhaon                                                                          |                                                                              | A                                        | 4 4 4 4                               | N                      | -            |
| Accor                                                                                                    | unt Code                                                                            |                                                                                                    | Combina                                                                      | tion Code                                                                                                    | mul vieo                                                                         |                                                                              | Distrib                                  | oution %                              | Last                   |              |
| 1 0073                                                                                                    | 0-56882                                                                             |                                                                                                    | 5013-H0                                                                      | 125-B0001-G                                                                                                    | 107566                                                                           |                                                                              |                                          |                                       | 100.00                 |              |
|                                                                                                    |                                                                                     |                                                                                                    |                                                                              |                                                                                                    |                                                                                  | Sum Distrib                                                                  | %: 100                                   | .00                                   |                        |              |
| Suspense - Uso<br>the<br>moved for earn<br>to<br>Reallocation - U<br>th<br>for earnings, ta<br>to<br>Override- Use t<br>the<br>for earnings, ta<br>to | e the Susp<br>nings, taxe<br>Use the Re<br>exes, and o<br>the Overri<br>exes, and o | ense option to<br>s, and deductio<br>allocation optio<br>deduction assoc<br>de option to mo<br>deduction assoc | move fund<br>n association to move<br>iated orig<br>ve funds m<br>iated orig | Is from depa<br>Fund<br>ed original su<br>e funds from o<br>F<br>inal suspense<br>nanually from<br>inal suspense | rment sus<br>spense co<br>cunds<br>cost cent<br>original c<br>Funds<br>cost cent | pense cost c<br>st center.<br>st center(s) t<br>er.<br>cost center(s)<br>er. | enters to a<br>o a new co:<br>to a new c | new cost<br>st centers.<br>ost center | center.<br>are<br>dist | are<br>moved |
| Reallocation Rea                                                                                                    | ason: Re.                                                                           | allocate                                                                                                    |                                                                              |                                                                                                    |                                                                                  |                                                                              |                                          |                                       |                        |              |
|                                                                                                    |                                                                                     |                                                                                                    |                                                                              |                                                                                                    |                                                                                  |                                                                              |                                          |                                       |                        |              |

| siness Unit:<br>partment:                                                                                                    |                                                                                                    |                                                      | Position                                                                       | Number: 01009127                                                                                                    |                                                                                                    |                                             |                                         |  |  |
|----------------------------------------------------------------------------------------------------|----------------------------------------------------------------------------------------------------|------------------------------------------------------|--------------------------------------------------------------------------------|----------------------------------------------------------------------------------------------------|----------------------------------------------------------------------------------------------------|---------------------------------------------|-----------------------------------------|--|--|
| partment:                                                                                                    | iness Unit: HR730 JobCode: 1020 Test Job Code                                                      |                                                      |                                                                                |                                                                                                    |                                                                                                    |                                             |                                         |  |  |
|                                                                                                    | H0125 Test Dep                                                                                     | artment                                              | Earnin                                                                         | gs End Date 09/18/2                                                                                                    | 015                                                                                                    |                                             |                                         |  |  |
| Current Fundin                                                                                                    | g Sources 🧹 💳                                                                                      |                                                      |                                                                                |                                                                                                    |                                                                                                    |                                             |                                         |  |  |
| Earnings                                                                                                    |                                                                                                    |                                                      |                                                                                |                                                                                                    | Personalize   Find   View All                                                                                                    | 쥐 🛗 🛛 Firs                                  | t 📧 1-2 of 2 📧 Last                     |  |  |
| Earnings                                                                                                    | Earning Description                                                                                | Fiscal Year                                          | Period                                                                         | Speed Type                                                                                                    | Combination Code                                                                                                    | Account                                     | Earnings                                |  |  |
| 1 0 1 0                                                                                                    | Regular                                                                                            | 2016                                                 | 1                                                                              | 00730-19185                                                                                                    | 1026-H0125-A0627-NA                                                                                                    | 50140                                       | 2769.23                                 |  |  |
| 2 400                                                                                                    | Long Pay                                                                                           | 2016                                                 | 1                                                                              | 00730-18935-50112                                                                                                    | 1026-H0437-A0282-NA                                                                                                    | 50112                                       | 200.00                                  |  |  |
|                                                                                                    |                                                                                                    | C                                                    | )riginal 1                                                                     | otal Earn Di <i>s</i> trib:                                                                                                    | 2969.23                                                                                                    |                                             |                                         |  |  |
| roposed Fund                                                                                                    | ling Sources                                                                                       |                                                      |                                                                                |                                                                                                    |                                                                                                    |                                             |                                         |  |  |
| Earnings                                                                                                    |                                                                                                    |                                                      |                                                                                |                                                                                                    | Personalize   Find   View All                                                                                                    | @  <b>]</b>                                 | First 📧 1-2 of 2 📧 Last                 |  |  |
| Earnings<br>Codes                                                                                                    | Earning Description                                                                                | Fiscal Year                                          | Period                                                                         | Speed Type                                                                                                    | Combination Code                                                                                                    | Account                                     | Earnings                                |  |  |
|                                                                                                    |                                                                                                    |                                                      |                                                                                |                                                                                                    |                                                                                                    |                                             | 2780.22                                 |  |  |
| 1 0 1 0                                                                                                    | Regular                                                                                            | 2016                                                 | 1                                                                              | 00730-35646                                                                                                    | 2072-H0113-B3496-NA                                                                                                    | 5014                                        | 2708.23                                 |  |  |
| 1 010<br>2 400<br>pl Rod Nbr:                                                                                                    | Regular<br>Long Pay                                                                                | 2016<br>2016<br>Tr                                   | 1<br>1<br>otal Distr<br>Position                                               | 00730-35646<br>00730-35646<br>ibuted Earnings by E<br>Number: 01007557                                                                                       | 2072-H0113-B3496-NA<br>2072-H0113-B3496-NA<br>impl Rod: 2969.23                                                                                                    | 5014                                        | 2 200.00                                |  |  |
| 1 010<br>2 400<br>ppl Rod Nbr:<br>siness Unit:<br>partment:                                                                                                    | Regular<br>Long Pay<br>1<br>HR730<br>H0125 Test Dec                                                | 2016<br>2016<br>Te                                   | 1<br>1<br>otal Distr<br>Position<br>JobCoo<br>Earnin                           | 00730-35646<br>00730-35646<br>ibuted Earnings by E<br>Number: 01007557<br>de: 2090<br>as End Date 09/18/2                                                    | 2072-H0113-B3496-NA<br>2072-H0113-B3496-NA<br>impl Rod: 2969.23<br>Summer Research                                                                                                    | 50112                                       | 2 200.00                                |  |  |
| 1 010<br>2 400<br>pl Rod Nbr:<br>siness Unit:<br>partment:<br>Current Fundin                                                                                               | Regular<br>Long Pay<br>1<br>HR730<br>H0125 Test Dep<br>g Sources                                   | 2016<br>2016<br>Tr                                   | 1<br>1<br>Dital Distr<br>Position<br>JobCoo<br>Earning                         | 00730-35646<br>00730-35646<br>ibuted Earnings by E<br>Number: 01007567<br>de: 2090<br>gs End Date 09/18/2                                                    | 2072-H0113-B3496-NA<br>2072-H0113-B3496-NA<br>impl Rod: 2969.23<br>Summer Research<br>:015                                                                                                    | 50112                                       | 2 200.00                                |  |  |
| 1 010<br>2 400<br>Apl Rod Nbr:<br>siness Unit:<br>partment:<br>Current Fundin<br>Earnings                                                                                  | Regular<br>Long Pay<br>1<br>HR730<br>H0125 Test Dep<br>g Sources                                   | 2016<br>2016<br>Tr<br>artment                        | 1<br>1<br>Dotal Distr<br>Position<br>JobCoo<br>Earning                         | 00730-35848<br>00730-35848<br>ibuted Earnings by E<br>Number: 01007567<br>de: 2090<br>gs End Date 09/18/2                                                    | 2072-H0113-B3496-NA<br>2072-H0113-B3496-NA<br>impl Rod: 2969.23<br>Summer Research<br>:015<br>Personalize   Find   View All                                                                                                    | 50114<br>50112                              | irst 1 of 1 Last                        |  |  |
| 1 010<br>2 400<br>pl Rod Nbr:<br>siness Unit:<br>partment:<br>Current Funding<br>Earnings<br>Earnings                                                                      | Regular<br>Long Pay                                                                                | 2016<br>2016<br>Tr<br>Partment                       | 1<br>btal Distr<br>Position<br>JobCoo<br>Earning                               | 00730-35646<br>00730-35646<br>ibuted Earnings by E<br>Number: 01007567<br>de: 2090<br>gs End Date 09/18/2<br>Speed Type                                      | 2072-H0113-B3496-NA<br>2072-H0113-B3496-NA<br>impl Rod: 2969.23<br>Summer Research<br>015<br>Personalize   Find   View All<br>Combination Code                                                                                    | 50114<br>50112                              | irst 1 of 1 Last<br>Earnings            |  |  |
| 1 010<br>2 400<br>spl Rod Nbr:<br>siness Unit:<br>partment:<br>Current Funding<br>Earnings<br>Code<br>1 010                                                                | Regular<br>Long Pay                                                                                | 2016<br>2016<br>Tr<br>artment<br>Fiscal Year<br>2016 | 1<br>1<br>Position<br>JobCoo<br>Earning<br>Period                              | 00730-35848<br>00730-35848<br>ibuted Earnings by E<br>Number: 01007557<br>de: 2090<br>gs End Date 09/18/2<br>Speed Type<br>00730-46826                       | 2072-H0113-B3496-NA<br>2072-H0113-B3496-NA<br>impl Rod: 2969.23<br>Summer Research<br>:015<br>Personalize   Find   View All<br>Combination Code<br>5021-H0125-B0001-G098947                                                       | 50114<br>50112                              | irst 1 of 1 Last<br>Earnings<br>1730.77 |  |  |
| 1 010<br>2 400<br>apl Rod Nbr:<br>siness Unit:<br>partment:<br>Current Fundin<br>Earnings<br>Earnings<br>Code<br>1 010                                                     | Regular<br>Long Pay                                                                                | 2016<br>2016<br>Tr<br>artment<br>Fiscal Year<br>2016 | 1<br>1<br>Dotal Distr<br>Position<br>JobCoc<br>Earning<br>Period               | 00730-35848<br>00730-35848<br>ibuted Earnings by E<br>Number: 01007557<br>de: 2090<br>gs End Date 09/18/2<br>Speed Type<br>00730-45828                       | 2072-H0113-B3496-NA<br>2072-H0113-B3496-NA<br>impl Rod: 2969.23<br>Summer Research<br>015<br>Personalize   Find   View All<br>Combination Code<br>5021-H0125-B0001-6098947                                                        | 50114<br>50112                              | irst 1 of 1 Last<br>Earnings<br>1730.77 |  |  |
| 1 010<br>2 400<br>pl Rod Nbr:<br>siness Unit:<br>partment:<br>Current Funding<br>Earnings<br>Code<br>1 010                                                                 | Regular<br>Long Pay<br>1<br>HR730<br>H0125 Test Dep<br>g Sources<br>Earning Description<br>Regular | 2016<br>2016<br>Tr<br>artment<br>Fiscal Year<br>2016 | 1<br>1<br>Position<br>JobCoo<br>Earning<br>Period<br>1                         | 00730-35848<br>00730-35848<br>ibuted Earnings by E<br>Number: 01007567<br>de: 2090<br>gs End Date 09/18/2<br>Speed Type<br>00730-45828<br>idal Earn Distrib: | 2072-H0113-B3496-NA<br>2072-H0113-B3496-NA<br>:mpl Rod: 2969.23<br>Summer Research<br>:015<br>Personalize   Find   View All<br>Combination Code<br>5021-H0125-B0001-6098947                                                       | 50114<br>50113                              | irst 1 of 1 Last<br>Earnings<br>1730.77 |  |  |
| 1 010<br>2 400<br>ppl Rod Nbr:<br>siness Unit:<br>partment:<br>Current Fundin,<br>Earnings<br>Earnings<br>Code<br>1 010                                                    | Regular<br>Long Pay                                                                                | 2016<br>2016<br>Tr<br>artment<br>Fiscal Year<br>2016 | 1<br>1<br>Dotal Distriction<br>JobCoo<br>Earning<br>Period<br>1                | 00730-35848<br>00730-35848<br>ibuted Earnings by E<br>Number: 01007557<br>de: 2090<br>gs End Date 09/18/2<br>Speed Type<br>00730-45826<br>otal Earn Distrib: | 2072-H0113-B3496-NA<br>2072-H0113-B3496-NA<br>impl Rod: 2969.23<br>Summer Research<br>015<br>Personalize   Find   View All<br>Combination Code<br>5021-H0125-B0001-6098947<br>1730.77                                             | 50114<br>50113                              | irst 1 of 1 Last<br>Earnings<br>1730.77 |  |  |
| 1 010<br>2 400<br>ppl Rod Nbr:<br>siness Unit:<br>partment:<br>Current Funding<br>Earnings<br>Code<br>1 010<br>roposed Fund                                                | Regular<br>Long Pay                                                                                | 2016<br>2016<br>Tr<br>artment<br>Fiscal Year<br>2016 | 1<br>1<br>Dotal Distriction<br>Job Cool<br>Earning<br>Period<br>1              | 00730-35848<br>00730-35848<br>ibuted Earnings by E<br>Number: 01007557<br>de: 2090<br>gs End Date 09/18/2<br>Speed Type<br>00730-45828<br>otal Earn Distrib: | 2072-H0113-B3496-NA<br>2072-H0113-B3496-NA<br>impl Rod: 2969.23<br>Summer Research<br>2015<br>Personalize   Find   View All<br>Combination Code<br>5021-H0125-B0001-6098947<br>1730.77<br>Personalize   Find   View A             | 50114<br>50113                              | irst 1 of 1 Last<br>Earnings<br>1730.77 |  |  |
| 1 010<br>2 400<br>pl Red Nbr:<br>siness Unit:<br>partment:<br>current Funding<br>Earnings<br>Earnings<br>Code<br>1 010<br>roposed Fund<br>Earnings<br>Earnings<br>Earnings | Regular<br>Long Pay                                                                                | 2016<br>2016<br>Tk<br>artment<br>2016<br>2016        | 1<br>1<br>Position<br>JobCoo<br>Earning<br>Period<br>1<br>Priginal 1<br>Period | 00730-35848<br>00730-35848<br>ibuted Earnings by E<br>Number: 01007557<br>Je: 2090<br>gs End Date 09/18/2<br>Speed Type<br>00730-46826<br>otal Earn Distrib: | 2072-H0113-B3496-NA<br>2072-H0113-B3496-NA<br>2072-H0113-B3496-NA<br>2969.23<br>Summer Research<br>015<br>Personalize   Find   View All<br>Combination Code<br>5021-H0125-B0001-G098947<br>1730.77<br>Personalize   Find   View / | 60144<br>50112<br>50112<br>Account<br>50162 | irst 1 of 1 Last<br>Earnings<br>1730.77 |  |  |

# **Earning**

# **Deduction**

| Favorites 👻 | Main Menu -> Department Self Service -> eForms Home Page |     |
|-------------|----------------------------------------------------------|-----|
| ORACL       | _€ Database: HR9TST Last Refreshed on : Tue, Sep 1, 2015 | Hor |

This page displays the RAF reallocation Deduction that was entered on the form.

|                      |                       | eFor        | m ID:      | 557908                 |                                     |         |                      |
|----------------------|-----------------------|-------------|------------|------------------------|-------------------------------------|---------|----------------------|
| check Informatio     | n                     |             |            |                        |                                     |         |                      |
| check Number:        | 3418553               | Pay         | Period End | l Date: 09/18/2015 Off | Cycle ?: Y                          |         |                      |
| ne:                  | Li,Jet                | Emp         | I ID:      | 0889806                |                                     |         |                      |
| urrent Funding S     | Gources               |             |            |                        |                                     |         |                      |
| Deduction            |                       |             |            |                        | Personalize   Find   View 5   🗖   🛗 | First 【 | 1-6 of 6 🕨 Las       |
| Deduction<br>Code    | Deduction Description | Fiscal Year | Period     | Speed Type             | Combination Code                    | Account | Current<br>Deduction |
| 1 BLBT               | Basic Life/AD&D       | 2016        | 1          | 00730-19042-51104      | 1019-H0437-A0300-NA                 | 51104   | 1.                   |
| 2 BLBT               | Basic Life/AD&D       | 2016        | 1          | 00730-45826            | 5021-H0125-B0001-G098947            | 51104   | 0.                   |
| 3 HSBT               | Health Select         | 2016        | 1          | 00730-19042-51104      | 1019-H0437-A0300-NA                 | 51104   | 362.                 |
| 4 HSBT               | Health Select         | 2016        | 1          | 00730-45826            | 5021-H0125-B0001-G098947            | 51104   | 211.                 |
| 5 ORPUHS             | ORP UHS               | 2016        | 1          | 00730-19138-51110      | 1021-H0437-A0294-NA                 | 51110   | 195.                 |
| 6 ORPUHS             | ORP UHS               | 2016        | 1          | 00730-45826            | 5021-H0125-B0001-G098947            | 51110   | 114.                 |
|                      |                       |             |            | Total Original I       | Deduction: 886.74                   |         |                      |
| roposed Funding      | 3 Sources             |             |            |                        |                                     |         |                      |
| Deduction            |                       |             |            |                        | Personalize   Find   View 5   💷   뛢 | First 🔳 | 1-6 of 6 🕨 Las       |
| Deduction<br>Code    | Deduction Description | Fiscal Year | Period     | Speed Type             | Combination Code                    | Account | Current<br>Deduction |
| 1 BLBT               | Basic Life/AD&D       | 2016        | 1          | 00730-35646            | 2072-H0113-B3496-NA                 | 51104   | 1.                   |
| 2 BLBT               | Basic Life/AD&D       | 2016        | 1          | 00730-56882            | 5013-H0125-B0001-G107566            | 51104   | 0.                   |
| 3 HSBT               | Health Select         | 2016        | 1          | 00730-35646            | 2072-H0113-B3496-NA                 | 51104   | 362.                 |
| 4 HSBT               | Health Select         | 2016        | 1          | 00730-56882            | 5013-H0125-B0001-G107566            | 51104   | 211.                 |
|                      | ORP UHS               | 2016        | 1          | 00730-35646            | 2072-H0113-B3496-NA                 | 51110   | 195.                 |
| 5 ORPUHS             |                       |             |            |                        |                                     |         |                      |
| 5 ORPUHS<br>6 ORPUHS | ORP UHS               | 2016        | 1          | 00730-56882            | 5013-H0125-B0001-G107566            | 51110   | 114.                 |

<< Previous Next >>

| s 👻 👘 Main N                                                                                       | 1enu 👻 🚿 Department Self Se                                                                                                    | ervice 🔻 > eFi                                                                                                    | orms Hom                                                                                                    | e Page                                                                                                    |                                                                                                    |                                                                                                    |                                                                                                    |
|----------------------------------------------------------------------------------------------------|----------------------------------------------------------------------------------------------------|----------------------------------------------------------------------------------------------------|----------------------------------------------------------------------------------------------------|----------------------------------------------------------------------------------------------------|----------------------------------------------------------------------------------------------------|----------------------------------------------------------------------------------------------------|----------------------------------------------------------------------------------------------------|
|                                                                                                    | tabase: HR9TST Last R                                                                                                    | Refreshed o                                                                                                    | on : Tue                                                                                                    | , Sep 1, 2015                                                                                                    |                                                                                                    |                                                                                                    | Hom                                                                                                    |
|                                                                                                    |                                                                                                    |                                                                                                    |                                                                                                    | , , ,                                                                                                    |                                                                                                    |                                                                                                    |                                                                                                    |
| v Reallocat                                                                                        | ion (RAF)                                                                                                    |                                                                                                    |                                                                                                    |                                                                                                    |                                                                                                    |                                                                                                    |                                                                                                    |
| 4 of 6: View R                                                                                     | eallocation Tax                                                                                                    |                                                                                                    |                                                                                                    | 0                                                                                                    |                                                                                                    |                                                                                                    |                                                                                                    |
| ge displays the f                                                                                  | RAF reallocation Tax that was en                                                                                                    | tered on the fo                                                                                                    | rm.                                                                                                    |                                                                                                    |                                                                                                    |                                                                                                    |                                                                                                    |
|                                                                                                    |                                                                                                    |                                                                                                    |                                                                                                    |                                                                                                    |                                                                                                    |                                                                                                    |                                                                                                    |
| cation Informat                                                                                    | on                                                                                                    |                                                                                                    |                                                                                                    |                                                                                                    |                                                                                                    |                                                                                                    |                                                                                                    |
| cation monnat                                                                                      | 011                                                                                                    | oForm                                                                                                    | ID:                                                                                                    | 557000                                                                                                    |                                                                                                    |                                                                                                    |                                                                                                    |
| check Informatio                                                                                   | n                                                                                                    | erum                                                                                                    | ID:                                                                                                    | 22/308                                                                                                    |                                                                                                    |                                                                                                    |                                                                                                    |
|                                                                                                    |                                                                                                    |                                                                                                    |                                                                                                    |                                                                                                    |                                                                                                    |                                                                                                    |                                                                                                    |
| check Number:                                                                                      | 3418553                                                                                                    | Pav Pr                                                                                                    | ariod End f                                                                                                    | )ate: 09/18/2015 Off CV                                                                                                    | cle?: Y                                                                                                    |                                                                                                    |                                                                                                    |
|                                                                                                    |                                                                                                    | i dy i d                                                                                                    |                                                                                                    |                                                                                                    |                                                                                                    |                                                                                                    |                                                                                                    |
| ne:                                                                                                | Li,Jet                                                                                                    | Empli                                                                                                    | D:                                                                                                    | 0889806                                                                                                    |                                                                                                    |                                                                                                    |                                                                                                    |
| ne:                                                                                                | Li,Jet                                                                                                    | Empli                                                                                                    | D:                                                                                                    | 0889806                                                                                                    |                                                                                                    |                                                                                                    |                                                                                                    |
| n <b>e:</b><br>urrent Funding                                                                      | Li,Jet                                                                                                    | Empli                                                                                                    | D:                                                                                                    | 0889806                                                                                                    |                                                                                                    |                                                                                                    |                                                                                                    |
| ne:<br>urrent Funding<br>Tax                                                                       | Li,Jet                                                                                                    | Empl                                                                                                    | D:                                                                                                    | 0889806                                                                                                    | Personalize   Find   View All   🖉   🚟                                                                                                    | First 🖪                                                                                                 | 1-4 of 4 🕨 Last                                                                                                    |
| urrent Funding<br>Tax<br>Tax Class                                                                 | Li,Jet Sources Tax Class Description                                                                                                    | Empl I<br>Fiscal Year                                                                                                    | D:<br>Period                                                                                                    | 0889806<br>Speed Type                                                                                                    | Personalize   Find   View All   🖾   🚟<br>Combination Code                                                                                                    | First                                                                                                   | 1-4 of 4<br>Current<br>Deduction                                                                                                    |
| ne:<br>urrent Funding<br>Tax<br>Tax Class<br>1 OASDI/ER                                            | Li,Jet Sources Tax Class Description OASDI/Disability - ER                                                                                                    | Empl I<br>Fiscal Year<br>2016                                                                                                    | D:<br>Period                                                                                                    | 0889806<br><b>Speed Type</b><br>00730-12123-51109                                                                                                    | Personalize   Find   View All   🖾   🚟<br>Combination Code<br>1022-H0437-A0296-NA                                                                                                    | First Account                                                                                           | 1-4 of 4<br>Current<br>Deduction<br>183.90                                                                                                    |
| Tax Class<br>1 OASDI/ER<br>2 OASDI/ER                                                              | Li,Jet Sources Tax Class Description OASDI/Disability - ER OASDI/Disability - ER                                                                                                    | Empl II<br>Fiscal Year<br>2016<br>2016                                                                                                    | D:<br>Period<br>1<br>1                                                                                                    | 0889806<br><b>Speed Type</b><br>00730-12123-51109<br>00730-45826                                                                                                    | Personalize   Find   View All   🖉   🚟<br>Combination Code<br>1022-H0437-A0296-NA<br>5021-H0125-B0001-G098947                                                                                                    | First 4 Account 51109 51109                                                                             | 1-4 of 4<br>Current<br>Deduction<br>183.90<br>107.19                                                                                                    |
| Tax Class<br>1 OASDI/ER<br>2 OASDI/ER<br>3 Med/ER                                                  | Li,Jet Sources Tax Class Description OASDI/Disability - ER OASDI/Disability - ER FICA Med Hospital Ins / ER                                                                                                    | Empl I<br>Empl I<br>2016<br>2016<br>2016<br>2016                                                                                                    | D: Period 1 1 1                                                                                                    | 0889806<br>Speed Type<br>00730-12123-51109<br>00730-45826<br>00730-12123-51109                                                                                                    | Personalize   Find   View All   🖓   🛗<br>Combination Code<br>1022-H0437-A0296-NA<br>5021-H0125-B0001-G098947<br>1022-H0437-A0296-NA                                                                                                    | First Account<br>51109<br>51109<br>51109<br>51109                                                       | 1-4 of 4 East<br>Current<br>Deduction<br>183.90<br>107.19<br>43.01                                                                                       |
| Tax Class<br>1 OASDI/ER<br>2 OASDI/ER<br>3 Med/ER<br>4 Med/ER                                      | Li,Jet Sources Tax Class Description OASDI/Disability - ER OASDI/Disability - ER FICA Med Hospital Ins / ER FICA Med Hospital Ins / ER                                                                                                    | Empl II<br>Empl I<br>2016<br>2016<br>2016<br>2016<br>2016                                                                                                    | Period<br>1<br>1<br>1<br>1<br>1<br>1                                                                                                    | 0889806<br><b>Speed Type</b><br>00730-12123-51109<br>00730-45826<br>00730-12123-51109<br>00730-45826                                                                                                    | Personalize   Find   View All   🖉   🚟<br>Combination Code<br>1022-H0437-A0296-NA<br>5021-H0125-B0001-G098947<br>1022-H0437-A0296-NA<br>5021-H0125-B0001-G098947                                                                                                    | First<br>Account<br>51109<br>51109<br>51109<br>51109                                                    | 1-4 of 4 Last<br>Current<br>Deduction<br>183.90<br>107.19<br>43.01<br>25.07                                                                              |
| ne:<br>urret Funding<br>Tax Class<br>1 OASDI/ER<br>2 OASDI/ER<br>3 Med/ER<br>4 Med/ER              | Li,Jet Sources Tax Class Description OASDI/Disability - ER OASDI/Disability - ER FICA Med Hospital Ins / ER FICA Med Hospital Ins / ER                                                                                                    | Empl I<br>Fiscal Year<br>2016<br>2016<br>2016<br>2016                                                                                                    | Period 1 1 1 1 1 1 1 1 1 1 1 1 1 1 1 1 1 1 1                                                                                                    | 0889806<br>Speed Type<br>00730-12123-51109<br>00730-45826<br>00730-45826<br>Total Origina                                                                                                    | Personalize   Find   View All   💷   🖮<br>Combination Code<br>1022-H0437-A0296-NA<br>5021-H0125-B0001-G098947<br>1022-H0437-A0296-NA<br>5021-H0125-B0001-G098947<br>al Tax: 359.17                                                                                                    | First 4<br>Account<br>51109<br>51109<br>51109                                                           | 1-4 of 4 Last<br>Current<br>Deduction<br>183.90<br>107.19<br>43.01<br>25.07                                                                              |
| ne:<br>urrent Funding<br>Tax Class<br>1 OASDI/ER<br>2 OASDI/ER<br>3 Med/ER<br>4 Med/ER<br>4 med/ER | Li,Jet Sources Tax Class Description OASDI/Disability - ER OASDI/Disability - ER FICA Med Hospital Ins / ER FICA Med Hospital Ins / ER g Sources                                                                                                    | Empl I<br>Fiscal Year<br>2016<br>2016<br>2016<br>2016<br>2016                                                                                                    | Period<br>1<br>1<br>1<br>1<br>1<br>1<br>1                                                                                                    | 0889806<br>Speed Type<br>00730-12123-51109<br>00730-45826<br>00730-12123-51109<br>00730-45826<br>Total Origina                                                                                                    | Personalize   Find   View All   🖓   🛅<br>Combination Code<br>1022-H0437-A0296-NA<br>5021-H0125-B0001-G098947<br>1022-H0437-A0296-NA<br>5021-H0125-B0001-G098947<br>al Tax: 359.17                                                                                                    | First 4<br>Account<br>51109<br>51109<br>51109                                                           | 1-4 of 4 Last<br>Current<br>Deduction<br>183.90<br>107.19<br>43.01<br>25.07                                                                              |
| ne:<br>Tax Class<br>1 OASDI/ER<br>2 OASDI/ER<br>3 Med/ER<br>4 Med/ER<br>troposed Fundin<br>Tax     | Li,Jet Sources Tax Class Description OASDI/Disability - ER OASDI/Disability - ER FICA Med Hospital Ins / ER FICA Med Hospital Ins / ER g Sources g Sources                                                                                                    | Empl I<br>Empl I<br>2016<br>2016<br>2016<br>2016<br>2016                                                                                                    | Period 1 1 1 1 1 1 1 1 1 1 1 1 1 1 1 1 1 1 1                                                                                                    | 0889806<br>Speed Type<br>00730-12123-51109<br>00730-45826<br>00730-12123-51109<br>00730-45826<br>Total Origina                                                                                                    | Personalize   Find   View All   2   1 2   2   2   2   2   2   2   2                                                                                                    | First 4<br>Account<br>51109<br>51109<br>51109<br>51109<br>51109                                         | 1-4 of 4 Last<br>Current<br>Deduction<br>183.90<br>107.19<br>43.01<br>25.07                                                                              |
| ne:                                                                                                | Li,Jet Sources Tax Class Description OASDI/Disability - ER OASDI/Disability - ER FICA Med Hospital Ins / ER FICA Med Hospital Ins / ER g Sources Tax Class Description                                                                                                    | Empl I<br>Fiscal Year<br>2016<br>2016<br>2016<br>2016<br>2016                                                                                                    | Period 11<br>1<br>1<br>1<br>1<br>1<br>Period 2<br>Period 2<br>P | 0889806<br>Speed Type<br>00730-12123-51109<br>00730-45826<br>00730-45826<br>Total Origina<br>Speed Type                                                                                                    | Personalize   Find   View All            Image: Combination Code           1022-H0437-A0296-NA         5021-H0125-B0001-G098947           1022-H0437-A0296-NA         5021-H0125-B0001-G098947           1022-H0437-A0296-NA         5021-H0125-B0001-G098947           al Tax:         359.17                                                                                                    | First 4<br>Account<br>51109<br>51109<br>51109<br>51109<br>First 4<br>Account                            | 1-4 of 4 Last<br>Current<br>Deduction<br>183.90<br>107.19<br>43.01<br>25.07<br>1-4 of 4 Last<br>Current<br>Deduction                                     |
| ne:                                                                                                | Li,Jet Sources Tax Class Description OASDI/Disability - ER FICA Med Hospital Ins / ER FICA Med Hospital Ins / ER g Sources Tax Class Description OASDI/Disability - ER                                                                                                    | Empl I<br>Empl I<br>2016<br>2016<br>20 | Period         1           1         1           1         1                                                                                                    | 0889806<br>Speed Type<br>00730-12123-51109<br>00730-45826<br>00730-45826<br>00730-45826<br>Total Origina<br>Speed Type<br>00730-35646                                                                                                    | Personalize   Find   View All          Image: Combination Code         1022-H0437-A0296-NA         5021-H0125-B0001-G098947         1022-H0437-A0296-NA         5021-H0125-B0001-G098947         al Tax:       359.17                                                                                                    | First 4<br>Account<br>51109<br>51109<br>51109<br>51109<br>51109<br>First 4<br>Account<br>5110           | 1-4 of 4 ▲ Last<br>Current<br>Deduction<br>183.90<br>107.19<br>43.01<br>25.07<br>1-4 of 4 ▲ Last<br>Current<br>Deduction<br>9 183.9                      |
| ne:                                                                                                | I ax Class Description     OASDI/Disability - ER     OASDI/Disability - ER     FICA Med Hospital Ins / ER     FICA Med Hospital Ins / ER     g Sources      Tax Class Description     OASDI/Disability - ER     OASDI/Disability - ER     OASDI/Disability - ER                                                                                                    | Empl I<br>Empl I<br>2016<br>2016<br>2016<br>2016<br>2016<br>2016<br>2016<br>Z016<br>Z016<br>Z016<br>Z016                                                                                                    | Period                                                                                                    | Speed Type           00730-12123-51109           00730-45826           00730-12123-51109           00730-45826           00730-45826           00730-45826           00730-36826           00730-36846           00730-366482                                                  | Personalize   Find   View All            >           Combination Code         1022-H0437-A0296-NA           5021-H0125-B0001-G098947         1022-H0437-A0296-NA           5021-H0125-B0001-G098947         3021-H0125-B0001-G098947           al Tax:         359.17           Combination Code           2072-H0113-B3496-NA           S0001-G008947           2072-H0113-B3496-NA           S0001-G017566                                                                                                    | First 4<br>Account<br>51109<br>51109<br>51109<br>51109<br>51109<br>51100<br>51100<br>51100              | 1-4 of 4 ▲ Last<br>Current<br>Deduction<br>183.90<br>107.15<br>43.01<br>25.07<br>1-4 of 4 ▲ Last<br>Current<br>Deduction<br>9 183.9<br>9 107.15          |
| ne:                                                                                                | I Jet     I Jet     I | Empl I<br>Empl I<br>2016<br>2016<br>2016<br>2016<br>2016<br>2016<br>2016<br>2016                                                                                                    | Period         1           1         1           1         1           1         1                                                                                                    | Speed Type           00730-12123-51109           00730-12123-51109           00730-45826           00730-12123-51109           00730-45826           00730-45826           00730-35646           00730-35646           00730-35646           00730-35646           00730-35646 | Personalize   Find   View All   ☑   ☑           Combination Code           1022-H0437-A0296-NA           5021-H0125-B0001-G098947           1022-H0437-A0296-NA           5021-H0125-B0001-G098947           al Tax:         359.17           Image: Second Second Seco | First Account<br>51109<br>51109<br>51109<br>51109<br>51109<br>51100<br>51100<br>51100<br>51100<br>51100 | 1-4 of 4 ▲ Last<br>Current<br>Deduction<br>183.90<br>107.19<br>43.01<br>25.07<br>1-4 of 4 ▲ Last<br>Current<br>Deduction<br>9 183.9<br>9 107.1<br>9 43.0 |

<< Previous Next >>

#### **Attachment**

Favorites - Main Menu - > Department Self Service - > eForms Home Page

ORACLE Database: HR9TST Last Refreshed on : Tue, Sep 1, 2015

# **View Reallocation (RAF)**

Step 5 of 6: View RAF Message/Attachment/Comments

This page displays the RAF reallocation that was entered on the form and associated comments.

|                                                                                                    |                | eForm ID:           | 557908              |
|----------------------------------------------------------------------------------------------------|----------------|---------------------|---------------------|
| Paycheck Information                                                                                                    |                |                     |                     |
| Paycheck Number:                                                                                                    | 3418553        | Pay Period End Date | <b>:</b> 09/18/2015 |
| Name:                                                                                                    | Li,Jet         | Empl ID:            | 0889806             |
| ttaabmanta                                                                                                    |                |                     |                     |
| Ruachmenus                                                                                                    |                |                     |                     |
| View description                                                                                                    | He size Author | Created Date/Time   |                     |
| 1 View Late Justification                                                                                                    | 307988 1413954 | 10/02/15 1:15:42PM  |                     |
|                                                                                                    |                |                     |                     |
|                                                                                                    |                |                     |                     |
| Comments                                                                                                    |                |                     | ]                   |
| Comments<br>Comment History <del>.</del>                                                                                                    |                |                     | J                   |
| Comments<br>Comment History:                                                                                                    | -              |                     | ]                   |
| Comments<br>Comment History:<br>** Smith,Lynn<br>** Tue, Oct 6 15, 03:31:58 Ph                                                                           | -<br>v1        |                     | ]                   |
| Comments<br>Comment History:<br>** Smith,Lynn<br>** Tue, Oct 6 15, 03:31:58 Ph<br>test                                                                   | -<br>vi        | ss Previous         |                     |
| Comments<br>Comment History:<br>** Smith,Lynn<br>** Tue, Oct 6 15, 03:31:58 Ph<br>test<br>** Ha,Anh Van<br>** Fri. Oct 2 15, 01:16:11 PM                 | -<br>M<br>-    | < Previous          | Next >>             |
| Comments<br>Comment History:<br>** Smith,Lynn<br>** Tue, Oct 6 15, 03:31:58 Ph<br>test<br>** Ha,Anh Van<br>** Fri, Oct 2 15, 01:16:11 PM<br>Testing eRAF | -<br>M<br>-    | < Previous          | Next ≻>             |
| Comments<br>Comment History:<br>** Smith,Lynn<br>** Tue, Oct 6 15, 03:31:58 Pt<br>test<br>** Ha,Anh Van<br>** Fri, Oct 2 15, 01:16:11 PM<br>Testing eRAF | -<br>v1<br>-   | < Previous          | Next >>             |

| Favorites 👻 🛛 Main Menu 👻       | > Department Self S      | Service 🔻 > eFo  | rms Home P     | age        |         |            |                                |             |      |
|---------------------------------|--------------------------|------------------|----------------|------------|---------|------------|--------------------------------|-------------|------|
|                                 |                          | Refreshed o      | n : Tuel Si    | en 1. 2015 |         |            |                                |             | Home |
|                                 | c. Theorem East          | rten earlea o    | ii . iuc, o    | op 1, 2010 |         |            |                                |             |      |
|                                 |                          |                  |                |            |         |            |                                |             |      |
| View Reallocation               | (RAF)                    |                  |                |            |         |            |                                |             |      |
| Step 6 of 6: Form Histor        | γ                        |                  |                |            |         |            |                                |             |      |
| This page displays the workflow | w transaction history th | at was processei | d on the form. |            |         |            |                                |             |      |
|                                 |                          |                  |                |            |         |            |                                |             |      |
| FormList Fields                 |                          |                  |                |            |         |            |                                |             |      |
| eForm ID:                       | 557908 Wol               | rkflow Form      | Pending        |            |         |            |                                |             |      |
| Workflow Form Type:             | RAF                      | <b>.</b>         |                |            |         |            |                                |             |      |
| Original Operator:              | 1413954 Ha,An            | h Van            |                |            |         |            |                                |             |      |
| Original DateTime:              | 10/02/2015 1:16:11P      | M                |                |            |         |            |                                |             |      |
| Originator Bus Phone:           |                          |                  |                |            |         |            |                                |             |      |
| Last Operator:                  | 0126163 Smith.           | Lvnn             |                |            |         |            |                                |             |      |
| Last By Alternate Operator:     |                          | · ·              |                |            |         |            |                                |             |      |
| Last DateTime:                  | 10/06/2015 3:31:58P      | м                |                |            |         |            |                                |             |      |
| Last Operator Bus Phone:        | 713/743-3802             |                  |                |            |         |            |                                |             |      |
| Next Approving RoleUser:        | 1413954 Ha,An            | h Van            |                |            |         |            |                                |             |      |
| Next Approving RoleName:        |                          | A STATE          | Who can work   | this form? |         |            |                                |             |      |
| Transaction Log                 |                          |                  |                |            |         |            |                                |             |      |
|                                 |                          |                  |                |            |         | Devereelin | - 1 5- 4 1 <b>2</b> 1 <b>1</b> |             |      |
|                                 |                          |                  |                |            |         | Personali. |                                |             |      |
| 10/02/2015                      |                          |                  |                |            |         |            |                                | form Status |      |
| 1 1:16:11PM                     | GT_UHM_HC_INITIAT        | OR_DEPT_BUD      | 1413954        | Ha,Anh Van | Submit  |            |                                | Pending     | ± –  |
| 2 2 10/06/2015<br>3:31:58PM     | GT_UHM_HC_COLLE          | EGE/DIVISION     | 0126163        | Smith,Lynn | Recycle |            |                                | Pending     | + -  |

<< Previous Next >>

# **Training Documentation**

| ERAF – Edit and View Form |           |  |  |  |  |  |
|---------------------------|-----------|--|--|--|--|--|
| Date:                     | 10/5/2015 |  |  |  |  |  |
| Drafted By:               | Anh Ha    |  |  |  |  |  |

#### **Revision History**

| Date | Name | Comment |
|------|------|---------|
|      |      |         |
|      |      |         |

# **Overview**

The electronic reallocation form (eRAF), allows users to enter a paycheck reallocation directly into PeopleSoft. Once submitted, the eRAF is routed through their department, college, and division for approval. If the paycheck is moving funds on, or off, a grant it will also route to DOR for approval. Final approval is routed to General Accounting.

#### Navigation Path: Department Self Service > eForms Home Page

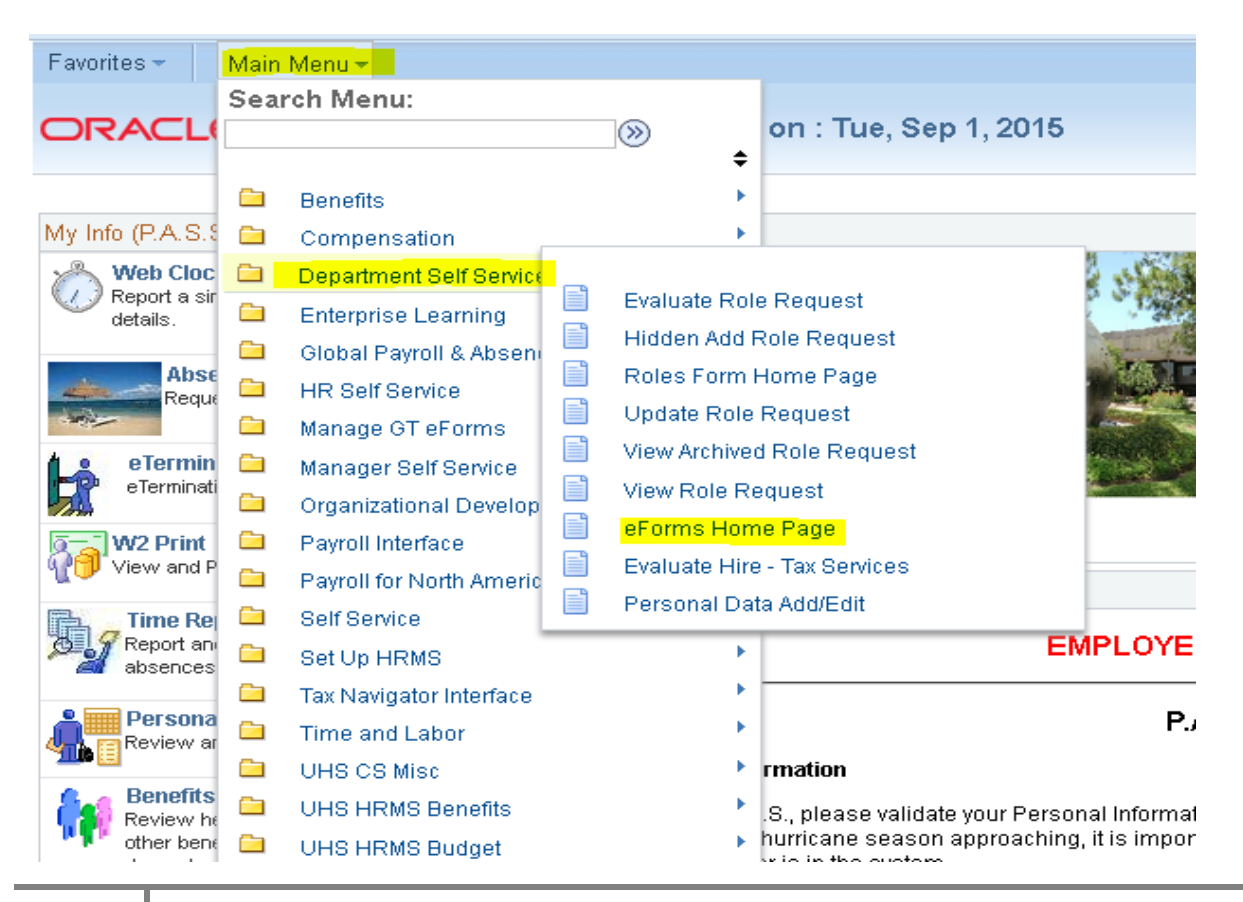

# Step-by-Step - Edit eRAF

#### 1. Edit eForm

Navigate to the eForms Home Page - Select Resubmit, Change, or Withdraw an eForm

Favorites - Main Menu - > Department Self Service -> eForms Home Page

# Electronic Forms (eForms) Home Page

| _  | _  |
|----|----|
| •- | 1- |
|    | ā  |
|    | 5  |
|    |    |

My Worklist Work the items that have been routed to you.

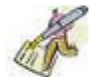

<u>Start a New eForm</u>

Start a new eForm, which will then be routed to the appropriate approvers.

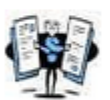

#### Resubmit, Change, or Withdraw an eForm

Make changes to an eForm that has been recycled or needs to be updated. Only forms that have not had final approval or been processed into the system will be accessible.

|   | - Balan            |  |
|---|--------------------|--|
|   | -                  |  |
| τ | Contraction of the |  |
| ١ |                    |  |
| 9 |                    |  |
|   |                    |  |

#### <u>View an eForm</u>

View a recently submitted eForm, including workflow history and form status. eForms submitted in the last month are listed here. This is a read-only view.

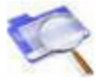

#### Look Up an Archived eForm

Review an archived eForm. eForms submitted more than a month ago will be listed here. This is a read-only view.

#### 2. Select Reallocation (eRAF)

#### Select the Reallocation (eRAF) link.

Favorites - Main Menu - Department Self Service - Forms Home Page

ORACLE Database: HR9TST Last Refreshed on : Tue, Sep 1, 2015

# Resubmit, Change, or Withdraw an electronic Form (eForm)

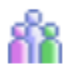

#### Personnel Action Request (ePAR)

Use this link to change, resubmit or withdraw an ePAR request. Personnel Action Request (ePAR)

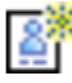

#### Position Request (ePRF)

<u>Use this link to change, r</u>esubmit or withdraw an ePRF request. Position Request (ePRF)

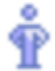

#### Person of Interest (ePOI)

Use this link to change, resubmit or withdraw an ePOI request. Person of Interest (ePOI)

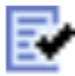

#### Employment Eligibility Verification (el-9)

Use this link to fill out Section 3 of an existing I-9 Form for reverification of work authorization. Employment Eligibility Verification (eI-9)

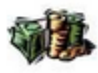

#### Reallocation (eRAF)

Use this link to change, resubmit or withdraw an eRAF request. Reallocation (eRAF)

Return to Electronic Forms (eForms) Home Page

#### 3. Search eForm

Enter the search criteria – by Form ID or by Paycheck number, etc. to pull the eRAF form

Favorites + Main Menu + > Department Self Service +> eForms Home Page

#### **Update eRAF Form**

Enter any information you have and click Search. Leave fields blank for a list of all values.

| eForm ID:             | begins with 👻     |    |
|-----------------------|-------------------|----|
| Workflow Form Type:   | begins with 👻 RAF |    |
| Workflow Form Status: | = 🖌               |    |
| Paycheck Number:      | = 🗸               |    |
| Department:           | begins with 👻     |    |
| Original Operator:    | begins with 👻     |    |
| Original Date:        | = 👻               | 31 |
| Last Operator:        | begins with 👻     |    |
| Last Date:            | = 🗸               | 31 |
| Case Sensitive        |                   |    |
|                       |                   |    |

### 4. Enter eForm ID or Paycheck Number

| Favorites - | Main Menu 👻 | > Department Self Service 🖘 eForms Home Page  |  |
|-------------|-------------|-----------------------------------------------|--|
|             | 🗲 Database  | : HR9TST Last Refreshed on : Tue, Sep 1, 2015 |  |

#### **Update eRAF Form**

Enter any information you have and click Search. Leave fields blank for a list of all values.

| Find an Existing Value |               |                                          |
|------------------------|---------------|------------------------------------------|
| 🗢 Search Criteria      |               |                                          |
|                        |               |                                          |
| eForm ID:              | begins with 👻 | 557914                                   |
| Workflow Form Type:    | begins with 📼 | RAF                                      |
| Workflow Form Status:  | = 🚽           |                                          |
| Paycheck Number:       | = 🗸           | 3418558                                  |
| Department:            | begins with 👻 |                                          |
| Original Operator:     | begins with 👻 |                                          |
| Original Date:         | = 🖵           | je je je je je je je je je je je je je j |
| Last Operator:         | begins with 🖕 |                                          |
| Last Date:             | = 🗸           | (F)                                      |
| Case Sensitive         | Click Sear    | rch to pull the eRAF form                |
| Search Clear           | Basic Search  | Save Search Criteria                     |
| Search Results         |               |                                          |
| View All               |               | First 📷 1 of 1 📷 Last                    |

| eForm ID | Workflow Form Statu | s Paycheck Number | Department | Original Operator | Original Date | Last Operator | Last Date  |
|----------|---------------------|-------------------|------------|-------------------|---------------|---------------|------------|
| 557914   | Pending             | 3418558           | H0288      | 1413954           | 10/06/2015    | 1413954       | 10/06/2015 |

#### 5. Edit Proposed Funding Sources

- Account Code(s) and distribution has to be equal to 100%
- (+) and (-) is to add additional account code(s) and to delete the incorrect one
- Select Reallocation Reason : Reallocation, Suspense or Override

#### **Submitted Funding Sources**

Favorites - Main Menu - > Department Self Service -> eForms Home Page

#### Update Reallocation (RAF)

Step 1 of 6: Update Reallocation

Make the necessary updates to the Reallocation Information below.

#### **eRAF Video Instruction**

|                                     |                                      |                         | еFогп                                                | ID:                            | 557914                |                                |              |
|-------------------------------------|--------------------------------------|-------------------------|------------------------------------------------------|--------------------------------|-----------------------|--------------------------------|--------------|
| Paycheck Inform                     | nation                               |                         |                                                      |                                |                       |                                |              |
| Paycheck Numb                       | er: 34                               | 18558                   | Pay Perio                                            | od End Date:                   | 09/25/2015            | Off Cycle ? Y                  |              |
| Name:                               | Moore,Dem                            | i                       | Empl ID:                                             |                                | 0140944               |                                |              |
| Payroll Funding                     | Sources                              |                         |                                                      |                                |                       | Find View All First 🗹          | 1 of 1 🗈 Las |
| Empl Red Nbr                        | 0                                    |                         | Br                                                   | eition Numb                    | er: 010031            | 117                            |              |
| Business Unit:                      | 0<br>HR730                           |                         | FC                                                   | IohCode:                       | T71.6                 | Test Job Code                  |              |
| Department:                         | назее т                              | act Donor               | tmont I                                              | arninge End                    | Date: 00/2            | 50045                          |              |
| Dopartmont                          | 110200 1                             | ssi Depar               |                                                      | urningo Enu                    | <b>Date:</b> 03/2     | 20/2010                        | _            |
| Proposed Fu                         | unding Source:                       | 6                       |                                                      |                                |                       |                                |              |
|                                     |                                      |                         | Personaliz                                           | e   Find   Viev                | v All   🖾   Ì         | 📕 🛛 First 📧 1-2 of 2 🕨 La      | ast          |
| Accoun                              | t Code                               |                         | Combination Code                                     |                                |                       | Distribution %                 |              |
| 1 00730-                            | 10188                                | Q                       | 2064-H0191-G0462-NA                                  |                                |                       | 30.00 💽 🚺                      | 3            |
| 2 00730-                            | 32314                                | Q                       | 2080-H0005-F0857-NA                                  |                                |                       | 70.00 🛨 [                      | 3            |
|                                     |                                      |                         |                                                      | Sum D                          | istrib %:             | 100.00                         |              |
|                                     |                                      |                         |                                                      |                                |                       | 100.00                         |              |
| Suspense - Use<br>moved for earning | the Suspense op<br>gs, taxes, and de | tion to mo<br>duction a | ove funds from the depa<br>issociated to original su | arment suspen<br>spense cost c | se cost cer<br>enter. | nters to a new cost center. Fu | nds are      |
| Reallocation - Us                   | e the Reallocatio                    | n option t              | o move funds from the                                | original cost c                | enter(s) to a         | a new cost centers. Funds ar   | e moved      |
| for earnings, taxe                  | es, and deduction                    | n associat              | ed to original suspense                              | cost center.                   |                       |                                |              |
| Override- Use the                   | e Override optior                    | to move                 | funds manually from the                              | original cost<br>Funds         | center(s) to          | ) a new cost center. dist      | tribution    |
| for earnings, taxe                  | es, and deduction                    | n associat              | ed to original suspense                              | cost center.                   |                       |                                |              |
| *Reallocation Re                    | ason: Realloca                       | te                      | -                                                    |                                |                       |                                |              |
|                                     |                                      |                         |                                                      |                                |                       |                                |              |
|                                     |                                      |                         |                                                      | <<                             | Search                | Next >>                        |              |

#### Change Funding Source %

Favorites - Main Menu - > Department Self Service -> eForms Home Page

#### ORACLE Database: HR9TST Last Refreshed on : Tue, Sep 1, 2015

#### Update Reallocation (RAF)

Step 1 of 6: Update Reallocation

Make the necessary updates to the Reallocation Information below.

#### **eRAF Video Instruction**

| eallocation Infor                                                                | mation                                            |                                           |                                                                              |                                                                                     |                                                             |                                       |                                        |          |
|----------------------------------------------------------------------------------|---------------------------------------------------|-------------------------------------------|------------------------------------------------------------------------------|-------------------------------------------------------------------------------------|-------------------------------------------------------------|---------------------------------------|----------------------------------------|----------|
|                                                                                  |                                                   |                                           |                                                                              | eForm ID:                                                                           | 557914                                                      |                                       |                                        |          |
| Paycheck Inform                                                                  | nation                                            |                                           |                                                                              |                                                                                     |                                                             |                                       |                                        |          |
| Paycheck Numb                                                                    | er:                                               | 3418558                                   | F                                                                            | Pay Period End D                                                                    | ate: 09/25/2015                                             | Off Cycle ?                           | r v                                    |          |
| Name:                                                                            | Moore,De                                          | emi                                       | E                                                                            | impl ID:                                                                            | 0140944                                                     |                                       |                                        |          |
| Payroll Funding                                                                  | Sources                                           |                                           |                                                                              |                                                                                     |                                                             | Find   View All                       | First 📧 1 of 1                         | 🗈 Last   |
| Empl Rcd Nbr:<br>Business Unit:                                                  | 0<br>HR730                                        |                                           |                                                                              | Position N<br>JobCode                                                               | umber: 010031<br>: T7L6                                     | 17<br>Test Job Code                   |                                        |          |
| Department:                                                                      | H0288                                             | Test Depai                                | rtment                                                                       | Earnings                                                                            | End Date: 09/2                                              | 5/2015                                |                                        |          |
| Proposed Fu                                                                      | unding Sourc                                      | es                                        |                                                                              |                                                                                     |                                                             |                                       |                                        |          |
|                                                                                  |                                                   |                                           | Р                                                                            | ersonalize   Find                                                                   | View All   💷   🕯                                            | 📕 🔤 First 🚺 1-3                       | 2 of 2 🕑 Last                          |          |
| Accoun                                                                           | t Code                                            |                                           | Combination C                                                                | ode                                                                                 |                                                             | Distribution %                        |                                        |          |
| 1 00730-                                                                         | 10188                                             | Q                                         | 2064-H0191-G                                                                 | 0462-NA                                                                             |                                                             | 50.00                                 | + -                                    |          |
| 2 00730-                                                                         | 32314                                             | Q                                         | 2080-H0005-F                                                                 | 0857-NA                                                                             |                                                             | 50.00                                 | ÷ =                                    |          |
|                                                                                  |                                                   |                                           |                                                                              | Su                                                                                  | m Distrib %:                                                | 100.00                                |                                        |          |
| Suspense - Use f<br>moved for earning<br>Reallocation - Us<br>for earnings, taxe | the Suspense<br>gs, taxes, and<br>se the Realloca | option to m<br>deduction a<br>tion option | ove funds from t<br>associated to o<br>to move funds fr<br>ted to original s | the deparment su<br>riginal suspense co<br>rom the original co<br>uspense cost cent | spense cost cen<br>ost center.<br>ost center(s) to a<br>er. | ters to a new cos<br>new cost center: | t center. Funds ar<br>s. Funds are mov | re<br>ed |
| Override- Use the                                                                | e Override opti                                   | on to move                                | funds manually                                                               | from the original                                                                   | cost center(s) to                                           | a new cost cente                      | er. distributio                        | חו       |
| for earnings, taxe                                                               | s, and deduct                                     | ion associa                               | ted to original s                                                            | Funds<br>uspense cost cent                                                          | er.                                                         |                                       |                                        |          |
| *Reallocation Re                                                                 | ason: Reallo                                      | cate                                      |                                                                              | •                                                                                   |                                                             |                                       |                                        |          |
|                                                                                  |                                                   |                                           |                                                                              |                                                                                     | << Search                                                   | Next >>                               |                                        |          |

🔍 Return to Search

#### Add additional Account Code(s)

Once edits are complete, click Next

Favorites - Main Menu - > Department Self Service -> eForms Home Page

#### Update Reallocation (RAF)

Make the necessary updates to the Reallocation Information below.

#### eRAF Video Instruction

| eForm ID:       557914         Paycheck Humber:       3418558       Pay Period End Date:       09/25/2015       Off Cycle ? Y         Hame:       Moore,Demi       Empl ID:       0140944         Paycoll Funding Sources       Find   View AII       First I 1 of 1 I La         Empl Red Nbr:       0       Position Number:       01003117         Business Unit:       HR730       JobCode:       T7L6       Test Job Code         Department:       H0288       Test Department       Earnings End Date:       09/25/2015         Proposed Funding Sources       Personalize   Find   View AII   I I I I I I I I I I I I I I I I I                                                                                                    | eallocatio                                                                                   | on Information                                                                                                    |                                                                                                  |                                                                                                  |                                                                                                    |                                                                                                    |                                                            |                                                              |
|----------------------------------------------------------------------------------------------------|----------------------------------------------------------------------------------------------|----------------------------------------------------------------------------------------------------|--------------------------------------------------------------------------------------------------|--------------------------------------------------------------------------------------------------|----------------------------------------------------------------------------------------------------|----------------------------------------------------------------------------------------------------|------------------------------------------------------------|--------------------------------------------------------------|
| Paycheck Number:       3418558       Pay Period End Date:       09/25/2015       Off Cycle ? Y         Iame:       Moore,Demi       Empl ID:       0140944         Payroll Funding Sources       Find   View All       First < 1 of 1        La         Empl Rcd Nbr:       0       Position Number:       01003117         Business Unit:       HR730       JobCode:       T/L6       Test Job Code         Department:       H0288       Test Department       Earnings End Date:       09/25/2015         Proposed Funding Sources       Personalize   Find   View All [ 20]       First        1-3 of 3        Last         Account Code       Combination Code       Distribution %       100.00       Image:       100730-10188       2064-H0191-G0462-NA       10.00       Image:       100.00       Image:       Sum Distrib %:       100.00       Image:       100.00       Image:       Image:       100.00       Image:       Image:       Imag                                                                                                    |                                                                                              |                                                                                                    |                                                                                                  |                                                                                                  | eForm ID:                                                                                                    | 557914                                                                                               |                                                            |                                                              |
| Paycheck Number:       3418558       Pay Period End Date:       09/25/2015       Off Cycle ? Y         Iame:       Moore,Demi       Empl ID:       0140944         Paycoll Funding Sources       Find   View All       First I of 1 I La         Empl Red Nbr:       0       Position Number:       01003117         Business Unit:       HR730       JobCode:       TL6       Test Job Code         Department:       H0288       Test Department       Earnings End Date:       09/25/2015         Proposed Funding Sources       Image: Combination Code       Distribution %       Image: Combination Code       Image: Combination Code         1       00730-10188       Q 2064-H0191-G0462-NA       Image: Combination Code       Image: Combination Code       Image: Com                                                                                                    | Paycheck                                                                                     | Information                                                                                                    |                                                                                                  |                                                                                                  |                                                                                                    |                                                                                                    |                                                            |                                                              |
| Image:       Moore,Demi       Empl ID:       0140944         Payroll Funding Sources       Find   View All       First I of 1 I La         Empl Red Nbr:       0       Position Number:       01003117         Business Unit:       HR730       JobCode:       TLS       Test Job Code         Department:       H0288       Test Department       Earnings End Date:       09/25/2015         Proposed Funding Sources       Personalize   Find   View All   I   First I 1-3 of 3   Last       I as a start of the start of the s                                                                                                    | aycheck                                                                                      | Number:                                                                                                    | 3418558                                                                                          |                                                                                                  | Pay Period End                                                                                                    | Date: 09/25/2015                                                                                     | Off Cycle ?                                                | Y                                                            |
| Payroll Funding Sources       Find   View All       First < 1 of 1       La         Empl Rcd Nbr:       0       Position Number:       01003117         Business Unit:       HR730       JobCode:       T7L6       Test Job Code         Department:       H0288       Test Department       Earnings End Date:       09/25/2015         Proposed Funding Sources       Personalize   Find   View All   20   10000 + 10000 + 100000 + 10000 + 10000 + 10000 + 10000 + 100000 + 10000 + 100000 + 10000 + 100000 + 100000 + 100000 + 100000 + 100000 + 100000 + 100000 + 100000 + 100000 + 100000 + 100000 + 100000 + 100000 + 100000 + 1000000 + 100000 + 100000 + 100000 + 1000000 + 1000000 + 1000000 + 1000000 + 10000000 + 100000000                                                                                                    | lame:                                                                                        | Moore,                                                                                                    | Demi                                                                                             |                                                                                                  | Empl ID:                                                                                                    | 0140944                                                                                              |                                                            |                                                              |
| Empl Red Nbr:       0       Position Number:       01003117         Business Unit:       HR730       JobCode:       TL6       Test Job Code         Department:       H0288       Test Department       Earnings End Date:       09/25/2015         Proposed Funding Sources         Proposed Funding Sources       Personalize   Find   View All   P   First   1-3 of 3   Last         1       00730-10188       2064-H0191-G0462-NA       10.00   + -         2       00730-32314       2080-H0005-F0857-NA       70.00   + -       -         3       00730-54857       5013-H0213-H0002-F000122       20.00   + -       -         Sum Distrib %:       100.00       -       -       -         Response - Use the Suspense option to move funds from the deparment suspense cost centers to a new cost center. Funds are moved for earnings, taxes, and deduction associated to original suspense cost center(s) to a new cost centers. Funds are moved for earnings, taxes, and deduction associated to original suspense cost center(s) to a new cost centers. Funds are moved for earnings, taxes, and deduction associated to original suspense cost center(s) to a new cost center. Minds are moved for earnings, taxes, and deduction associated to original suspense cost center(s) to a new cost center.       Minds in the funds         Reallocation - Use the Override option to move funds manually from the original cost center(s) to a new cost center. Minds are moved for earnings, taxes, and deduction associated to original                                                                                                    | Payroll Fu                                                                                   | unding Sources                                                                                                    |                                                                                                  |                                                                                                  |                                                                                                    |                                                                                                    | Find   View All                                            | First 📧 1 of 1 🗈 L                                           |
| Business unit:       HR/30       JobCode:       17L6       Test Job Code         Department:       H0288       Test Department       Earnings End Date:       09/25/2015         Proposed Funding Sources       Personalize   Find   View All   Image: First Image: First Imag                                                                                                  | Empl Rod                                                                                     | iNbr: 0                                                                                                    |                                                                                                  |                                                                                                  | Position                                                                                                    | Number: 0100311                                                                                      | 7                                                          |                                                              |
| Department:       H0288       Test Department       Earnings End Date:       09/25/2015         Proposed Funding Sources       Personalize   Find   View All   2   # First 1-3 of 3   Last         Account Code       Combination Code       Distribution %         1       00730-10188       2064-H0191-G0462-NA       Distribution %         2       00730-32314       2080-H0005-F0857-NA       70.00       Image: Comparison of the comparison of the comparison                                                                                                    | Business                                                                                     | S UNIC: HR73U                                                                                                    |                                                                                                  |                                                                                                  | JODCOG                                                                                                    | ie: 1716                                                                                             | lest Job Code                                              |                                                              |
| Proposed Funding Sources           Personalize         Find         View All         First         1-3 of 3         Last           Account Code         Combination Code         Distribution %         1         0.00         •         •           1         00730-10188         2064-H0191-G0462-NA         1         0.00         •         •         •         •         •         •         •         •         •         •         •         •         •         •         •         •         •         •         •         •         •         •         •         •         •         •         •         •         •         •         •         •         •         •         •         •         •         •         •         •         •         •         •         •         •         •         •         •         •         •         •         •         •         •         •         •         •         •         •         •         •         •         •         •         •         •         •         •         •         •         •         •         •         •         •         •         •         •         •         •                                                                                                    | Departm                                                                                      | ent: H0288                                                                                                    | Test Depa                                                                                        | rtment                                                                                           | Earning                                                                                                    | s End Date: 09/25                                                                                    | 5/2015                                                     |                                                              |
| Personalize       Find       View All       First       1-3 of 3       Last         Account Code       Distribution %       1       00730-10188       2064-H0191-G0462-NA       10.00       •       •         2       00730-32314       2080-H0005-F0857-NA       10.00       •       •       •       •       •       •       •       •       •       •       •       •       •       •       •       •       •       •       •       •       •       •       •       •       •       •       •       •       •       •       •       •       •       •       •       •       •       •       •       •       •       •       •       •       •       •       •       •       •       •       •       •       •       •       •       •       •       •       •       •       •       •       •       •       •       •       •       •       •       •       •       •       •       •       •       •       •       •       •       •       •       •       •       •       •       •       •       •       •       •       •       •<                                                                                                    | Propo                                                                                        | sed Funding Sou                                                                                                    | rces                                                                                             |                                                                                                  |                                                                                                    |                                                                                                    |                                                            |                                                              |
| Account Code Combination Code Distribution %<br>1 00730-10188 2064-H0191-G0462-NA Distribution %<br>2 00730-32314 2080-H0005-F0857-NA T0.00 + •<br>3 00730-54857 5013-H0213-H0002-F000122 20.00 + •<br>Sum Distrib %: 100.00 • •<br>Sum Distrib %: 100.00<br>•<br>•<br>•<br>•<br>•<br>•<br>•<br>•<br>•<br>•<br>•<br>•<br>•                                                                                                    |                                                                                              |                                                                                                    |                                                                                                  |                                                                                                  | Personalize   Find                                                                                                    | I View All I 💷 I 🕌                                                                                   | Eirst 🚺 1-3                                                | of 3 🕑 Last                                                  |
| 1       00730-10188       2       2064-H0191-G0462-NA       10.00       Image: Control of the control of the c          |                                                                                              | Account Code                                                                                                    |                                                                                                  | Combinati                                                                                        | on Code                                                                                                    | [                                                                                                    | )istribution %                                             |                                                              |
| 2       00730-32314       2080-H0005-F0857-NA       70.00       Image: Control of the control of the con | 1                                                                                            | 00730-10188                                                                                                    | ٩,                                                                                               | 2064-H019                                                                                        | 91-G0462-NA                                                                                                    |                                                                                                    | o.oo  🔶                                                    | + -                                                          |
| 3 00730-54857 5013-H0213-H0002-F000122 20.00<br>Sum Distrib %: 100.00<br>uspense - Use the Suspense option to move funds from the department suspense cost centers to a new cost center. Funds are noved for earnings, taxes, and deduction associated to original suspense cost center.<br>reallocation - Use the Reallocation option to move funds from the original cost center(s) to a new cost centers. Funds are moved for earnings, taxes, and deduction associated to original suspense cost center.<br>reallocation - Use the Reallocation option to move funds from the original cost center(s) to a new cost centers. Funds are moved for earnings, taxes, and deduction associated to original suspense cost center.<br>reperride- Use the Override option to move funds manually from the original cost center(s) to a new cost center.<br>distribution Funds<br>for earnings, taxes, and deduction associated to original suspense cost center.                                                                                                    | 2                                                                                            | 00730-32314                                                                                                    | Q                                                                                                | 2080-H000                                                                                        | )5-F0857-NA                                                                                                    |                                                                                                    | 70.00                                                      | + -                                                          |
| Sum Distrib %:       100,00         Suppense - Use the Suspense option to move funds from the department suspense cost centers to a new cost center. Funds are noved for earnings, taxes, and deduction associated to original suspense cost center.       Image: Cost center (s) to a new cost centers. Funds are moved for earnings, taxes, and deduction associated to original suspense cost center.         Image: Cost center of the Cost center of the Cost center of the Cost center of the Cost center of the Cost center.       Image: Cost center (s) to a new cost center.         Image: Cost center of the Cost center of the Cost center of the Cost center of the Cost center of the Cost center.       Image: Cost center (s) to a new cost center.         Image: Cost center of the Cost center of the Cost center of the Cost center of the Cost center of the Cost center.       Image: Cost center (s) to a new cost center.         Image: Cost center of the Cost center of the Cost center of the Cost center of the Cost center.       Image: Cost center (s) to a new cost center.         Image: Cost center of the Cost center of the Cost center of the Cost center.       Image: Cost center (s) to a new cost center.         Image: Cost center of the Cost center of the Cost center of the Cost center of the Cost center.       Image: Cost center of the Cost center of the C                                                                                                    | 3                                                                                            | 00730-54857                                                                                                    | Q                                                                                                | 5013-H021                                                                                        | 3-H0002-F000122                                                                                                    |                                                                                                    | 20.00                                                      | <b>H</b>                                                     |
| Guspense - Use the Suspense option to move funds from the department suspense cost centers to a new cost center. Funds are moved for earnings, taxes, and deduction associated to original suspense cost center.         teallocation - Use the Reallocation option to move funds from the original cost center(s) to a new cost centers. Funds are moved for earnings, taxes, and deduction associated to original suspense cost center.         teallocation - Use the Reallocation option to move funds from the original cost center(s) to a new cost centers. Funds are moved for earnings, taxes, and deduction associated to original suspense cost center.         the override option to move funds manually from the original cost center(s) to a new cost center.         the override option to move funds manually from the original cost center(s) to a new cost center.         the override option to move funds manually from the original cost center(s) to a new cost center.         the override option to move funds manually from the original cost center(s) to a new cost center.         the override option to move funds manually from the original cost center(s) to a new cost center.                                                                                                    |                                                                                              |                                                                                                    |                                                                                                  |                                                                                                  | 5                                                                                                    | Gum Distrib %:                                                                                       | 100.00                                                     |                                                              |
| or carrings, taxes, and deduction desociated to "original subpense cost conter.                                                                                                    | uspense<br>noved for<br><b>ceallocatio</b><br>for earning<br><b>verride</b> -<br>for earning | <ul> <li>Use the Suspense arnings, taxes, an</li> <li>use the Reallogs, taxes, and dedugs, taxes, and dedugs, taxes, and taxes, and taxes,</li></ul> | e option to m<br>d deduction<br>cation option<br>ction associa<br>ption to move<br>ction associa | nove funds fr<br>associated to<br>to move fund<br>ated to origin<br>tunds manu<br>ated to origin | om the deparment s<br>o original suspense<br>ds from the original<br>nal suspense cost ce<br>ally from the origina<br>Funds<br>nal suspense cost ce | uspense cost cent<br>cost center.<br>cost center(s) to a<br>nter.<br>Il cost center(s) to a<br>nter. | ers to a new cost<br>new cost centers<br>a new cost center | : center. Funds are<br>:. Funds are moved<br>r. distribution |

<< Search

Next >>

6. Review the Current Funding Sources and Proposed Funding Sources - Earnings Distribution Click View All to see all of the Earnings and Account Codes

Favorites - Main Menu - > Department Self Service -> eForms Home Page

Update Reallocation (RAF)

Step 2 of 6: Update Reallocation Earning Distribution

Make the necessary updates to the Reallocation earning distribution below.

|                                                                                 |                                                                                         |                                                                     | eForm                                | D: 5:                                                                                   | 57914                                                                                                    |                                                                                   |                                                                     |
|---------------------------------------------------------------------------------|-----------------------------------------------------------------------------------------|---------------------------------------------------------------------|--------------------------------------|-----------------------------------------------------------------------------------------|----------------------------------------------------------------------------------------------------|-----------------------------------------------------------------------------------|---------------------------------------------------------------------|
| check Information                                                               |                                                                                         |                                                                     |                                      |                                                                                         |                                                                                                    |                                                                                   |                                                                     |
| /check Number:                                                                  | 3418558                                                                                 |                                                                     | Pay Peri                             | iod End Date: 0                                                                         | 09/25/2015 Off Cycle ? Y                                                                                                    |                                                                                   |                                                                     |
| lame:                                                                           | vloore,Demi                                                                             |                                                                     | Empl ID                              | <b>i:</b> (                                                                             | 0140944                                                                                                    |                                                                                   |                                                                     |
| yroll Funding Sourc                                                             | es                                                                                      |                                                                     |                                      |                                                                                         | Fin                                                                                                    | d View All First                                                                  | 📧 1 of 1 🗈 Le                                                       |
| npl Red Nbr: 0                                                                  |                                                                                         | I                                                                   | Position                             | Number: 0100                                                                            | 3117                                                                                                    |                                                                                   |                                                                     |
| siness Unit: HR73                                                               | 30                                                                                      |                                                                     | JobCod                               | le: T7L6                                                                                | Test Job Code                                                                                                    |                                                                                   |                                                                     |
| partment: H028                                                                  | 8 Test Depart                                                                           | ment                                                                | Earning                              | s End Date 0                                                                            | 9/25/2015                                                                                                    |                                                                                   |                                                                     |
| Current Funding So                                                              | urces                                                                                   |                                                                     |                                      |                                                                                         |                                                                                                    |                                                                                   |                                                                     |
| Earnings                                                                        |                                                                                         |                                                                     |                                      |                                                                                         | Personalize   Find   View All   💷                                                                                                    | 📔 🛛 First 🗹 1-2 d                                                                 | nf 2 🕑 Last                                                         |
| Earnings Code                                                                   | Earning Description                                                                     | Fiscal Year                                                         | Period                               | Account Code                                                                            | Combination Code                                                                                                    | Account E                                                                         | arnings                                                             |
| 1 020                                                                           | Regular                                                                                 | 2016                                                                | 1                                    | 00730-56882                                                                             | 5013-H0125-B0001-G107566                                                                                                    | 50192                                                                             | 1600.00                                                             |
| 2 400                                                                           | Long Pay                                                                                | 2016                                                                | 1                                    | 00730-56882                                                                             | 5013-H0125-B0001-G107566                                                                                                    | 50112                                                                             | 100.00                                                              |
|                                                                                 |                                                                                         |                                                                     |                                      |                                                                                         | Total Distributed Farnings by Empl Ded                                                                                                    | 4700.00                                                                           |                                                                     |
| Proposed Funding                                                                | Sources                                                                                 |                                                                     |                                      |                                                                                         | Total Distributed Earnings by Empl Rcd:                                                                                                    | : 1700.00                                                                         | ↓                                                                   |
| Proposed Funding                                                                | Sources                                                                                 |                                                                     |                                      |                                                                                         | Total Distributed Earnings by Empl Rcd:                                                                                                    | : 1700.00                                                                         |                                                                     |
| Proposed Funding<br>Earnings<br>Earnings Codes                                  | Sources                                                                                 | Fiscal Year                                                         | Period                               | Account Code                                                                            | Total Distributed Earnings by Empl Rcd:<br>Personalize   Find   View All   127<br>Combination Code                                                                                                    | : 1700.00                                                                         | 5 of 6 D Last                                                       |
| Proposed Funding<br>Earnings<br>Earnings Codes<br>1 020                         | Sources<br>Earning Description<br>Regular                                               | Fiscal Year<br>2016                                                 | Period                               | Account Code<br>00730-32314                                                             | Total Distributed Earnings by Empl Rcd:<br>Personalize   Find   View All  <br>Combination Code<br>2080-H0005-F0857-NA                                                                                                    | : 1700.00                                                                         | 5 of 6 D Last<br>Earnings<br>1120.0                                 |
| Proposed Funding<br>Earnings<br>Earnings Codes<br>1 020<br>2 020                | Sources<br>Earning Description<br>Regular<br>Regular                                    | Fiscal Year<br>2016<br>2016                                         | Period<br>1<br>1                     | Account Code<br>00730-32314<br>00730-10188                                              | Total Distributed Earnings by Empl Rcd:<br>Personalize   Find   View All  <br>Combination Code<br>2080-H0005-F0857-NA<br>2064-H0191-G0462-NA                                                                                                    | : 1700.00                                                                         | 5 of 6 E Last<br>Earnings<br>1120.0<br>160.0                        |
| Proposed Funding<br>Earnings<br>1 020<br>2 020<br>3 020                         | Sources<br>Earning Description<br>Regular<br>Regular<br>Regular                         | Fiscal Year<br>2016<br>2016<br>2016                                 | Period<br>1<br>1<br>1                | Account Code<br>00730-32314<br>00730-10188<br>00730-54857                               | Total Distributed Earnings by Empl Rcd:<br>Personalize   Find   View All  <br>Combination Code<br>2080-H0005-F0857-NA<br>2064-H0191-G0462-NA<br>5013-H0213-H0002-F000122                                                                                              | : 1700.00<br>■ 1 ■ First ■ 1-<br>Account<br>50192<br>50192<br>50192               | 5 of 6 D Last<br>Earnings<br>1120.0<br>160.0<br>320.0               |
| Proposed Funding<br>Earnings<br>1 020<br>2 020<br>3 020<br>4 400                | Sources<br>Earning Description<br>Regular<br>Regular<br>Regular<br>Long Pay             | Fiscal Year<br>2016<br>2016<br>2016<br>2016                         | Period<br>1<br>1<br>1<br>1           | Account Code<br>00730-32314<br>00730-10188<br>00730-54857<br>00730-10188                | Total Distributed Earnings by Empl Rcd:<br>Personalize   Find   View All   42<br>Combination Code<br>2080-H0005-F0857-NA<br>2064-H0191-G0462-NA<br>5013-H0213-H0002-F000122<br>2064-H0191-G0462-NA                                                                    | : 1700.00<br>■ 1<br>Account<br>50192<br>50192<br>50192<br>50192<br>50192<br>50192 | 5 of 6 D Last<br>Earnings<br>1120.0<br>160.0<br>320.0<br>10.0       |
| Proposed Funding<br>Earnings Codes<br>1 020<br>2 020<br>3 020<br>4 400<br>5 400 | Sources<br>Earning Description<br>Regular<br>Regular<br>Regular<br>Long Pay<br>Long Pay | Fiscal Year<br>2016<br>2016<br>2016<br>2016<br>2016<br>2016<br>2016 | Period<br>1<br>1<br>1<br>1<br>1<br>1 | Account Code<br>00730-32314<br>00730-10188<br>00730-54857<br>00730-10188<br>00730-54857 | Total Distributed Earnings by Empl Rcd:<br>Personalize   Find   View All   <sup>[27</sup><br>Combination Code<br>2080-H0005-F0857-NA<br>2064-H0191-G0462-NA<br>5013-H0213-H0002-F000122<br>2064-H0191-G0462-NA<br>5013-H0213-H0002-F000122                            | : 1700.00<br>► First 1-<br>Account<br>50192<br>50192<br>50192<br>50112            | 5 of 6 Last<br>Earnings<br>1120.0<br>160.0<br>320.0<br>10.0<br>20.0 |
| Proposed Funding<br>Earnings<br>D 20<br>2 020<br>3 020<br>4 400<br>5 400        | Sources<br>Earning Description<br>Regular<br>Regular<br>Regular<br>Long Pay<br>Long Pay | Fiscal Year<br>2016<br>2016<br>2016<br>2016<br>2016<br>2016         | Period<br>1<br>1<br>1<br>1<br>1<br>1 | Account Code<br>00730-32314<br>00730-10188<br>00730-54857<br>00730-10188<br>00730-54857 | Total Distributed Earnings by Empl Rcd:<br>Personalize   Find   View All  <br>Combination Code<br>2080-H0005-F0857-NA<br>2064-H0191-G0462-NA<br>5013-H0213-H0002-F000122<br>2064-H0191-G0462-NA<br>5013-H0213-H0002-F000122<br>Total Distributed Earnings by Empl Rcd | : 1700.00<br>First                                                                | 5 of 6 Last<br>Earnings<br>1120.0<br>160.0<br>320.0<br>10.0<br>20.0 |

#### "View All" Screen

Favorites - Main Menu - > Department Self Service -> eForms Home Page

ORACLE' Database: HR9TST Last Refreshed on : Tue, Sep 1, 2015

Update Reallocation (RAF)

Step 2 of 6: Update Reallocation Earning Distribution

Make the necessary updates to the Reallocation earning distribution below.

| scaron mornatio                                                                   |                                                                                         |                                                             |                                 |                                                                                        |            |                                                                                                    |                          |                                                      |                                                    |
|-----------------------------------------------------------------------------------|-----------------------------------------------------------------------------------------|-------------------------------------------------------------|---------------------------------|----------------------------------------------------------------------------------------|------------|----------------------------------------------------------------------------------------------------|--------------------------|------------------------------------------------------|----------------------------------------------------|
|                                                                                   |                                                                                         |                                                             | eForm                           | ID:                                                                                    | 557914     |                                                                                                    |                          |                                                      |                                                    |
| heck Information                                                                  |                                                                                         |                                                             |                                 |                                                                                        |            |                                                                                                    |                          |                                                      |                                                    |
| heck Number:                                                                      | 3418558                                                                                 |                                                             | Pay Peri                        | iod End Date:                                                                          | 09/25/2015 | 5 Off Cycle ? Y                                                                                                    |                          |                                                      |                                                    |
| ime:                                                                              | Moore,Demi                                                                              |                                                             | Empl IC                         | ):                                                                                     | 0140944    |                                                                                                    |                          |                                                      |                                                    |
| roll Funding Sourc                                                                | es                                                                                      |                                                             |                                 |                                                                                        |            |                                                                                                    | Find   View              | / All First                                          | 💶 1 of 1 🕨                                         |
| ol Red Nbr: 0                                                                     |                                                                                         |                                                             | Position                        | Number: 010                                                                            | 003117     |                                                                                                    |                          |                                                      |                                                    |
| iness Unit: HR7:                                                                  | 30                                                                                      |                                                             | JobCod                          | le: T71                                                                                | <br>16 Te  | est Job Code                                                                                                    |                          |                                                      |                                                    |
| ertment: H000                                                                     | 29 Toot Doport                                                                          | mont                                                        | Earning                         | e End Date                                                                             | 00/05/0015 |                                                                                                    |                          |                                                      |                                                    |
| artificitic Hozo                                                                  | o lest Depari                                                                           | Intern                                                      | Larining                        | S LIIU Dato                                                                            | 09/20/2010 | )                                                                                                    |                          |                                                      |                                                    |
| urrent Funding Sc                                                                 | urces                                                                                   |                                                             |                                 |                                                                                        |            |                                                                                                    |                          |                                                      |                                                    |
|                                                                                   |                                                                                         |                                                             |                                 |                                                                                        |            |                                                                                                    |                          | _                                                    | _                                                  |
| Earnings                                                                          |                                                                                         |                                                             |                                 |                                                                                        | F          | Personalize   Find   View All                                                                                                    | 2                        | First 🖪 1-2 o                                        | f 2 🗈 Last                                         |
| Earnings Code                                                                     | Earning Description                                                                     | Fiscal Year                                                 | Period                          | Account Code                                                                           | 2          | Combination Code                                                                                                    | 1                        | Account Ea                                           | arnings                                            |
| 1 020                                                                             | Regular                                                                                 | 2016                                                        | 1                               | 00730-56882                                                                            |            | 5013-H0125-B0001-G1075                                                                                                    | 66                       | 50192                                                | 1600.00                                            |
| 2 400                                                                             | Long Pay                                                                                | 2016                                                        | 1                               | 00730-56882                                                                            |            | 5013-H0125-B0001-G1075                                                                                                    | 66                       | 50112                                                | 100.00                                             |
|                                                                                   |                                                                                         |                                                             |                                 |                                                                                        |            |                                                                                                    |                          |                                                      |                                                    |
|                                                                                   |                                                                                         |                                                             |                                 |                                                                                        | Total Dia  | tributed Earnings by Emp                                                                                                    | l Dodu da                | 100.00                                               |                                                    |
|                                                                                   |                                                                                         |                                                             |                                 |                                                                                        | Total Dis  | stributed Earnings by Emp                                                                                                    | <b>il Rod:</b> 17        | 700.00                                               | -                                                  |
| roposed Funding                                                                   | Sources                                                                                 |                                                             |                                 |                                                                                        | Total Dis  | stributed Earnings by Emp                                                                                                    | <mark>il Rod:</mark> 17  | 700.00                                               | -                                                  |
| roposed Funding<br>Earnings                                                       | Sources                                                                                 |                                                             |                                 |                                                                                        | Total Dis  | stributed Earnings by Emp                                                                                                    | l <b>Rcd:</b> 17         | 700.00                                               | 6 of 6 🕑 La                                        |
| roposed Funding<br>Earnings<br>Earnings Codes                                     | Sources                                                                                 | Fiscal Year                                                 | Period                          | Account Cod                                                                            | Total Dis  | stributed Earnings by Emp<br>Personalize   Find   View<br>Combination Code                                                                                             | l <b>Rcd:</b> 17         | 700.00<br>First 🔍 1-0<br>Account t                   | 6 of 6 La<br>Earnings                              |
| roposed Funding<br>Earnings<br>Earnings Codes<br>1 020                            | Sources<br>Earning Description<br>Regular                                               | Fiscal Year<br>2016                                         | Period<br>1                     | Account Cod<br>00730-32314                                                             | Total Dis  | Personalize   Find   View<br>Combination Code<br>2080-H0005-F0857-NA                                                                                                   | o <b>l Red:</b> 17       | First 1-<br>Account 1<br>50192                       | 6 of 6 La<br>Earnings<br>1120                      |
| roposed Funding<br>Earnings<br>Earnings Codes<br>1 020<br>2 020                   | Sources<br>Earning Description<br>Regular<br>Regular                                    | Fiscal Year<br>2016<br>2016                                 | Period<br>1                     | Account Cod<br>00730-32314<br>00730-10188                                              | Total Dis  | Personalize   Find   View<br>Combination Code<br>2080-H0005-F0857-NA<br>2064-H0191-G0462-NA                                                                            | l Red: 17<br>/ S   ☞   ⅲ | 200.00<br>First ▲ 1-4<br>Account 1<br>50192<br>50192 | 6 of 6 D La<br>Earnings<br>112(<br>16(             |
| roposed Funding<br>Earnings<br>Earnings Codes<br>1 020<br>2 020<br>3 020          | Sources<br>Earning Description<br>Regular<br>Regular<br>Regular                         | Fiscal Year<br>2016<br>2016<br>2016                         | Period<br>1<br>1                | Account Cod<br>00730-32314<br>00730-10188<br>00730-54857                               | Total Dis  | Personalize   Find   View<br>Combination Code<br>2080-H0005-F0857-NA<br>2064-H0191-G0462-NA<br>5013-H0213-H0002-F0001                                                  | <b>I Red:</b> 17         | 700.00                                               | 6 of 6 Lt<br>Earnings<br>1120<br>160<br>320        |
| roposed Funding<br>Earnings<br>Earnings Codes<br>1 020<br>2 020<br>3 020<br>4 400 | Sources<br>Earning Description<br>Regular<br>Regular<br>Regular<br>Long Pay             | Fiscal Year<br>2016<br>2016<br>2016<br>2016<br>2016         | Period<br>1<br>1<br>1<br>1      | Account Cod<br>00730-32314<br>00730-10188<br>00730-54857<br>00730-10188                | Total Dis  | Personalize   Find   View<br>Combination Code<br>2080-H0005-F0857-NA<br>2064-H0191-G0462-NA<br>5013-H0213-H0002-F0001<br>2064-H0191-G0462-NA                           | <b>I Rcd:</b> 17         | 700.00                                               | 6 of 6 La<br>Earnings<br>1120<br>160<br>320<br>10  |
| roposed Funding<br>Earnings Codes<br>1 020<br>2 020<br>3 020<br>4 400<br>5 400    | Sources<br>Earning Description<br>Regular<br>Regular<br>Regular<br>Long Pay<br>Long Pay | Fiscal Year<br>2016<br>2016<br>2016<br>2016<br>2016<br>2016 | Period<br>1<br>1<br>1<br>1<br>1 | Account Cod<br>00730-32314<br>00730-10186<br>00730-54857<br>00730-10186<br>00730-54857 | Total Dis  | Personalize   Find   View<br>Combination Code<br>2080-H0005-F0857-NA<br>2064-H0191-G0462-NA<br>5013-H0213-H0002-F0001<br>2064-H0191-G0462-NA<br>5013-H0213-H0002-F0001 | 22<br>22                 | 700.00                                               | 6 of 6 Lts<br>Earnings<br>1120<br>160<br>320<br>10 |

#### Select Next to Review- Deduction and Tax Distribution

### **Deduction**

Favorites - Main Menu - > Department Self Service -> eForms Home Page

Update Reallocation (RAF)

Step 3 of 6: Update Reallocation Deduction Distribution

Make the necessary updates to the Reallocation deduction distribution below.

|                                                                                                    |                                                                                                    | еFогп                                                                       | n ID:                                                              | 557914                                                                                                    |                                                                                                    |                                                                                                    |                            |
|----------------------------------------------------------------------------------------------------|----------------------------------------------------------------------------------------------------|-----------------------------------------------------------------------------|--------------------------------------------------------------------|----------------------------------------------------------------------------------------------------|----------------------------------------------------------------------------------------------------|----------------------------------------------------------------------------------------------------|----------------------------|
| heck Information                                                                                      |                                                                                                    |                                                                             |                                                                    |                                                                                                    |                                                                                                    |                                                                                                    |                            |
| ieck Number:                                                                                          | 3418558                                                                                                    | Pay Per                                                                     | iod End C                                                          | late: 09/25/2015                                                                                                    | Off Cycle ?: Y                                                                                                    |                                                                                                    |                            |
| e:                                                                                                    | Moore,Demi                                                                                                    | Empl I                                                                      | D:                                                                 | 0140944                                                                                                    |                                                                                                    |                                                                                                    |                            |
| urrent Funding So                                                                                     | urces                                                                                                    |                                                                             |                                                                    |                                                                                                    |                                                                                                    |                                                                                                    |                            |
| Deduction                                                                                             |                                                                                                    |                                                                             |                                                                    |                                                                                                    | Personalize   Find   View All   💷                                                                                                    | 📜 🛛 First 🗖                                                                                                    | 🛙 1-3 of 3 🕨 Li            |
| Deduction Code                                                                                        | Deduction Description                                                                                                    | Fiscal Year                                                                 | Period                                                             | Account Code                                                                                                    | Combination Code                                                                                                    | Account                                                                                                    | Current Deduct             |
| 1 BLBT                                                                                                | Basic Life/AD&D                                                                                                    | 2016                                                                        | 1                                                                  | 00730-56882                                                                                                    | 5013-H0125-B0001-G107566                                                                                                    | 51104                                                                                                    |                            |
| 2 HSBT                                                                                                | Health Select                                                                                                    | 2016                                                                        | 1                                                                  | 00730-56882                                                                                                    | 5013-H0125-B0001-G107566                                                                                                    | 51104                                                                                                    | 39                         |
| 3 TRS                                                                                                 | Teachers Retirement System                                                                                                    | 2016                                                                        | 1                                                                  | 00730-56882                                                                                                    | 5013-H0125-B0001-G107566                                                                                                    | 51111                                                                                                    | 11                         |
|                                                                                                    |                                                                                                    |                                                                             |                                                                    |                                                                                                    | Total Deductions                                                                                                    |                                                                                                    |                            |
|                                                                                                    |                                                                                                    |                                                                             |                                                                    |                                                                                                    | Total Deduction: 514.43                                                                                                    |                                                                                                    |                            |
| ongeod Funding 9                                                                                      |                                                                                                    |                                                                             |                                                                    |                                                                                                    | Total Deduction: 514,43                                                                                                    |                                                                                                    |                            |
| oposed Funding S                                                                                      | Sources                                                                                                    | 1                                                                           |                                                                    |                                                                                                    | Total Deduction: 514.43                                                                                                    |                                                                                                    |                            |
| roposed Funding S<br>Deduction                                                                        | Bources                                                                                                    | 1                                                                           |                                                                    |                                                                                                    | Personalize   Find   View 5                                                                                                    | 🛗 🛛 First                                                                                                    | 🖪 1-9 of 9 🕨               |
| oposed Funding S<br>Deduction<br>Deduction Code                                                       | Bources                                                                                                    | Fiscal Year                                                                 | Period                                                             | Account Code                                                                                                    | Personalize   Find   View S                                                                                                    | 🛗 First<br>Account                                                                                                    | 1-9 of 9                   |
| roposed Funding S<br>Deduction<br>Deduction Code<br>1 BLBT                                            | Deduction Description<br>Basic Life/AD&D                                                                                                    | Fiscal Year<br>2016                                                         | Period<br>1                                                        | Account Code<br>00730-54857                                                                                                    | Personalize   Find   View 5   2<br>Combination Code<br>5013-H0213-H0002-F000122                                                                                                    | Account<br>51104                                                                                                    | 1-9 of 9                   |
| roposed Funding S<br>Deduction<br>Deduction Code<br>1 BLBT<br>2 BLBT                                  | Deduction Description<br>Basic Life/AD&D<br>Basic Life/AD&D                                                                                                    | Fiscal Year<br>2016<br>2016                                                 | Period<br>1<br>1                                                   | Account Code<br>00730-54857<br>00730-32314                                                                                                    | Personalize         Find         View 5         I           Combination         Code         5013-H0213-H0002-F000122         2080-H0005-F0857-NA                                                                                                    | Account<br>51104                                                                                                    | 1-9 of 9                   |
| Deduction<br>Deduction Code<br>1 BLBT<br>2 BLBT<br>3 BLBT                                             | Deduction Description<br>Basic Life/AD&D<br>Basic Life/AD&D<br>Basic Life/AD&D<br>Basic Life/AD&D                                                                                                    | Fiscal Year<br>2016<br>2016<br>2016                                         | Period<br>1<br>1<br>1                                              | Account Code<br>00730-54857<br>00730-32314<br>00730-10188                                                                                           | Personalize         Find         View 5         I           Combination         Code         5013-H0213-H0002-F000122         2080-H0005-F0857-NA         2064-H0191-G0462-NA                                                                                                    | Contemporation (Contemporation) (Contemporation) (Contemp | Current Deduc              |
| Deduction<br>Deduction Code<br>1 BLBT<br>2 BLBT<br>3 BLBT<br>4 HSBT                                   | Deduction Description<br>Basic Life/AD&D<br>Basic Life/AD&D<br>Basic Life/AD&D<br>Health Select                                                                                                    | Fiscal Year<br>2016<br>2016<br>2016<br>2016<br>2016                         | Period<br>1<br>1<br>1<br>1                                         | Account Code<br>00730-54857<br>00730-32314<br>00730-10188<br>00730-54857                                                                            | Personalize         Find         View 5         I           Combination Code         5013-H0213-H0002-F000122         2080-H0005-F0857-NA         2064-H0191-G0462-NA           2064-H0191-G0462-NA         5013-H0213-H0002-F000122         2080-H0005-F0857-NA                                                                                                    | Account<br>51104<br>51104<br>51104<br>51104                                                                                                    | Lig of 9 Current Deduc     |
| Deduction<br>Deduction Code<br>1 BLBT<br>2 BLBT<br>3 BLBT<br>4 HSBT<br>5 HSBT                         | Bources<br>Deduction Description<br>Basic Life/AD&D<br>Basic Life/AD&D<br>Basic Life/AD&D<br>Health Select<br>Health Select                                                                                                    | Fiscal Year<br>2016<br>2016<br>2016<br>2016<br>2016<br>2016                 | Period<br>1<br>1<br>1<br>1<br>1<br>1<br>1                          | Account Code<br>00730-54857<br>00730-32314<br>00730-10188<br>00730-54857<br>00730-32314                                                             | Personalize         Find         View 5         I           Combination Code         5013-H0213-H0002-F000122         2080-H0005-F0857-NA         2064-H0191-G0462-NA           2064-H0191-G0462-NA         5013-H0213-H0002-F000122         2080-H0005-F0857-NA                                                                                                    | First<br>Account<br>51104<br>51104<br>51104<br>51104<br>51104<br>51104                                                                                                    | Lurrent Deduc              |
| Deduction<br>Deduction Code<br>1 BLBT<br>2 BLBT<br>3 BLBT<br>4 HSBT<br>5 HSBT<br>6 HSBT               | Deduction Description<br>Basic Life/AD&D<br>Basic Life/AD&D<br>Basic Life/AD&D<br>Health Select<br>Health Select<br>Health Select                                                                                                    | Fiscal Year<br>2016<br>2016<br>2016<br>2016<br>2016<br>2016<br>2016         | Period<br>1<br>1<br>1<br>1<br>1<br>1<br>1                          | Account Code<br>00730-54857<br>00730-32314<br>00730-10188<br>00730-54857<br>00730-32314<br>00730-32314                                              | Personalize         Find         View 5         I           Combination Code         5013-H0213-H0002-F000122         2080-H0005-F0857-NA         2064-H0191-G0462-NA           2064-H0191-G0462-NA         5013-H0213-H0002-F000122         2080-H0005-F0857-NA           2060-H0005-F0857-NA         2064-H0191-G0462-NA         5013-H0213-H0002-F000122                                                                                                    | First<br>Account<br>51104<br>51104<br>51104<br>51104<br>51104<br>51104<br>51104                                                                                                    | Lurrent Deduc              |
| Deduction Code<br>1 BLBT<br>2 BLBT<br>3 BLBT<br>4 HSBT<br>5 HSBT<br>6 HSBT<br>7 TRS                   | Bources<br>Deduction Description<br>Basic Life/AD&D<br>Basic Life/AD&D<br>Basic Life/AD&D<br>Health Select<br>Health Select<br>Health Select<br>Teachers Retirement System                                                             | Fiscal Year<br>2016<br>2016<br>2016<br>2016<br>2016<br>2016<br>2016<br>2016 | Period<br>1<br>1<br>1<br>1<br>1<br>1<br>1<br>1<br>1                | Account Code<br>00730-54857<br>00730-32314<br>00730-10188<br>00730-54857<br>00730-32314<br>00730-32314<br>00730-10188<br>00730-10188                | Personalize         Find         View 5          Image: Find         View 5          Image: Find         View 5          View 5          View 5          View 5 | First<br>Account<br>51104<br>51104<br>51104<br>51104<br>51104<br>51104<br>51104<br>51111                                                                                                    | Lurrent Deduc              |
| Deduction Code<br>1 BLBT<br>2 BLBT<br>3 BLBT<br>4 HSBT<br>5 HSBT<br>6 HSBT<br>7 TRS<br>8 TRS          | Bources<br>Deduction Description<br>Basic Life/AD&D<br>Basic Life/AD&D<br>Basic Life/AD&D<br>Health Select<br>Health Select<br>Health Select<br>Teachers Retirement System<br>Teachers Retirement System                               | Fiscal Year<br>2016<br>2016<br>2016<br>2016<br>2016<br>2016<br>2016<br>2016 | Period<br>1<br>1<br>1<br>1<br>1<br>1<br>1<br>1<br>1<br>1           | Account Code<br>00730-54857<br>00730-32314<br>00730-10188<br>00730-54857<br>00730-32314<br>00730-10188<br>00730-10188<br>00730-54857<br>00730-32314 | Personalize         Find         View 5         I           Combination Code         5013-H0213-H0002-F000122         2080-H0005-F0857-NA         2064-H0191-G0462-NA           2064-H0191-G0462-NA         5013-H0213-H0002-F000122         2080-H0005-F0857-NA           2064-H0191-G0462-NA         5013-H0213-H0002-F000122         2080-H0005-F0857-NA           2064-H0191-G0462-NA         5013-H0213-H0002-F000122         2080-H0005-F0857-NA                                                                                                    | First<br>Account<br>51104<br>51104<br>51104<br>51104<br>51104<br>51104<br>51104<br>51111<br>51111                                                                                                    | Lurrent Deduc              |
| Deduction Code<br>1 BLBT<br>2 BLBT<br>3 BLBT<br>4 HSBT<br>5 HSBT<br>6 HSBT<br>7 TRS<br>8 TRS<br>9 TRS | Bources<br>Deduction Description<br>Basic Life/AD&D<br>Basic Life/AD&D<br>Basic Life/AD&D<br>Health Select<br>Health Select<br>Health Select<br>Teachers Retirement System<br>Teachers Retirement System<br>Teachers Retirement System | Fiscal Year<br>2016<br>2016<br>2016<br>2016<br>2016<br>2016<br>2016<br>2016 | Period<br>1<br>1<br>1<br>1<br>1<br>1<br>1<br>1<br>1<br>1<br>1<br>1 | Account Code<br>00730-54857<br>00730-32314<br>00730-10188<br>00730-54857<br>00730-32314<br>00730-10188<br>00730-54857<br>00730-32314<br>00730-32314 | Personalize         Find         View 5         I           Combination Code         5013-H0213-H0002-F000122         2080-H0005-F0857-NA         2064-H0191-G0462-NA           2064-H0191-G0462-NA         5013-H0213-H0002-F000122         2080-H0005-F0857-NA         2064-H0191-G0462-NA           5013-H0213-H0002-F000122         2080-H0005-F0857-NA         2064-H0191-G0462-NA         5013-H0213-H0002-F000122           2080-H0005-F0857-NA         2064-H0191-G0462-NA         5013-H0213-H0002-F000122         2080-H0005-F0857-NA                                                                                                    | First<br>Account<br>51104<br>51104<br>51104<br>51104<br>51104<br>51104<br>51111<br>51111<br>51111                                                                                                    | Lugor 9 2<br>Current Deduc |

<< Previous Next >>

#### <u>Tax</u>

ORACLE Database: HR9TST Last Refreshed on : Tue, Sep 1, 2015

Update Reallocation (RAF)

Step 4 of 6: Update Reallocation Tax Distribution

Make the necessary updates to the Reallocation tax distribution below.

|                                                                                                    |                                                                                                    | eForm                                                                       | ID:                                                      | 557914                                                                                                 |                                                                                                    |                                                  |                                                                                                    |                                                                                           |
|----------------------------------------------------------------------------------------------------|----------------------------------------------------------------------------------------------------|-----------------------------------------------------------------------------|----------------------------------------------------------|----------------------------------------------------------------------------------------------------|----------------------------------------------------------------------------------------------------|--------------------------------------------------|----------------------------------------------------------------------------------------------------|-------------------------------------------------------------------------------------------|
| check Informati                                                                                         | on                                                                                                    |                                                                             |                                                          |                                                                                                    |                                                                                                    |                                                  |                                                                                                    |                                                                                           |
| heck Number:                                                                                            | 3418558                                                                                                    | Pay Per                                                                     | iod End D                                                | Jate: 09/25/2015 Of                                                                                    | f Cycle ?: Y                                                                                                    |                                                  |                                                                                                    |                                                                                           |
| ne:                                                                                                    | Moore,Demi                                                                                                    | Empl I                                                                      | D:                                                       | 0140944                                                                                                |                                                                                                    |                                                  |                                                                                                    |                                                                                           |
| urrent Funding                                                                                          | Sources                                                                                                    |                                                                             |                                                          |                                                                                                    |                                                                                                    |                                                  |                                                                                                    |                                                                                           |
| Тах                                                                                                    |                                                                                                    |                                                                             |                                                          |                                                                                                    | Personalize   Find   View /                                                                                                    | AH   🖾   🛗                                       | First 🗹                                                                                                | 1-2 of 2 🕨 Last                                                                           |
| Tax Class                                                                                               | Tax Class Description                                                                                                    | Fiscal Year                                                                 | Period                                                   | Account Code                                                                                           | Combination Code                                                                                                    |                                                  | Account (                                                                                              | Current Deduction                                                                         |
| 1 OASDI/ER                                                                                              | OASDI/Disability - ER                                                                                                    | 2016                                                                        | 1                                                        | 00730-56882                                                                                            | 5013-H0125-B0001-G107                                                                                                    | 566                                              | 51109                                                                                                  | 96.61                                                                                     |
| O Marel/CD                                                                                              | FICA Med Hospital Ips / FR                                                                                                    | 2016                                                                        | 1                                                        | 00730-56882                                                                                            | 5013-H0125-B0001-G107                                                                                                    | 566                                              | 51109                                                                                                  | 22.60                                                                                     |
| 2 Web/ck                                                                                                | TICA wear tospitarins 7 Etc                                                                                                    | 2010                                                                        |                                                          | 1                                                                                                    | Total Tax: 119.21                                                                                                    |                                                  |                                                                                                    |                                                                                           |
| 2 medick                                                                                                | ng Sources                                                                                                    | 2010                                                                        | ·                                                        |                                                                                                    | Total Tax: 119.21                                                                                                    |                                                  |                                                                                                    |                                                                                           |
| 2 medick<br>Proposed Fundi<br>Tax                                                                       | ng Sources                                                                                                    | 2010                                                                        |                                                          |                                                                                                    | Total Tax: 119.21 Personalize   Find   Vie                                                                                                    | w 5   🗖   🖥                                      | F <mark>irst</mark>                                                                                    | 💶 1-6 of 6 🕨 Last                                                                         |
| Proposed Fundi<br>Tax<br>Tax Class                                                                      | ng Sources                                                                                                    | Fiscal Year                                                                 | Period                                                   | Account Code                                                                                           | Total Tax: 119.21 Personalize   Find   Vie Combination Code                                                                                                    | w 5   🗖   🖥                                      | F <mark>irst</mark>                                                                                    | ▲ 1-6 of 6 💌 Last<br>Current Deduction                                                    |
| Proposed Fundi<br>Tax<br>Tax Class<br>1 OASD/ER                                                         | ng Sources                                                                                                    | Fiscal Year<br>2016                                                         | Period<br>1                                              | Account Code<br>00730-10188                                                                            | Total Tax: 119.21 Personalize   Find   Vie Combination Code 2064-H0191-G0462-NA                                                                                                    | w 5   🖓   🗎                                      | First<br>Account<br>51109                                                                              | 1-6 of 6 D Last<br>Current Deduction<br>9.66                                              |
| Proposed Fundi<br>Tax<br>Tax Class<br>1 OASD/ER<br>2 OASD/ER                                            | ng Sources                                                                                                    | Fiscal Year<br>2016<br>2016                                                 | Period<br>1                                              | Account Code<br>00730-10188<br>00730-32314                                                             | Total Tax: 119.21 Personalize   Find   Vie Combination Code 2064-H0191-G0462-NA 2080-H0005-F0857-NA                                                                                                    | w 5   🖓   🗎                                      | Account<br>51109                                                                                       | 1-6 of 6 Last<br>Current Deduction<br>9.66<br>67.63                                       |
| roposed Fundi<br>Tax<br>Tax Class<br>1 OASD/ER<br>2 OASD/ER<br>3 OASD/ER                                | Tax Class Description<br>OASDI/Disability - ER<br>OASDI/Disability - ER                                                                                                    | Fiscal Year<br>2016<br>2016<br>2016                                         | Period<br>1<br>1<br>1                                    | Account Code<br>00730-10188<br>00730-32314<br>00730-54857                                              | Total Tax:         119.21           Personalize         Find         Vie           Combination         Code         2064-H0191-G0462-NA           2080-H0005-F0857-NA         5013-H0213-H0002-F0002                                                                                                    | w 5   🖓   🖥<br>0122                              | Account<br>51109<br>51109<br>51109                                                                     | 1-6 of 6 Last<br>Current Deduction<br>9.66<br>67.63<br>19.32                              |
| Tax Class<br>1 OASD/ER<br>2 OASD/ER<br>3 OASD/ER<br>4 Med/ER                                            | Tax Class Description<br>OASDI/Disability - ER<br>OASDI/Disability - ER<br>FICA Med Hospital Ins / ER                                                                           | Fiscal Year<br>2016<br>2016<br>2016<br>2016<br>2016                         | Period<br>1<br>1<br>1<br>1<br>1                          | Account Code<br>00730-10188<br>00730-32314<br>00730-54857<br>00730-10188                               | Total Tax:         119.21           Personalize         Find           Combination Code         2064-H0191-G0462-NA           2080-H0005-F0857-NA         5013-H0213-H0002-F000           2064-H0191-G0462-NA         2064-H0191-G0462-NA                                                                                                    | w 5   🗗   🖥<br>1122                              | <ul> <li>First</li> <li>Account</li> <li>51109</li> <li>51109</li> <li>51109</li> <li>51109</li> </ul> | 1 1-6 of 6 2 Last<br>Current Deduction<br>9.66<br>67.63<br>19.33<br>2.26                  |
| 2 WebJER<br>Tax Class<br>1 OASDIÆR<br>2 OASDIÆR<br>3 OASDIÆR<br>4 MedJER<br>5 MedJER                    | Tax Class Description<br>OASDI/Disability - ER<br>OASDI/Disability - ER<br>OASDI/Disability - ER<br>FICA Med Hospital Ins / ER<br>FICA Med Hospital Ins / ER                    | Fiscal Year<br>2016<br>2016<br>2016<br>2016<br>2016<br>2016                 | Period<br>1<br>1<br>1<br>1<br>1<br>1<br>1<br>1<br>1      | Account Code<br>00730-10188<br>00730-32314<br>00730-324857<br>00730-10188<br>00730-54857               | Total Tax:         119.21           Personalize   Find   Vie           Combination Code           2054-H0191-G0462-NA           2080-H0005-F0857-NA           5013-H0213-H0002-F000           2064-H0191-G0462-NA           5013-H0213-H0002-F000           2061-H0191-G0462-NA                                                               | w <b>5</b>   <b>2</b>   <b>1</b>                 | First Account<br>51109<br>51109<br>51109<br>51109<br>51109<br>51109<br>51109                           | 1 1-6 of 6 2 Last<br>Current Deduction<br>9.6(<br>67.6)<br>19.3<br>2.2(<br>4.5)           |
| 2 WebJER<br>Tax<br>Tax Class<br>1 OASD/ER<br>2 OASD/ER<br>3 OASD/ER<br>4 Med/ER<br>5 Med/ER<br>6 Med/ER | ng Sources<br>Tax Class Description<br>OASDI/Disability - ER<br>OASDI/Disability - ER<br>FICA Med Hospital Ins / ER<br>FICA Med Hospital Ins / ER<br>FICA Med Hospital Ins / ER | Fiscal Year<br>2016<br>2016<br>2016<br>2016<br>2016<br>2016<br>2016<br>2016 | Period<br>1<br>1<br>1<br>1<br>1<br>1<br>1<br>1<br>1<br>1 | Account Code<br>00730-10188<br>00730-32314<br>00730-54857<br>00730-54857<br>00730-54857<br>00730-32314 | Total Tax:         119.21           Personalize   Find   Vie           Combination Code           2054-H0191-G0462-NA           2050-H0005-F0857-NA           5013-H0213-H0002-F000           2064-H0191-G0462-NA           5013-H0213-H0002-F000           2064-H0191-G0462-NA           5013-H0213-H0002-F000           2080-H0005-F0857-NA | ₩ <b>5</b> ] <b>2</b>   <b>1</b><br>1122<br>1122 | Count 51109<br>51109<br>51109<br>51109<br>51109<br>51109<br>51109<br>51109<br>51109                    | ▲ 1-6 of 6 2 Last<br>Current Deduction<br>9.66<br>67.63<br>19.33<br>2.26<br>4.52<br>15.82 |

<< Previous Next >>

#### 7. Finalize the eRAF form

Select – Hold - put the form on HOLD

**Resubmit** - The form will be sent to the next approver with any changes and/or comments you may have made

Withdraw – End the form process

| Favorites 👻 | Main Menu 👻 | > Department Self Service = > eForms Home Page |  |
|-------------|-------------|------------------------------------------------|--|
|             | Database    | : HR9TST Last Refreshed on : Tue, Sep 1, 2015  |  |

Update Reallocation (RAF)

Step 5 of 6: Finalize Form

Enter any relevant information requested where indicated and/or comments in the "Your Comment" field to be included with this form.

0

| Reallocation Informati               | ion              |                |                |                |         |
|--------------------------------------|------------------|----------------|----------------|----------------|---------|
|                                      |                  | eFo            | orm ID:        | 557914         |         |
| Paycheck Informatio                  | n                |                |                |                |         |
| Paycheck<br>Number:                  | 3418558          | Pay            | Period End Dat | te: 09/25/2015 |         |
| Name:                                | Moore,Demi       | Em             | pl ID:         | 0140944        |         |
| Attachments                          |                  |                |                |                |         |
| *Description                         |                  | ✓ Ad           | d Document     |                | Refresh |
| View La                              | te Justification | 307988 1413954 | 10/06/15       | 10:55:19AM 😑   |         |
| Comments                             |                  |                |                |                |         |
| Your Comment:<br>Change Account code |                  | <b>*</b>       | •              | ,              |         |
| Comment History:                     |                  | Ho             | old Resubr     | nit Withdraw   |         |
| eRAF check number 3418               | 3558             |                | Previous       |                |         |
| Return to Search                     |                  |                |                |                |         |

Favorites 🚽 👘 Main Menu 🔹 > Department Self Service 🖘 eForms Home Page

ORACLE Database: HR9TST Last Refreshed on : Tue, Sep 1, 2015

# Update Reallocation (RAF)

Step 6 of 6: Form Finalized

Return to Search

0

The form will now be forwarded to the appropriate Approver.

| Reallocat            | tion Inform                           | ation               |                           |                                          |               |            |       |         |   |
|----------------------|---------------------------------------|---------------------|---------------------------|------------------------------------------|---------------|------------|-------|---------|---|
|                      |                                       |                     |                           |                                          |               |            |       |         |   |
| Payche               | ck Informa                            | ntion               |                           |                                          |               |            |       |         |   |
|                      | Paycheck<br>Number:                   |                     | 3418558                   | Pay Per                                  | iod End Date: | 09/25/2015 | Off C | ycle ?: | Y |
| Name:                |                                       | Moore,D             | emi                       | Empl                                     | D:            | 0140944    |       |         |   |
| <b>F O</b>           |                                       |                     |                           |                                          |               |            |       |         |   |
| Form Sta             | tus                                   |                     |                           |                                          |               |            |       |         |   |
| eForm ID:            |                                       | 557914              |                           |                                          |               |            |       |         |   |
| You have<br>to UHM D | just <mark>RESUE</mark><br>ent Busine | BMITTED<br>Iss Admi | this form.<br>Astr for fu | . This action passe<br>other processing. | d the form    |            |       |         |   |
| Go To Wor            | klist                                 |                     |                           |                                          |               |            |       |         |   |
| View This            | Form                                  |                     |                           |                                          |               |            |       |         |   |
| Go To eFo            | rm Home Pa                            | ge                  |                           |                                          |               |            |       |         |   |
|                      |                                       |                     |                           |                                          |               |            |       |         |   |
| Return 1             | ſo Search                             | ]                   |                           |                                          |               |            |       |         |   |
|                      |                                       |                     |                           |                                          |               |            |       |         |   |

# Step-by-Step - View eRAF

#### 1. View eForm

Navigate to the eForms Home Page - Select View an eForm

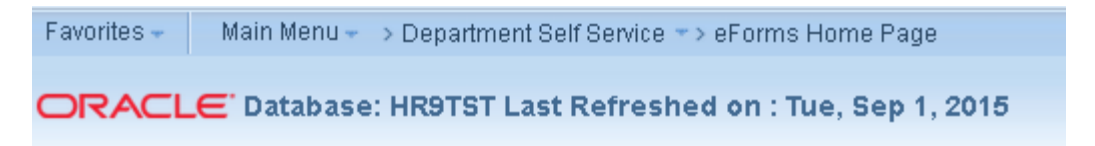

### Electronic Forms (eForms) Home Page

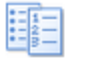

My Worklist

Work the items that have been routed to you.

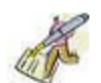

#### <u>Start a New eForm</u>

Start a new eForm, which will then be routed to the appropriate approvers.

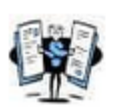

#### Resubmit, Change, or Withdraw an eForm

Make changes to an eForm that has been recycled or needs to be updated. Only forms that have not had final approval or been processed into the system will be accessible.

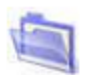

#### <u>View an eForm</u>

View a recently submittee eForm, including workflow history and form status. eForms submitted in the last month are listed here. This is a read-only view.

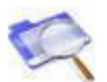

#### Look Up an Archived eForm

Review an archived eForm. eForms submitted more than a month ago will be listed here. This is a read-only view.

#### 1. Select Reallocation (eRAF)

Select the Reallocation (eRAF) link

Favorites - Main Menu - Department Self Service - eForms Home Page

ORACLE Database: HR9TST Last Refreshed on : Tue, Sep 1, 2015

View an electronic Form (eForm)

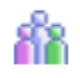

Personnel Action Request (ePAR) Use this link to view an ePAR request. Personnel Action Request (ePAR)

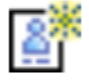

Position Request (ePRF)

Use this link to view an ePRF request. Position Request (ePRF)

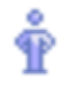

Person of Interest (ePOI) Use this link to view an ePOI request. Person of Interest (ePOI)

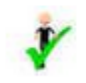

Employment Eligibility Verification (el-9)

Use this link to view an el-9 request. Employment Eligibility Verification (el-9)

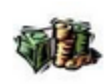

Reallocation (eRAF) Use this link to view an eRAF request. Reallocation (eRAF)

Return to Electronic Forms (eForms) Home Page

Search eRAF by Form ID or Paycheck

| Favorites - Main Me                                                     | enu 👻 🗇 Depai    | tment Self Service 🖘        | eForms Home Page        |
|-------------------------------------------------------------------------|------------------|-----------------------------|-------------------------|
| ORACLE <sup>®</sup> Data                                                | base: HR9T       | ST Last Refreshed           | on : Tue, Sep 1, 2015   |
| View eRAF Form<br>Enter any information you h<br>Find an Existing Value | ave and click Se | arch. Leave fields blank fo | r a list of all values. |
| E Rooreb Oritoria                                                       |                  |                             |                         |
| V Search Chiena                                                         |                  |                             |                         |
|                                                                         |                  |                             |                         |
| eForm ID:                                                               | begins with 👻    |                             |                         |
| Workflow Form Type:                                                     | begins with 📼    | RAF                         |                         |
| Workflow Form Status:                                                   | = 🚽              |                             |                         |
| Paycheck Number:                                                        | = 👻              |                             |                         |
| Original Operator:                                                      | begins with 👻    |                             |                         |
| Original Date:                                                          | = 🔻              |                             | 31                      |
| Last Operator:                                                          | begins with 🛛 🛨  |                             |                         |
| Last Date:                                                              | = 🗸              |                             | F                       |
| Case Sensitive                                                          |                  |                             |                         |
|                                                                         |                  |                             |                         |
|                                                                         |                  |                             |                         |

Search Clear Basic Search 📳 Save Search Criteria

#### View Reallocation (RAF)

Step 1 of 6: View Reallocation

This page displays the RAF reallocation that was entered on the form and associated comments.

#### eRAF Video Instruction

| Paycheck Information         Paycheck Number:       3418558       Pay Period End Date:       09/25/2015       Off Cycle ?         Noore,Demi       Empl ID:       0140944         Payroll Funding Sources       Find   View All       F         Empl Rcd Nbr:       0       Position Number:       01003117         Business Unit:       HR730       JobCode:       T7L6       Test Job Code         Department:       H0288       Test Department       Earnings End Date:       09/25/2015         Proposed Funding Sources       Personalize   Find   View All   [2] ] Image:       First Image:       Image:         Proposed Funding Sources       Sum Distrib %:       100.00         Suspense       Sum Distrib %:       100.00                                                                                                    |                                          |
|----------------------------------------------------------------------------------------------------|------------------------------------------|
| Paycheck Number:       3418558       Pay Period End Date:       09/25/2015       Off Cycle ?         Iame:       Moore,Demi       Empl ID:       0140944         Payroll Funding Sources       Find   View All       F         Empl Red Nbr:       0       Position Number:       01003117         Business Unit:       HR730       DobCode:       T7L6       Test Job Code         Department:       H0288       Test Department       Earnings End Date:       09/25/2015         Proposed Funding Sources       Personalize   Find   View All   I   I   I   I   I   I   I   I   I                                                                                                    |                                          |
| Moore,Demi       Empl ID:       0140944         Payroll Funding Sources       Find   View All       F         Empl Red Nbr:       0       Position Number:       01003117         Business Unit:       HR730       JobCode:       T7L6       Test Job Code         Department:       H0288       Test Department       Earnings End Date:       09/25/2015         Proposed Funding Sources       Personalize   Find   View All   [20] ] [20] [20] [20] [20] [20] [20] [2                                                                                                    | (                                        |
| Payroll Funding Sources       Find   View All       F         Empl Rcd Nbr:       0       Position Number: 01003117         Business Unit:       HR730       JobCode:       T7L6       Test Job Code         Department:       H0288       Test Department       Earnings End Date:       09/25/2015         Proposed Funding Sources       Personalize   Find   View All   🖾   🔠 First 🖬 1-3 at Account Code       Combination Code       Distribution %         1       00730-10188       2064-H0191-G0462-NA       Distribution %       1         2       00730-32314       2080-H0005-F0857-NA       3       00730-54857       5013-H0213-H0002-F000122         Sum Distrib %: 100.00         Suspense - Use the Suspense option to move funds from the deparment suspense cost centers to a new comoved for earnings, taxes, and deduction associated to original suspense cost center.         Reallocation - Use the Reallocation option to move funds from the original cost center(s) to a new cost center for earnings, taxes, and deduction associated to original suspense cost center.                                                                                                    |                                          |
| Empl Rcd Nbr:       0       Position Number:       01003117         Business Unit:       HR730       JobCode:       T7L6       Test Job Code         Department:       H0288       Test Department       Earnings End Date:       09/25/2015         Proposed Funding Sources             First I 1-3 if          Account Code       Combination Code       Distribution 9          It 00730-10188        2064-H0191-G0462-NA          It 00730-32314        2080-H0005-F0857-NA          It 00.00          Suspense - Use the Suspense option to move funds from the department suspense cost centers to a new cost moved for earnings, taxes, and deduction associated to original suspense cost center.       It 00.00                                                                                                    | irst 📧 1 of 1 🗈 La                       |
| Business Unit:       HR730       JobCode:       T7L6       Test Job Code         Department:       H0268       Test Department       Earnings End Date:       09/25/2015         Proposed Funding Sources       Personalize   Find   View All   Image: Pind   View All   Image: Pind   Vie                                                                                    |                                          |
| Department:       H0288       Test Department       Earnings End Date:       09/25/2015         Proposed Funding Sources       Personalize   Find   View All   Image: Personalize   Find   View All   Image: Personalize   Find   View All   Image: Personalize   Find   View All   Image: Personalize   Find   View All   Image: Personalize   Find   View All   Image: Personalize   Personalize   Find   View All   Image: Personalize   Personalize   Find   View All   Image: Personalize   Personalize   Find   View All   Image: Personalize   Personalize   Find   View All   Image: Personalize   Personalize   Personalize   Personalize   Personalize   Find   View All   Image: Personalize   Personalize   Pe                      |                                          |
| Proposed Funding Sources         Personalize   Find   View All   Image: Pirst Image: Pirst Pirst Image: Pirst Image: Pirst Image: Pirst Image: Pi |                                          |
| Personalize   Find   View All [2] 1 First 1-3         Account Code       Combination Code       Distribution 9         1 00730-10188       2064-H0191-G0462-NA       Distribution 9         2 00730-32314       2080-H0005-F0857-NA       3         3 00730-54857       5013-H0213-H0002-F000122       100.00         Sum Distrib %: 100.00         Sum Distrib %: 100.00         Suspense - Use the Suspense option to move funds from the deparment suspense cost centers to a new commoved for earnings, taxes, and deduction associated to original suspense cost center.         Reallocation - Use the Reallocation option to move funds from the original cost center(s) to a new cost center for earnings, taxes, and deduction associated to original suspense cost center.                                                                                                    |                                          |
| Personalize   Find   View All [2]   III       First I 1-3         Account Code       Combination Code       Distribution 9         1       00730-10188       2064-H0191-G0462-NA       Distribution 9         2       00730-32314       2080-H0005-F0857-NA       00730-54857       013-H0213-H0002-F000122         Sum Distrib %: 100.00         Sum Distrib %: 100.00         Suspense - Use the Suspense option to move funds from the deparment suspense cost centers to a new commoved for earnings, taxes, and deduction associated to original suspense cost center.         Reallocation - Use the Reallocation option to move funds from the original cost center(s) to a new cost center for earnings, taxes, and deduction associated to original suspense cost center.                                                                                                    |                                          |
| Account Code       Combination Code       Distribution 9         1       00730-10188       2064-H0191-G0462-NA       2         2       00730-32314       2080-H0005-F0857-NA       3         3       00730-54857       5013-H0213-H0002-F000122       100.00         Sum Distrib %: 100.00         Suspense - Use the Suspense option to move funds from the department suspense cost centers to a new cost moved for earnings, taxes, and deduction associated to original suspense cost center.         Reallocation - Use the Reallocation option to move funds from the original cost center(s) to a new cost center for earnings, taxes, and deduction associated to original suspense cost center.                                                                                                    | of 3 🗈 Last                              |
| 1 00730-10188       2064-H0191-G0462-NA         2 00730-32314       2080-H0005-F0857-NA         3 00730-54857       5013-H0213-H0002-F000122         Sum Distrib %: 100.00         Sum Distrib %: 100.00         Suspense - Use the Suspense option to move funds from the deparment suspense cost centers to a new comoved for earnings, taxes, and deduction associated to original suspense cost center.         Reallocation - Use the Reallocation option to move funds from the original cost center(s) to a new cost center for earnings, taxes, and deduction associated to original suspense cost center.                                                                                                    | o la la la la la la la la la la la la la |
| 2 00730-32314       2080-H0005-F0857-NA         3 00730-54857       5013-H0213-H0002-F000122         Sum Distrib %: 100.00         Sum Distrib %: 100.00         Sum Distrib %: 100.00         Sum Distrib %: 100.00         Sum Distrib %: 100.00         Sum Distrib %: 100.00         Sum Distrib %: 100.00         Suspense - Use the Suspense option to move funds from the deparment suspense cost centers to a new colspan="2">mew colspan="2">mew colspan="2">mew colspan="2">Colspan="2">Colspan="2"         Colspan="2">Colspan="2"         Colspan="2">Colspan="2"         Colspan="2"         Colspan="2"         Colspan="2"         Colspan="2"         Colspan="2"         Colspan="2"         Colspan="2"         Colspan="2"                                                                                                    | 10.00                                    |
| 3 00730-54857       5013-H0213-H0002-F000122         Sum Distrib %:       100.00         Suspense - Use the Suspense option to move funds from the department suspense cost centers to a new comoved for earnings, taxes, and deduction associated to original suspense cost center.       Reallocation - Use the Reallocation option to move funds from the original cost center(s) to a new cost center for earnings, taxes, and deduction associated to original suspense cost center.                                                                                                    | 70.00                                    |
| Sum Distrib %:       100.00         Suspense - Use the Suspense option to move funds from the department suspense cost centers to a new commoved for earnings, taxes, and deduction associated to original suspense cost center.       Reallocation - Use the Reallocation option to move funds from the original cost center(s) to a new cost center for earnings, taxes, and deduction associated to original suspense cost center.                                                                                                    | 20.00                                    |
| Suspense - Use the Suspense option to move funds from the department suspense cost centers to a new co<br>moved for earnings, taxes, and deduction associated to original suspense cost center.<br>Reallocation - Use the Reallocation option to move funds from the original cost center(s) to a new cost center<br>for earnings, taxes, and deduction associated to original suspense cost center.                                                                                                    |                                          |
| <b>Reallocation</b> - Use the Reallocation option to move funds from the original cost center(s) to a new cost center for earnings, taxes, and deduction associated to original suspense cost center.                                                                                                    | st center. Funds are                     |
| for earnings, taxes, and deduction associated to original suspense cost center.                                                                                                    | 's. Funds are move                       |
|                                                                                                    |                                          |
| Override- Use the Override option to move funds manually from the original cost center(s) to a new cost cent<br>Funds                                                                                                    | er. distribution                         |
| for earnings, taxes, and deduction associated to original suspense cost center.                                                                                                    |                                          |
| Reallocation Reason: Reallocate                                                                                                    |                                          |

Select Next to Review- Earning, Deduction and Tax Distribution

# **Earning**

| age displays the                                                                                                    | RAF reallocation Earning                                                                                                    | ;<br>that was entere                                                                    |                                                                        |                                                                                                    |                                                                                                    |                                                                                                    |                                                                                                    |
|----------------------------------------------------------------------------------------------------|----------------------------------------------------------------------------------------------------|-----------------------------------------------------------------------------------------|------------------------------------------------------------------------|----------------------------------------------------------------------------------------------------|----------------------------------------------------------------------------------------------------|----------------------------------------------------------------------------------------------------|----------------------------------------------------------------------------------------------------|
| age displays the                                                                                                    | RAF reallocation Earning                                                                                                    | g that was enter-                                                                       | +                                                                      | * - · · · · -                                                                                                    |                                                                                                    |                                                                                                    |                                                                                                    |
|                                                                                                    |                                                                                                    |                                                                                         | sa on the                                                              | torm.                                                                                                    |                                                                                                    |                                                                                                    |                                                                                                    |
|                                                                                                    |                                                                                                    |                                                                                         |                                                                        |                                                                                                    |                                                                                                    |                                                                                                    |                                                                                                    |
| llocation Inforr                                                                                                    | mation                                                                                                    |                                                                                         |                                                                        |                                                                                                    |                                                                                                    |                                                                                                    |                                                                                                    |
|                                                                                                    |                                                                                                    |                                                                                         | eForm                                                                  | ID: 557                                                                                                    | 914                                                                                                    |                                                                                                    |                                                                                                    |
| /check Informa                                                                                                    | ation                                                                                                    |                                                                                         |                                                                        |                                                                                                    |                                                                                                    |                                                                                                    |                                                                                                    |
| /check Numbe                                                                                                    | er: 3418558                                                                                                    |                                                                                         | Pay Per                                                                | riod End Date: 09.                                                                                                    | /25/2015 Off Cycle ? Y                                                                                                    |                                                                                                    |                                                                                                    |
| lame:                                                                                                    | Moore.Demi                                                                                                    |                                                                                         | Empl I                                                                 | <b>D:</b> 01/                                                                                                    | 40944                                                                                                    |                                                                                                    |                                                                                                    |
| vroll Funding (                                                                                                    | Sources                                                                                                    |                                                                                         |                                                                        |                                                                                                    |                                                                                                    | Find View A                                                                                                    | l First 🚺 1 of 1 🕨 Las                                                                                                   |
| , ion i anang i                                                                                                    | 000,000                                                                                                    |                                                                                         |                                                                        |                                                                                                    |                                                                                                    |                                                                                                    |                                                                                                    |
| npl Red Nbr:                                                                                                    | 0                                                                                                    |                                                                                         | Position                                                               | Number: 010031                                                                                                    | 17                                                                                                    |                                                                                                    |                                                                                                    |
| siness Unit:                                                                                                    | HR730                                                                                                    |                                                                                         | JobCo                                                                  | de: T7L6                                                                                                    | Test Job Code                                                                                                    |                                                                                                    |                                                                                                    |
|                                                                                                    |                                                                                                    |                                                                                         |                                                                        |                                                                                                    |                                                                                                    |                                                                                                    |                                                                                                    |
| partment:                                                                                                    | H0288 Test Dep                                                                                                    | partment                                                                                | Earning                                                                | gs End Date 09/2                                                                                                    | 25/2015                                                                                                    |                                                                                                    |                                                                                                    |
| partment:                                                                                                    | H0288 Test Dep                                                                                                    | partment                                                                                | Earning                                                                | gs End Date 09%                                                                                                    | 25/2015                                                                                                    |                                                                                                    |                                                                                                    |
| partment:<br>Current Fundir                                                                                                    | H0288 Test Dep<br>ng Sources                                                                                                    | partment                                                                                | Earning                                                                | gs End Date 09%                                                                                                    | 25/2015                                                                                                    |                                                                                                    |                                                                                                    |
| partment:<br>Current Fundir                                                                                                    | H0288 Test Dep                                                                                                    |                                                                                         | Earnin                                                                 | gs End Date 09/,                                                                                                    | 25/2015                                                                                                    |                                                                                                    |                                                                                                    |
| partment:<br>Current Fundir<br>Earnings                                                                                                    | H0288 Test Dep                                                                                                    |                                                                                         | Earnin                                                                 | gs End Date 09/,                                                                                                    | 25/2015<br>Personalize   Find   View A                                                                                                    | II   💭   🔠 First 💶 1-2                                                                                                    | of 2 🕨 Last                                                                                                    |
| partment:<br>Current Fundir<br>Earnings<br>Code                                                                                                  | H0288 Test Dep<br>ng Sources<br>Earning Description                                                                                                    | Fiscal Year                                                                             | <b>Earnin</b>                                                          | <b>gs End Date</b> 09/,                                                                                                    | 25/2015 Personalize   Find   View A Combination Code                                                                                                    | II   🖾   🔠 First 📧 1-2<br>Account Earnings                                                                                                    | of 2 🗈 Last                                                                                                    |
| Current Fundir<br>Earnings<br>Earnings<br>Code<br>1 020                                                                                          | H0288 Test Dep<br>ng Sources<br>Earning Description<br>Regular                                                                                         | Fiscal Year<br>2016                                                                     | Earning<br>Period                                                      | gs End Date 09/,<br>Speed Type<br>00730-56882                                                                                                    | Personalize   Find   View A<br>Combination Code<br>5013-H0125-B0001-G107566                                                                                                    | II   🖾   🚟 First 📧 1-2<br>Account Earnings<br>50192                                                                                                    | of 2 🗈 Last<br>1600.00                                                                                                   |
| Current Fundir<br>Earnings<br>Earnings<br>Code<br>1 020<br>2 400                                                                                 | H0288 Test Dep<br>ng Sources<br>Earning Description<br>Regular<br>Long Pay                                                                             | Fiscal Year<br>2016<br>2016                                                             | Earnin<br>Period<br>1<br>1                                             | gs End Date 09/<br>Speed Type<br>00730-56882<br>00730-56882                                                                                                    | 25/2015  Personalize   Find   View A Combination Code 5013-H0125-B0001-G107566 5013-H0125-B0001-G107566                                                                                                    | II   🗷   👑 First 📧 1-2<br>Account Earnings<br>50192<br>50112                                                                                                    | of 2 Last<br>1600.00<br>100.00                                                                                           |
| Current Fundir<br>Earnings<br>Code<br>1 020<br>2 400                                                                                             | H0288 Test Dep<br>Ing Sources Earning Description Regular Long Pay                                                                                     | Fiscal Year<br>2016<br>2016                                                             | Earning<br>Period<br>1<br>1                                            | gs End Date 09/. Speed Type 00730-56882 00730-56882 otal Earp Distrib                                                                                                    | 25/2015  Personalize   Find   View A Combination Code 5013-H0125-B0001-G107566 5013-H0125-B0001-G107566                                                                                                    | II I II II First II 1-2<br>Account Earnings<br>50192<br>50112<br>Select View all to view                                                                                                    | of 2 Last<br>1600.00<br>100.00<br>w all Earning                                                                          |
| Current Fundir<br>Earnings<br>Earnings<br>Code<br>1 020<br>2 400                                                                                 | H0288 Test Dep<br>Ing Sources Earning Description Regular Long Pay                                                                                     | Fiscal Year<br>2016<br>2016<br>0                                                        | Earning<br>Period<br>1<br>1<br>riginal T                               | gs End Date 09/<br>Speed Type<br>00730-56882<br>00730-56882<br>0tal Earn Distrib:                                                                                                    | 25/2015  Personalize   Find   View A Combination Code 5013-H0125-B0001-G107566 5013-H0125-B0001-G107566 17700.00                                                                                                    | II I II II First II 1-2<br>Account Earnings<br>50192<br>50112<br>Select View all to view<br>codes and Accou                                                                                                    | of 2 Last<br>1600.00<br>100.00<br>w all Earning<br>nt Codes                                                              |
| Current Fundir<br>Earnings<br>Earnings<br>Code<br>1 020<br>2 400<br>Proposed Fun                                                                 | H0288 Test Dep<br>Ing Sources Earning Description Regular Long Pay ding Sources                                                                        | Fiscal Year<br>2016<br>2016<br>0                                                        | Earning<br>Period<br>1<br>1<br>vriginal T                              | gs End Date 09/<br>Speed Type<br>00730-56882<br>00730-56882                                                                                                    | 25/2015  Personalize   Find   View A Combination Code 5013-H0125-B0001-G107566 5013-H0125-B0001-G107566 17700.00                                                                                                    | II I II II II II II II II II II II II I                                                                                                    | of 2 Last<br>1600.00<br>100.00<br>w all Earning<br>nt Codes                                                              |
| Current Fundir<br>Earnings<br>Earnings<br>Code<br>1 020<br>2 400<br>Proposed Fun                                                                 | H0288 Test Dep<br>ng Sources<br>Earning Description<br>Regular<br>Long Pay<br>ding Sources                                                             | Fiscal Year<br>2016<br>2016<br>0                                                        | Earnin<br>Period<br>1<br>1<br>rriginal T                               | gs End Date 09/<br>Speed Type<br>00730-56882<br>00730-56882<br>iotal Earn Distrib:                                                                                                    | 25/2015  Personalize   Find   View A Combination Code 5013-H0125-B0001-G107566 5013-H0125-B0001-G107566 17700.00                                                                                                    | II I II II II II II II II II II II II I                                                                                                    | of 2 Last<br>1600.00<br>100.00<br>w all Earning<br>nt Codes                                                              |
| Current Fundir<br>Earnings<br>Earnings<br>Code<br>1 020<br>2 400<br>Proposed Fun<br>Earnings                                                     | H0288 Test Dep<br>Ing Sources Earning Description Regular Long Pay ding Sources                                                                        | Fiscal Year<br>2016<br>2016<br>0                                                        | Earnin<br>Period<br>1<br>1<br>rriginal T                               | gs End Date 09/<br>Speed Type<br>00730-56882<br>00730-56882<br>iotal Earn Distrib:                                                                                                    | 25/2015   Personalize   Find   View A  Combination Code  5013-H0125-B0001-G107566  5013-H0125-B0001-G107566  1700.00  Personalize   Find   View                                                                                                    | II I II II II II II II II II II II II I                                                                                                    | of 2 Last<br>1600.00<br>100.00<br>w all Earning<br>nt Codes<br>-5 of 6 Last                                              |
| Current Fundir Earnings Earnings Code 1 020 2 400 Proposed Fun Earnings Earnings Earnings Earnings Earnings Codes                                | H0288 Test Dep<br>Ing Sources Earning Description Regular Long Pay ding Sources Earning Description                                                    | Partment<br>Fiscal Year<br>2016<br>2016<br>0<br>Fiscal Year                             | Earnine<br>Period<br>1<br>1<br>rriginal T                              | gs End Date 09/. Speed Type 00730-56882 00730-56882 'otal Earn Distrib: Speed Type                                                                                                    | 25/2015   Personalize   Find   View A  Combination Code  5013-H0125-B0001-G107566  5013-H0125-B0001-G107566  1700.00  Personalize   Find   View Combination Code                                                                                           | II I II II II II II II II II II II II I                                                                                                    | of 2 Last<br>1600.00<br>100.00<br>w all Earning<br>nt Codes<br>-5 of 6 Last<br>s                                         |
| Current Fundir Earnings Earnings Code 1 020 2 400 Proposed Fun Earnings Earnings Earnings Codes 1 020                                            | H0288 Test Dep<br>Ing Sources Earning Description Regular Long Pay ding Sources Earning Description Regular Regular                                    | Partment<br>Fiscal Year<br>2016<br>2016<br>Fiscal Year<br>2016                          | Earnine<br>Period 1<br>1<br>rriginal T<br>Period 1                     | gs End Date 09/<br>Speed Type 00730-56882<br>00730-56882<br>'otal Earn Distrib:<br>Speed Type 00730-10188                                                                                                    | 25/2015   Personalize   Find   View A  Combination Code  5013-H0125-B0001-G107566  5013-H0125-B0001-G107566  1700.00  Personalize   Find   View  Combination Code  2064-H0191-G0462-NA                                                                     | II I II III III IIII IIII IIIIIIIIIIII                                                                                                    | of 2 Last<br>1600.00<br>100.00<br>w all Earning<br>nt Codes<br>-5 of 6 Last<br>s<br>160.00                               |
| Partment:<br>Current Fundir<br>Earnings<br>Code<br>1 020<br>2 400<br>Proposed Fun<br>Earnings<br>Earnings<br>Earnings<br>Codes<br>1 020<br>2 020 | H0288 Test Dep<br>Sources Earning Description Regular Long Pay                                                                                         | Partment Fiscal Year 2016 2016 Fiscal Year 2016 2016 2016 2016 2016 2016 2016 2016      | Period 1 1 1 Period 1 1 1 Period 1 1 1 1 1 1 1 1 1 1 1 1 1 1 1 1 1 1 1 | ge End Date 09/. Speed Type 00730-56882 00730-56882 00730-56882 00730-01188 00730-54857                                                                                                    | 25/2015   Personalize   Find   View A  Combination Code  5013-H0125-B0001-G107566 5013-H0125-B0001-G107566  1700.00  Personalize   Find   View  Combination Code  2064-H0191-G0462-NA 5013-H0213-H0002-F000122                                             | II   I   I   I   I   I   I   I   I   I                                                                                                    | of 2 Last<br>1600.00<br>100.00<br>w all Earning<br>nt Codes<br>-5 of 6 Last<br>=<br>160.00<br>320.00                     |
| Partment:<br>Current Fundir<br>Earnings<br>Code<br>1 020<br>2 400<br>Proposed Fun<br>Earnings<br>Codes<br>1 020<br>2 020<br>3 020                | H0288 Test Dep<br>Sources<br>Earning Description<br>Regular<br>Long Pay<br>Comp Pay<br>Earning Description<br>Regular<br>Regular<br>Regular<br>Regular | Partment<br>Fiscal Year<br>2016<br>2016<br>2016<br>2016<br>2016<br>2016<br>2016         | Earning<br>Period<br>1<br>1<br>1<br>1<br>Period<br>1<br>1<br>1         | gs End Date 09/<br>Speed Type 00730-56882<br>00730-56882<br>otal Earn Distrib:<br>Speed Type 00730-10188<br>00730-54857<br>00730-32314                                                                                                    | 25/2015  Personalize   Find   View A Combination Code 5013-H0125-B0001-G107566 5013-H0125-B0001-G107566 17700.00  Personalize   Find   View Combination Code 2064-H0191-G0462-NA 5013-H0213-H0002-F000122 2080-H0005-F0857-NA                              | II I I I I I I I I I I I I I I I I I I                                                                                                     | of 2 Last<br>1600.00<br>100.00<br>w all Earning<br>nt Codes<br>-5 of 6 Last<br>5<br>160.00<br>320.00<br>1120.00          |
| Partment:<br>Current Fundir<br>Earnings<br>Code<br>1 020<br>2 400<br>Proposed Fun<br>Earnings<br>Codes<br>1 020<br>2 020<br>3 020<br>4 400       | H0288 Test Dep<br>Is Sources<br>Earning Description<br>Regular<br>Long Pay<br>Earning Description<br>Regular<br>Regular<br>Regular<br>Long Pay         | Partment<br>Fiscal Year<br>2016<br>2016<br>2016<br>2016<br>2016<br>2016<br>2016<br>2016 | Period 1<br>1<br>1<br>Priginal T<br>Priginal T<br>1<br>1<br>1<br>1     | gs End Date 09/<br>Speed Type 00730-56882 00730-56882 00730-56882 00730-56882 00730-56882 00730-56882 00730-56887 00730-32314 00730-32314 000000000000000000000000000000000000 | 25/2015   Personalize   Find   View A  Combination Code  5013-H0125-B0001-G107566  5013-H0125-B0001-G107566  1700.00  Personalize   Find   View  Combination Code  2064-H0191-G0462-NA  5013-H0213-H0002-F0007122 2080-H0005-F0857-NA  2080-H0005-F0857-NA | II       Image: Solid Stress in the second stress in the second stress in | of 2 Last<br>1600.00<br>100.00<br>w all Earning<br>nt Codes<br>-5 of 6 Last<br>s<br>160.00<br>320.00<br>1120.00<br>70.00 |

19

### **Deduction**

| Favorites 👻 | Main Menu 👻 🔿 | Department Self Service => eForms Home Page |
|-------------|---------------|---------------------------------------------|
|             | E Database:   | HR9TST Last Refreshed on : Tue, Sep 1, 2015 |

View Reallocation (RAF)

Step 3 of 6: View Reallocation Deduction

This page displays the RAF reallocation Deduction that was entered on the form.

|                                                                                                    |                                                                                                    | eFor                                                                                | m ID:                                                         | 557914                                                                                                    |                                                                                                    |                                                                                                    |                                                                                                    |                                                                                                    |
|----------------------------------------------------------------------------------------------------|----------------------------------------------------------------------------------------------------|-------------------------------------------------------------------------------------|---------------------------------------------------------------|----------------------------------------------------------------------------------------------------|----------------------------------------------------------------------------------------------------|----------------------------------------------------------------------------------------------------|----------------------------------------------------------------------------------------------------|----------------------------------------------------------------------------------------------------|
| check Informatio                                                                                                    | on                                                                                                    |                                                                                     |                                                               |                                                                                                    |                                                                                                    |                                                                                                    |                                                                                                    |                                                                                                    |
| heck Number:                                                                                                    | 3418558                                                                                                    | Pay P                                                                               | eriod End                                                     | I Date: 09/25/2015                                                                                                    | Off Cycle ?: Y                                                                                                    |                                                                                                    |                                                                                                    |                                                                                                    |
| ne:                                                                                                    | Moore,Demi                                                                                                    | Emp                                                                                 | I ID:                                                         | 0140944                                                                                                    |                                                                                                    |                                                                                                    |                                                                                                    |                                                                                                    |
| Current Funding                                                                                                    | Sources                                                                                                    |                                                                                     |                                                               |                                                                                                    |                                                                                                    |                                                                                                    |                                                                                                    |                                                                                                    |
| Deduction                                                                                                    |                                                                                                    |                                                                                     |                                                               |                                                                                                    | Personalize                                                                                                    | Find   View All   💷   🔠                                                                                                    | First 🚺                                                                                                    | 1-3 of 3 🖹 La                                                                                               |
| Deduction<br>Code                                                                                                    | Deduction Description                                                                                                    | Fiscal Year                                                                         | Period                                                        | Speed Type                                                                                                    | Combinati                                                                                                    | on Code                                                                                                    | Account                                                                                                    | Current<br>Deduction                                                                                        |
| 1 BLBT                                                                                                    | Basic Life/AD&D                                                                                                    | 2016                                                                                | 1                                                             | 00730-56882                                                                                                    | 5013-H012                                                                                                    | 25-B0001-G107566                                                                                                    | 51104                                                                                                    | 1                                                                                                    |
|                                                                                                    | Heattle Coloct                                                                                                    | 2016                                                                                | 1                                                             | 00730-56882                                                                                                    | 5013-H012                                                                                                    | 25-B0001-G107566                                                                                                    | 51104                                                                                                    | 397                                                                                                    |
| 2 HSBT                                                                                                    | Health Select                                                                                                    |                                                                                     |                                                               |                                                                                                    |                                                                                                    |                                                                                                    |                                                                                                    |                                                                                                    |
| 2 HSBT<br>3 TRS<br>Proposed Fundir                                                                                                    | Teachers Retirement System                                                                                                    | 2016                                                                                | 1                                                             | 00730-56882<br>Total Origin                                                                                                    | 5013-H012                                                                                                    | 25-B0001-G107566<br>514.43                                                                                                    | 51111                                                                                                    | 115                                                                                                    |
| 2 HSBT<br>3 TRS<br>Proposed Fundir<br>Deduction                                                                                       | reachers Retirement System                                                                                                    | 2016                                                                                | 1                                                             | 00730-56882<br>Total Origin                                                                                                    | 5013-H012<br>nal Deduction:<br>Personalize                                                                                      | 25-B0001-G107566<br>514.43<br>  Find   View 5   🖉   🚟                                                                                                    | 51111<br>F <mark>irst </mark>                                                                                       | 115<br>1-9 of 9 🕨 La                                                                                        |
| 2 HSBT<br>3 TRS<br>Proposed Fundin<br>Deduction<br>Code                                                                               | Teachers Retirement System                                                                                                    | 2016<br>Fiscal Year                                                                 | 1<br>Period                                                   | 00730-56882<br>Total Origin                                                                                                    | 5013-H012 aal Deduction: Personalize Combinatio                                                                                 | 25-B0001-G107566<br>514.43<br>  Find   View 5   🖉   🚟<br>on Code                                                                                                 | 51111                                                                                                    | 115<br>1-9 of 9 D La<br>Current<br>Deduction                                                                |
| 2 HSBT<br>3 TRS<br>Proposed Fundin<br>Deduction<br>Code<br>1 BLBT                                                                     | Deduction Description<br>Basic Life/AD&D                                                                                                    | 2016<br>Fiscal Year<br>2016                                                         | 1<br>Period<br>1                                              | 00730-56882<br>Total Origin<br>Speed Type<br>00730-10188                                                                                                    | 5013-H012 aal Deduction: Personalize Combinatio 2064-H015                                                                       | 25-B0001-G107566<br>514.43<br>  Find   View 5   🖉   🚟<br>on Code<br>11-G0462-NA                                                                                  | 51111<br>First<br>Account<br>51104                                                                                  | 115<br>1-9 of 9 D La<br>Current<br>Deduction                                                                |
| 2 HSBT<br>3 TRS<br>Proposed Fundin<br>Deduction<br>Code<br>1 BLBT<br>2 BLBT                                                           | Ing Sources Deduction Description Basic Life/AD&D Basic Life/AD&D Basic Life/AD&B Basic Life/AD&B Basic Life/A | 2016<br>Fiscal Year<br>2016<br>2016                                                 | 1<br>Period<br>1<br>1                                         | 00730-56882<br>Total Origin<br>Speed Type<br>00730-10188<br>00730-32314                                                                                                    | 5013-H012 aal Deduction:  Personalize  Combinatio 2064-H015 2080-H000                                                           | 25-B0001-G107566<br>514.43<br>Find   View 5   🔊   🔚<br>on Code<br>11-G0462-NA<br>15-F0857-NA                                                                     | 51111<br>First<br>Account<br>51104<br>51104                                                                         | 115<br>1-9 of 9 La<br>Current<br>Deduction                                                                  |
| 2 HSBT<br>3 TRS<br>Proposed Fundin<br>Deduction<br>Deduction<br>Code<br>1 BLBT<br>2 BLBT<br>3 BLBT                                    | Inealth Select<br>Teachers Retirement System                                                                                                    | 2016<br>Fiscal Year<br>2016<br>2016<br>2016                                         | 1<br>Period<br>1<br>1<br>1                                    | 00730-56882<br>Total Origin<br>Speed Type<br>00730-10188<br>00730-32314<br>00730-54857                                                                                                    | 5013-H012 al Deduction:  Personalize  Combinatio  2064-H019 2080-H000 5013-H021                                                 | 25-B0001-G107566<br>514.43<br>Find   View 5   🔊   🖷<br>on Code<br>11-G0462-NA<br>15-F0857-NA<br>3-H0002-F000122                                                  | 51111<br>First<br>Account<br>51104<br>51104<br>51104                                                                | 115<br>1-9 of 9 La<br>Current<br>Deduction                                                                  |
| 2 HSBT<br>3 TRS<br>Proposed Fundin<br>Deduction<br>Code<br>1 BLBT<br>2 BLBT<br>3 BLBT<br>4 HSBT                                       | Instant Select<br>Teachers Retirement System                                                                                                    | 2016<br>Fiscal Year<br>2016<br>2016<br>2016<br>2016                                 | 1<br>Period<br>1<br>1<br>1<br>1                               | 00730-56882<br>Total Origin<br>Speed Type<br>00730-10188<br>00730-32314<br>00730-54857<br>00730-10188                                                                                                    | 5013-H012 aal Deduction: Personalize Combinatio 2064-H019 2080-H000 5013-H021 2064-H019                                         | 25-B0001-G107566<br>514.43<br>Find   View 5   ☑   ☱<br>on Code<br>11-G0462-NA<br>15-F0857-NA<br>3-H0002-F000122<br>11-G0462-NA                                   | 51111<br>First<br>Account<br>51104<br>51104<br>51104<br>51104                                                       | 115<br>1-9 of 9 La<br>Current<br>Deduction<br>(<br>C<br>35                                                  |
| 2 HSBT<br>3 TRS<br>Proposed Fundin<br>Deduction<br>Code<br>1 BLBT<br>2 BLBT<br>3 BLBT<br>4 HSBT<br>5 HSBT                             | Instant Select<br>Teachers Retirement System                                                                                                    | 2016<br>Fiscal Year<br>2016<br>2016<br>2016<br>2016<br>2016                         | 1<br>Period<br>1<br>1<br>1<br>1<br>1<br>1                     | 00730-56882  Total Origin  Speed Type  00730-10188  00730-32314  00730-54857  00730-10188  00730-32314                                                                                                    | 5013-H012 anal Deduction: Personalize Combinatio 2064-H015 2060-H000 5013-H021 2064-H015 2080-H000                              | 25-B0001-G107566<br>514.43<br>Find   View 5   ☑   ☑<br>pn Code<br>11-G0462-NA<br>15-F0857-NA<br>3-H0002-F000122<br>11-G0462-NA<br>15-F0857-NA                    | 51111<br>First<br>Account<br>51104<br>51104<br>51104<br>51104                                                       | 115<br>1-9 of 9 La<br>Current<br>Deduction<br>(<br>0<br>0<br>38<br>278                                      |
| 2 HSBT<br>3 TRS<br>Proposed Fundin<br>Deduction<br>Code<br>1 BLBT<br>2 BLBT<br>3 BLBT<br>4 HSBT<br>5 HSBT<br>6 HSBT                   | Teachers Retirement System                                                                                                    | 2016<br>Fiscal Year<br>2016<br>2016<br>2016<br>2016<br>2016<br>2016<br>2016         | 1<br>Period<br>1<br>1<br>1<br>1<br>1<br>1<br>1<br>1<br>1      | 00730-56882  Total Origin  Speed Type  00730-10188  00730-32314  00730-54857  00730-10188  00730-32314  00730-32314  00730-54857                                                                                                    | 5013-H012 anal Deduction: Personalize Combinatio 2064-H015 2060-H000 5013-H021 2064-H015 2080-H000 5013-H021                    | 25-B0001-G107566<br>514.43<br>Find   View 5   ☑   Ⅲ<br>pn Code<br>11-G0462-NA<br>15-F0857-NA<br>3-H0002-F000122<br>11-G0462-NA<br>15-F0857-NA<br>3-H0002-F000122 | 51111<br>First<br>Account<br>51104<br>51104<br>51104<br>51104<br>51104                                              | 115<br>1-9 of 9 La<br>Current<br>Deduction<br>C<br>C<br>C<br>C<br>C<br>C<br>C<br>C<br>C<br>C<br>C<br>C<br>C |
| 2 HSBT<br>3 TRS<br>Proposed Fundin<br>Deduction<br>Code<br>1 BLBT<br>2 BLBT<br>3 BLBT<br>4 HSBT<br>5 HSBT<br>6 HSBT<br>7 TRS          | Teachers Retirement System                                                                                                    | 2016<br>Fiscal Year<br>2016<br>2016<br>2016<br>2016<br>2016<br>2016<br>2016<br>2016 | 1<br>Period<br>1<br>1<br>1<br>1<br>1<br>1<br>1<br>1<br>1      | 00730-56882  Total Origin  Speed Type  00730-10188  00730-32314  00730-32314  00730-32314  00730-32314  00730-32314  00730-32314  00730-32314  00730-32314  00730-32314  00730-32314  00730-32314  00730-32314  00730-32314  00730-32314  00730-32314  00730-32314  00730-32314  00730-32314  00730-32314  00730-32314  00730-32314  00730-32314  00730-32314  00730-32314  00730-32314  00730-32314  00730-32314  00730-32314  00730-32314  00730-32314  00730-32314  00730-32314  00730-32314  00730-32314  00730-32314  00730-32314  00730-32314  00730-32314  00730-32314  00730-32314  00730-32314  00730-32314  00730-32314  00730-32314  00730-32314  00730-32314  00730-32314  00730-32314  00730-32314  00730-32314  00730-32314  00730-32314  00730-32314  00730-32314  00730-32314  00730-32314  00730-32314  00730-32314  00730-32314  00730-32314  00730-32314  00730-32314  00730-32314  00730-32314  00730-32314  00730-32314  00730-32314  00730-32314  00730-32314  00730-32314  00730-3231  00730-10188  00730-10188  00730-10188  00730-1018  00730-1018  00730-1018  00730-1018  00730-1018  00730-1018  00730-1018  00730-1018  00730-1018  00730-1018  00730-1018  00730-1018  00730-1018  00730-1018  00730-1018  00730-1018  00730-1018  00730-1018  00730-1018  00730-1018  00730-1018  00730-1018  00730-1018  00730-1018  00730-1018  00730-1018  00730-1018  00730-1018  00730-1018  00730-1018  00730-1018  00730-1018  00730-1018  00730-1018  00730-1018  00730-1018  00730-1018  00730-1018  00730-1018  00730-1018  00730-1018  00730-1018  00730-1018  00730-1018  00730-1018  00730-1018  00730-1018  00730-1018  00730-1018  00730-1018  00730-1018  00730-1018  00730-1018  00730-1018  00730-1018  00730-1018  00730-1018  00730-1018  00730-1018  00730-1018  00730-1018  00730-1018  00730-1018  00730-1018  00730-1018  00730-1018  00730-1018  00730-1018  00730-1018  00730-1018  00730-1018  00730-1018  00730-1018  00730-1018  00730-1018  00730-1018  00730-1018  00730-1018  00730-1018  00730-1018  00730-1018  00730-1018  00730-1018  007 00 00 00 00 00 00 00 00 00 00 00 | 5013-H012 anal Deduction:  Personalize  Combinatio  2064-H015  2080-H000  5013-H021  2064-H019  2080-H000  5013-H021  2064-H019 | 25-B0001-G107566<br>514.43<br>Find   View 5   2   3   3   3   3   3   3   3   3   3                                                                              | 51111<br>First<br>Account<br>51104<br>51104<br>51104<br>51104<br>51104<br>51104<br>51104<br>511104                  | 115<br>1-9 of 9 La<br>Current<br>Deduction<br>0<br>0<br>0<br>39<br>278<br>79<br>11                          |
| 2 HSBT<br>3 TRS<br>Proposed Fundin<br>Deduction<br>Code<br>1 BLBT<br>2 BLBT<br>3 BLBT<br>4 HSBT<br>5 HSBT<br>6 HSBT<br>7 TRS<br>8 TRS | Teachers Retirement System  Sources  Deduction Description  Basic Life/AD&D Basic Life/AD&D Basic Life/AD&D Health Select Health Select Health Select Teachers Retirement System Teachers Retirement System                                                                                                    | 2016<br>Fiscal Year<br>2016<br>2016<br>2016<br>2016<br>2016<br>2016<br>2016<br>2016 | 1<br>Period<br>1<br>1<br>1<br>1<br>1<br>1<br>1<br>1<br>1<br>1 | 00730-56882  Total Origin  Speed Type  00730-10188  00730-10188  00730-54857  00730-10188  00730-54857  00730-10188  00730-52314                                                                                                    | 5013-H012  al Deduction:  Personalize  Combinatio  2064-H019  2080-H000  5013-H021  2080-H000  5013-H021  2080-H000             | 25-B0001-G107566<br>514.43<br>Find   View 5   2   2   2   2   2   2   2   2   2                                                                                  | 51111<br>First<br>Account<br>51104<br>51104<br>51104<br>51104<br>51104<br>51104<br>51104<br>51104<br>51104<br>51104 | 115<br>1-9 of 9 La<br>Current<br>Deduction<br>0<br>0<br>0<br>0<br>0<br>0<br>0<br>0<br>0<br>0<br>0<br>0<br>0 |

<< Previous Next >>

#### Tax

Favorites - Main Menu - > Department Self Service -> eForms Home Page

#### ORACLE Database: HR9TST Last Refreshed on : Tue, Sep 1, 2015

View Reallocation (RAF)

Step 4 of 6: View Reallocation Tax

This page displays the RAF reallocation Tax that was entered on the form.

|                                                                                                    |                                                                                                    | eForm                                                                       | ID:                                            | 557914                                                                                                    |                                                                                                    |                                                                                 |                                                                                                    |
|----------------------------------------------------------------------------------------------------|----------------------------------------------------------------------------------------------------|-----------------------------------------------------------------------------|------------------------------------------------|----------------------------------------------------------------------------------------------------|----------------------------------------------------------------------------------------------------|---------------------------------------------------------------------------------|----------------------------------------------------------------------------------------------------|
| check Informati                                                                                                    | on                                                                                                    |                                                                             |                                                |                                                                                                    |                                                                                                    |                                                                                 |                                                                                                    |
| heck Number:                                                                                                    | 3418558                                                                                                    | Pay Per                                                                     | iod End D                                      | Jate: 09/25/2015 Off                                                                                                    | Cycle ?: Y                                                                                                    |                                                                                 |                                                                                                    |
| me:                                                                                                    | Moore,Demi                                                                                                    | Empl II                                                                     | D:                                             | 0140944                                                                                                    |                                                                                                    |                                                                                 |                                                                                                    |
| Current Funding                                                                                                    | Sources                                                                                                    |                                                                             |                                                |                                                                                                    |                                                                                                    |                                                                                 |                                                                                                    |
| Тах                                                                                                    |                                                                                                    |                                                                             |                                                |                                                                                                    | Personalize   Find   View All   💷   🛗                                                                                                    | First 🔳 1                                                                       | -2 of 2 🗈 Last                                                                                               |
| Tax Classe                                                                                                    | Tax Class Description                                                                                                    | Fiscal Year                                                                 | Period                                         | Speed Type                                                                                                    | Combination Code                                                                                                    | Account                                                                         | Current<br>Deduction                                                                                         |
| Idx Cidss                                                                                                    |                                                                                                    |                                                                             |                                                |                                                                                                    |                                                                                                    |                                                                                 |                                                                                                    |
| 1 OASDI/ER                                                                                                    | OASDI/Disability - ER                                                                                                    | 2016                                                                        | 1                                              | 00730-56882                                                                                                    | 5013-H0125-B0001-G107566                                                                                                    | 51109                                                                           | 96.61                                                                                                    |
| 1 OASDI/ER<br>2 Med/ER                                                                                                    | OASDI/Disability - ER<br>FICA Med Hospital Ins / ER                                                                                                    | 2016<br>2016                                                                | 1                                              | 00730-56882<br>00730-56882<br>Total Ori                                                                                          | 5013-H0125-B0001-G107566<br>5013-H0125-B0001-G107566<br>ginal Tax: 119.21                                                                                                    | 51109<br>51109                                                                  | 96.61<br>22.60                                                                                               |
| 1 OASDI/ER<br>2 Med/ER                                                                                                    | OASDI/Disability - ER<br>FICA Med Hospital Ins / ER                                                                                                    | 2016<br>2016                                                                | 1                                              | 00730-56882<br>00730-56882<br>Total Ori                                                                                          | 5013-H0125-B0001-G107566<br>5013-H0125-B0001-G107566<br>ginal Tax: 119.21                                                                                                    | 51109<br>51109                                                                  | 96.61<br>22.60                                                                                               |
| 1 OASDI/ER<br>2 Med/ER<br>Proposed Fundi                                                                                        | OASDI/Disability - ER<br>FICA Med Hospital Ins / ER                                                                                                    | 2016<br>2016                                                                | 1                                              | 00730-56882<br>00730-56882<br>Total Ori                                                                                          | 5013-H0125-B0001-G107566<br>5013-H0125-B0001-G107566<br>ginal Tax: 119.21<br>Personalize   Find   View 5   🖓   🔠                                                                                                    | 51109<br>51109<br>First                                                         | 96.61<br>22.60<br>1-6 of 6 🕨 Last                                                                            |
| 1 OASDI/ER<br>2 Med/ER<br>Proposed Fundi<br>Tax<br>Tax Class                                                                    | OASDI/Disability - ER<br>FICA Med Hospital Ins / ER<br>ng Sources                                                                                                    | 2016<br>2016<br>Fiscal Year                                                 | 1<br>1<br>Period                               | 00730-56882<br>00730-56882<br>Total Ori                                                                                          | 5013-H0125-B0001-G107566<br>5013-H0125-B0001-G107566<br>ginal Tax: 119.21<br>Personalize   Find   View 5   🖓   🔠<br>Combination Code                                                                                                    | 51109<br>51109<br>First<br>Account                                              | 96.61<br>22.60<br>1-6 of 6 Last<br>Current<br>Deduction                                                      |
| 1 OASDI/ER<br>2 Med/ER<br>Proposed Fundi<br>Tax<br>Tax Class<br>1 OASDI/ER                                                      | OASDI/Disability - ER<br>FICA Med Hospital Ins / ER<br>ng Sources<br>Tax Class Description<br>OASDI/Disability - ER                                                                                                 | 2016<br>2016<br>Fiscal Year<br>2016                                         | 1<br>1<br>Period<br>1                          | 00730-56882<br>00730-56882<br>Total Ori<br>Speed Type<br>00730-10188                                                             | 5013-H0125-B0001-G107566         5013-H0125-B0001-G107566         ginal Tax:       119.21         Personalize   Find   View 5   🖓   🗃         Combination Code       2064-H0191-G0462-NA                                                                                                    | 51109<br>51109<br>First<br>Account<br>51109                                     | 96.61<br>22.60<br>1-6 of 6 E Last<br>Current<br>Deduction<br>9.66                                            |
| 1 OASDI/ER<br>2 Med/ER<br>Proposed Fundi<br>Tax<br>Tax Class<br>1 OASDI/ER<br>2 OASDI/ER                                        | OASDI/Disability - ER<br>FICA Med Hospital Ins / ER<br>Ing Sources                                                                                                    | 2016<br>2016<br>Fiscal Year<br>2016<br>2016<br>2016                         | 1<br>1<br>Period<br>1<br>1                     | 00730-56882<br>00730-56882<br>Total Ori<br>Speed Type<br>00730-10188<br>00730-54857                                              | 5013-H0125-B0001-G107566         5013-H0125-B0001-G107566         ginal Tax:       119.21         Personalize   Find   View 5   (27)   100         Combination Code       2064-H0191-G0462-NA         5013-H0213-H0002-F000122       5013-H0213-H0002-F000122                                                                                                    | 51109<br>51109<br>First<br>Account<br>51109                                     | 96.61<br>22.60<br>1-6 of 6 M Last<br>Current<br>Deduction<br>9 9.66<br>3 19.32                               |
| 1 OASDI/ER<br>2 Med/ER<br>Proposed Fundi<br>Tax<br>Tax Class<br>1 OASDI/ER<br>2 OASDI/ER<br>3 OASDI/ER                          | OASDI/Disability - ER<br>FICA Med Hospital Ins / ER<br>Sources<br>Tax Class Description<br>OASDI/Disability - ER<br>OASDI/Disability - ER                                                                           | 2016<br>2016<br>Fiscal Year<br>2016<br>2016<br>2016<br>2016                 | 1<br>1<br>Period<br>1<br>1<br>1                | 00730-56882<br>00730-56882<br>Total Ori<br>Speed Type<br>00730-10188<br>00730-54857<br>00730-32314                               | 5013-H0125-B0001-G107566         5013-H0125-B0001-G107566         ginal Tax:       119.21         Combination Code         2064-H0191-G0462-NA         5013-H0123-H0002-F000122         2080-H0005-F0857-NA                                                                                                    | 51109<br>51109<br>First<br>Account<br>51109<br>51109                            | 96.61<br>22.60<br>1-6 of 6 💌 Last<br>Current<br>Deduction<br>9 9.66<br>9 19.32<br>9 67.63                    |
| Tax Class<br>1 OASDI/ER<br>2 Med/ER<br>Proposed Fundi<br>Tax<br>Tax Class<br>1 OASDI/ER<br>2 OASDI/ER<br>3 OASDI/ER<br>4 Med/ER | OASDI/Disability - ER<br>FICA Med Hospital Ins / ER<br>Tax Class Description<br>OASDI/Disability - ER<br>OASDI/Disability - ER<br>FICA Med Hospital Ins / ER                                                        | 2016<br>2016<br>2016<br>Fiscal Year<br>2016<br>2016<br>2016<br>2016         | 1<br>1<br>Period<br>1<br>1<br>1<br>1<br>1      | 00730-56882<br>00730-56882<br>Total Ori<br>Speed Type<br>00730-10188<br>00730-54857<br>00730-32314                               | 5013-H0125-B0001-G107566         5013-H0125-B0001-G107566         ginal Tax:       119.21         Combination Code         2064-H0191-G0462-NA         5013-H0123-H0002-F000122         2080-H0005-F0857-NA         2080-H0005-F0857-NA                                                                                                    | 51109<br>51109<br>First<br>Account<br>51109<br>51109<br>51109                   | 96.61<br>22.60<br>1-6 of 6 Last<br>Current<br>Deduction<br>9 9.66<br>9 19.32<br>9 67.63<br>15.62             |
| 1 OASDI/ER<br>2 Med/ER<br>Proposed Fundi<br>Tax<br>1 OASDI/ER<br>2 OASDI/ER<br>3 OASDI/ER<br>3 OASDI/ER<br>4 Med/ER<br>5 Med/ER | OASDI/Disability - ER<br>FICA Med Hospital Ins / ER<br>Tax Class Description<br>OASDI/Disability - ER<br>OASDI/Disability - ER<br>OASDI/Disability - ER<br>FICA Med Hospital Ins / ER<br>FICA Med Hospital Ins / ER | 2016<br>2016<br>2016<br>Fiscal Year<br>2016<br>2016<br>2016<br>2016<br>2016 | 1<br>1<br>Period<br>1<br>1<br>1<br>1<br>1<br>1 | 00730-56882<br>00730-56862<br>Total Ori<br>Speed Type<br>00730-10188<br>00730-54857<br>00730-32314<br>00730-32314<br>00730-32314 | 5013-H0125-B0001-G107566         5013-H0125-B0001-G107566         ginal Tax:       119.21         Personalize   Find   View 5   (2)   1000         Combination Code       2064-H0191-G0462-NA         5013-H0213-H0002-F000122       2080-H0005-F0857-NA         2080-H0005-F0857-NA       2064-H0191-G0462-NA         2064-H0191-G0462-NA       2064-H0191-G0462-NA | 51109<br>51109<br>First<br>Account<br>51100<br>51100<br>51100<br>51100<br>51100 | 96.61<br>22.60<br>1-6 of 6 Last<br>Current<br>Deduction<br>3 9.66<br>3 19.32<br>9 67.63<br>9 15.82<br>3 2.26 |

<< Previous Next >>

#### View Attachment and Comments

Favorites - Main Menu - > Department Self Service -> eForms Home Page

# View Reallocation (RAF)

Step 5 of 6: View RAF Message/Attachment/Comments

This page displays the RAF reallocation that was entered on the form and associated comments.

| Reallocation Informatio                                                                                                    | n                                                       |                      |              |
|----------------------------------------------------------------------------------------------------|---------------------------------------------------------|----------------------|--------------|
|                                                                                                    |                                                         | eForm ID:            | 557914       |
| Paycheck Information                                                                                                    | 1                                                       |                      |              |
| Paycheck<br>Number:                                                                                                    | 3418558                                                 | Pay Period End Date: | : 09/25/2015 |
| Name:                                                                                                    | Moore,Demi                                              | Empl ID:             | 0140944      |
| Attachments                                                                                                    |                                                         |                      |              |
| View Description                                                                                                    |                                                         |                      |              |
| 1 View Late<br>Justification                                                                                                    | 307988 1413954                                          | 10/06/15 10:55:19AM  |              |
| Comments<br>Comment History:<br>** Ha,Anh Van<br>** Tue, Oct 6 15, 12:13:18<br>Change Account code<br>** Ha,Anh Van<br>** Tue, Oct 6 15, 11:14:11<br>eRAF check number 3418 | Click on View to<br>iew the detail of the<br>attachment | < Previous N         | vext >>      |
| Return to Search                                                                                                    |                                                         |                      |              |

# **Training Documentation**

| ERAF – Approve Form/ Approval WorkFlow |           |  |  |  |  |  |
|----------------------------------------|-----------|--|--|--|--|--|
| Date:                                  | 10/5/2015 |  |  |  |  |  |
| Drafted By:                            | Anh Ha    |  |  |  |  |  |

#### **Revision History**

| Date | Name | Comment |
|------|------|---------|
|      |      |         |
|      |      |         |

# **Overview**

The electronic reallocation form (eRAF), allows users to enter a paycheck reallocation directly into PeopleSoft. Once submitted, the eRAF is routed through their department, college, and division for approval. If the paycheck is moving funds on, or off, a grant it will also route to DOR for approval. Final approval is routed to General Accounting.

As approver, you will receive an email notification and a task in your worklist.

# Step-by-Step – Approve eRAF

#### 1. PeopleSoft Home Page

Select Worklist

| Favorites - Main Menu -                                                                                                    | ed on : Tue, Sep 1, 2015                                                                                                    | Home   Worklist   Add to Favorites   Sign out                                                                                               |
|----------------------------------------------------------------------------------------------------|----------------------------------------------------------------------------------------------------|----------------------------------------------------------------------------------------------------|
|                                                                                                    |                                                                                                    | Personalize Content   Layout ? He                                                                                                    |
| My Info (P.A.S.S.)                                                                                                    | Photos O 💿                                                                                                    | <ul> <li>My Work</li> <li>O • •</li> </ul>                                                                                                  |
| Absence Request<br>Request an absence.                                                                                                    |                                                                                                    | Approve Absence Requests<br>Approve, deny or push back an employee's<br>absence request.                                                    |
| eTermination Checklist<br>eTermination Checklist                                                                                                    |                                                                                                    | eTermination Checklist DBA<br>eTermination Checklist for DBA/CBA                                                                            |
| W2 Print<br>View and Print your W-2's past and present.                                                                                                 |                                                                                                    | Manager Resources<br>Her resources for managers including OJS,<br>Orker and Party and Party                                                 |
| Time Reporting                                                                                                    |                                                                                                    | Chocarding Process, and more.                                                                                                    |
| and more.                                                                                                    | Employee Message Center C                                                                                                    | eForms Home Page     eForms Home Page                                                                                                    |
| Review and update your personal information.                                                                                                    | EMPLOYEE MESSAGE CENTER                                                                                                    | Report Manager<br>Review report list.                                                                                                    |
| Benefits<br>Review health, insurance, savings, pension or other<br>beneficiary personal information.                                                    | P.A.S.S. Updates<br>Personal Information                                                                                                    | Process Monitor<br>Review process and server lists for specified<br>criteria.                                                               |
| Payroll and Compensation<br>Review your pay and compensation history. Update your<br>direct deposit and other deduction or contribution<br>information. | While in P.A.S.S., please validate your Personal information, especially your contact information. With the recent inclement<br>weather, and hurricane season approaching, it is important that employees can be reached. Please ensure that a "mobile" pho<br>number is in the system. | Time Management<br>Manage schedules, view and approve reported and<br>payable time, absence and overtime requests,<br>exceptions, and more. |
| Accounts Payable Information<br>UH Employee Self Serve - Accounts Payable Information                                                                   | W-2 Information<br>If you need assistance with W2's, please contact:                                                                                                    | Performance Documents<br>Create, update, and view performance<br>documents for your workforce.                                              |

# 2. Select Reallocation: RAF : Employee Name

| Favorites + Main Menu + > Worklist + > Worklist              |            |               |                    |               |                                                                 |  |  |
|--------------------------------------------------------------|------------|---------------|--------------------|---------------|-----------------------------------------------------------------|--|--|
| DRACLE Database: HR9TST Last Refreshed on : Tue, Sep 1, 2015 |            |               |                    |               |                                                                 |  |  |
|                                                              |            |               |                    |               |                                                                 |  |  |
| Worklist                                                     |            |               |                    |               |                                                                 |  |  |
| Worklist for                                                 |            |               |                    |               |                                                                 |  |  |
| Detail View                                                  |            |               | Worklist Filters   | Evaluate Form | 🗸 🔝 Feed 🚽                                                      |  |  |
|                                                              |            |               |                    |               |                                                                 |  |  |
| Worklist Items                                               |            |               |                    |               | Personalize   Find   View All   🖾   🛗 👘 First 💶 1-2 of 2 🕨 Last |  |  |
| From                                                         | Date From  | Work Item     | Worked By Activity | Priority      | Link                                                            |  |  |
|                                                              | 10/06/2015 | Evaluate Form | eForm Routing      |               | RAF: Demi Moore     Mark Worked     Reassign                    |  |  |

#### 3. Review Proposed Funding Sources and making necessary changes. See below:

Enter Account Code(s) and distribution has to be equal to 100%

(+) and (-) is to add additional account code(s) and to delete the incorrect one

Select Reallocation Reason: Reallocation, Suspense or Override

If No Changes click Next to Continue

Favorites - Main Menu - > Worklist - > Worklist

ORACLE Database: HR9TST Last Refreshed on : Tue, Sep 1, 2015

Evaluate Reallocation (RAF)

Step 1 of 6: Evaluate Rellocation

Please review the form fields below. If the form meets your approval, click Approve. If you want the initiator to make changes and resubmit the form, enter an explanatory note and click Recycle. If the form should not be executed, click Deny, which will stop processing of the form.

#### eRAF Video Instruction

| eallocation | n Information       |               |                                                       |                                        |
|-------------|---------------------|---------------|-------------------------------------------------------|----------------------------------------|
|             |                     |               | eForm ID: 557914                                      |                                        |
| Paycheck    | Information         |               |                                                       |                                        |
| aycheck     | Number:             | 3418558       | Pay Period End Date: 09/25/2015                       | Off Cycle ? Y                          |
| Name:       | Moore,              | Demi          | Empl ID: 0140944                                      |                                        |
| Payroll Fu  | unding Sources      |               | Fi                                                    | ind   View All 👘 First 📧 1 of 1 💌 Last |
| Empl Rcd    | Nbr: 0              |               | Position Number: 01003117                             | 7                                      |
| Business    | Unit: HR730         |               | JobCode: T7L6                                         | Test Job Code                          |
| Departme    | ent: H0288          | Test Depa     | tment Earnings End Date: 09/25/                       | /2015                                  |
| Propos      | sea Fanaing Soa     | rces          |                                                       |                                        |
|             |                     |               | Personalize   Find   View All   🖉   🔠                 | First 1 3 of 3 1 lest                  |
| A           | Account Code        |               | Combination Code Di                                   | stribution %                           |
| 1 0         | 00730-10188         | Q             | 2064-H0191-G0462-NA                                   | 10.00 🛨 🖃                              |
| 2 0         | 00730-32314         | Q             | 2080-H0005-F0857-NA                                   | 70.00 🛨 💻                              |
| 3 0         | 00730-54857         | Q             | 5013-H0213-H0002-F000122                              | 20.00 🛨 🗕                              |
|             |                     |               | Sum Distrib %:                                        | 100.00                                 |
|             |                     |               |                                                       |                                        |
| Suspense    | - Use the Suspens   | e option to r | ove funds from the department suspense cost center    | rs to a new cost center. Funds are     |
| moved for ( | earnings, taxes, an | d deduction   | associated to original suspense cost center.          |                                        |
| Reallocatio | on - Use the Reallo | cation option | to move funds from the original cost center(s) to a n | iew cost centers. Funds are moved      |
| for earning | s, taxes, and dedu  | ction associa | ted to original suspense cost center.                 |                                        |
| Override-   | Use the Override o  | ption to move | funds manually from the original cost center(s) to a  | new cost center. distribution          |
| for earning | s, taxes, and dedu  | ction associa | ted to original suspense cost center.                 |                                        |
| *Reallocat  | ion Reason: Rea     | llocate       | -                                                     |                                        |
|             |                     |               |                                                       |                                        |
|             |                     |               | << Search                                             | Next >>                                |

3

#### 4. Evaluate Earning, Deduction and Tax Distribution

**Review and click Next** 

Favorites - Main Menu - > Worklist - > Worklist

ORACLE Database: HR9TST Last Refreshed on : Tue, Sep 1, 2015

Evaluate Reallocation (RAF)

F

Step 2 of 6: Evaluate Rellocation Earning Distribution

Please review the form fields below. If the form meets your approval, click Approve. If you want the initiator to make changes and resubmit the form, enter an explanatory note and click Recycle. If the form should not be executed, click Deny, which will stop processing of the form.

| check Informatio                                                             | on                                                                                         |                                                             | eForm                           | D: 55                                                                                   | 57914                                        |                                                                                                    |                |                                                                         |                                                          |
|------------------------------------------------------------------------------|--------------------------------------------------------------------------------------------|-------------------------------------------------------------|---------------------------------|-----------------------------------------------------------------------------------------|----------------------------------------------|----------------------------------------------------------------------------------------------------|----------------|-------------------------------------------------------------------------|----------------------------------------------------------|
| check Number:                                                                | 3418558                                                                                    |                                                             | Pag Peri                        | od End Date: 0                                                                          | 9/25/2015                                    | Off Corcle ? V                                                                                                    |                |                                                                         |                                                          |
| ame:                                                                         | Moore Demi                                                                                 |                                                             | Front II                        | l: 0.                                                                                   | 140944                                       |                                                                                                    |                |                                                                         |                                                          |
| roll Funding So                                                              | urces                                                                                      |                                                             | Cimpin                          | . 0                                                                                     | 140344                                       |                                                                                                    | Find   View    | / All First                                                             | 1 of 1                                                   |
|                                                                              |                                                                                            |                                                             |                                 |                                                                                         |                                              |                                                                                                    | 1.1.011.001    | 1                                                                       |                                                          |
| pl Rcd Nbr:                                                                  | 0                                                                                          |                                                             | Position                        | Number: 01003                                                                           | 3117                                         |                                                                                                    |                |                                                                         |                                                          |
| siness Unit: 🛛 🗃                                                             | R730                                                                                       |                                                             | JobCoc                          | le: T7L6                                                                                | Test Jo                                      | o Code                                                                                                    |                |                                                                         |                                                          |
| partment: H                                                                  | 0288 Test Depart                                                                           | ment                                                        | Earning                         | s End Date 09                                                                           | 9/25/2015                                    |                                                                                                    |                |                                                                         |                                                          |
|                                                                              | _                                                                                          |                                                             |                                 |                                                                                         |                                              |                                                                                                    |                |                                                                         |                                                          |
| ourrent Funding                                                              | Sources                                                                                    |                                                             |                                 |                                                                                         |                                              |                                                                                                    |                |                                                                         |                                                          |
| Famings                                                                      |                                                                                            |                                                             |                                 |                                                                                         | Dereor                                       | aliza   Find   View All                                                                                                    | 2              | First 🚺 1 D                                                             | of 2 🚺 Lest                                              |
| Earnings Coo                                                                 | le Earning Description                                                                     | Fiscal Year                                                 | Period                          | Account Code                                                                            | Com                                          | bination Code                                                                                                    |                | Account E                                                               | Earnings                                                 |
| 1 020                                                                        | Regular                                                                                    | 2016                                                        | 1                               | 00730-56882                                                                             | 501:                                         | 3-H0125-B0001-G10756                                                                                                    | 3              | 50192                                                                   | 1600.00                                                  |
| 2 400                                                                        | Long Pay                                                                                   | 2016                                                        | 1                               | 00730-56882                                                                             | 501:                                         | 3-H0125-B0001-G10756                                                                                                    | 3              | 50112                                                                   | 100.00                                                   |
|                                                                              |                                                                                            |                                                             |                                 |                                                                                         |                                              |                                                                                                    |                |                                                                         |                                                          |
|                                                                              |                                                                                            |                                                             |                                 |                                                                                         | Total Distribu                               | ted Earnings by Empl                                                                                                    | Red: 17        | 700.00                                                                  |                                                          |
|                                                                              |                                                                                            |                                                             |                                 |                                                                                         |                                              |                                                                                                    |                | 00.00                                                                   |                                                          |
| roposed Fundir                                                               | ng Sources                                                                                 |                                                             |                                 |                                                                                         |                                              |                                                                                                    |                |                                                                         |                                                          |
| roposed Fundir                                                               | ng Sources                                                                                 |                                                             |                                 |                                                                                         | De                                           | recondize   Find   View 4                                                                                                    |                | Eiret 🚺 1                                                               | Rof R 🕅 Las                                              |
| roposed Fundir<br>Earnings                                                   | ng Sources                                                                                 | Fiscal Year                                                 | Period                          | Account Code                                                                            | Pe                                           | rsonalize   Find   View S                                                                                                    | 51212          | First 1                                                                 | -6 of 6 💌 Las                                            |
| roposed Fundir<br>Earnings<br>Earnings Coo<br>1 020                          | ng Sources<br>Les Earning Description<br>Regular                                           | Fiscal Year<br>2016                                         | Period                          | Account Code<br>00730-10188                                                             | Per<br>Cor<br>206                            | rsonalize   Find   View 6<br>nbination Code<br>4-H0191-G0462-NA                                                                                     | 5 1 🖉 1 🗎      | First 1<br>Account<br>50192                                             | -6 of 6 🕨 La:<br>Earnings<br>160                         |
| Froposed Fundir<br>Earnings<br>Earnings Coo<br>1 020<br>2 020                | ng Sources<br>les Earning Description<br>Regular<br>Regular                                | Fiscal Year<br>2016<br>2016                                 | Period<br>1                     | Account Code<br>00730-10188<br>00730-54857                                              | Per<br>Cor<br>206<br>501                     | rsonalize   Find   View 6<br>nbination Code<br>4-H0191-G0462-NA<br>3-H0213-H0002-F00012                                                             | 5   🖓   📜<br>2 | First 1<br>Account<br>50192<br>50192                                    | -6 of 6 🕨 La<br>Earnings<br>160<br>320                   |
| Earnings<br>Earnings Coo<br>1 020<br>2 020<br>3 020                          | Ig Sources<br>Earning Description<br>Regular<br>Regular<br>Regular                         | Fiscal Year<br>2016<br>2016<br>2016                         | Period<br>1<br>1                | Account Code<br>00730-10188<br>00730-54857<br>00730-32314                               | Per<br>Cor<br>206<br>501<br>208              | rsonalize   Find   View 5<br>nbination Code<br>4-H0191-G0462-NA<br>3-H0213-H0002-F00012<br>0-H0005-F0857-NA                                         | 5   🖓   🕌<br>2 | First 1 1<br>Account<br>50192<br>50192<br>50192                         | -6 of 6 La<br>Earnings<br>160<br>320<br>1120             |
| Earnings<br>Earnings Coo<br>1 020<br>2 020<br>3 020<br>4 400                 | Ig Sources<br>Earning Description<br>Regular<br>Regular<br>Regular<br>Long Pay             | Fiscal Year<br>2016<br>2016<br>2016<br>2016                 | Period<br>1<br>1<br>1           | Account Code<br>00730-10188<br>00730-32314<br>00730-32314                               | Pe<br>Cor<br>206<br>501<br>208<br>208        | rsonalize   Find   View 5<br>nbination Code<br>4-H0191-G0462-NA<br>3-H0213-H0002-F00012<br>0-H0005-F0857-NA<br>0-H0005-F0857-NA                     | 2              | First 1<br>Account<br>50192<br>50192<br>50192<br>50192                  | -6 of 6 La<br>Earnings<br>160<br>320<br>1120<br>70       |
| Froposed Fundir<br>Earnings Coo<br>1 020<br>2 020<br>3 020<br>4 400<br>5 400 | ng Sources<br>Earning Description<br>Regular<br>Regular<br>Regular<br>Long Pay<br>Long Pay | Fiscal Year<br>2016<br>2016<br>2016<br>2016<br>2016<br>2016 | Period<br>1<br>1<br>1<br>1<br>1 | Account Code<br>00730-10188<br>00730-32314<br>00730-32314<br>00730-32314<br>00730-10188 | Pe<br>206<br>501<br>208<br>208<br>208<br>208 | rsonalize   Find   View 5<br>nbination Code<br>4-H0191-G0462-NA<br>3-H0213-H0002-F00012<br>0-H0005-F0857-NA<br>0-H0005-F0857-NA<br>4-H0191-G0462-NA | 2              | First 1 1<br>Account 50192<br>50192<br>50192<br>50192<br>50192<br>50112 | -6 of 6 La<br>Earnings<br>160<br>320<br>1120<br>70<br>10 |

| avorites 👻 👘 Main Mer                                       | nu 🔹 > Worklist 🖘 Wor                                            | klist                             |                         |                                        |                                              |               |                      |
|-------------------------------------------------------------|------------------------------------------------------------------|-----------------------------------|-------------------------|----------------------------------------|----------------------------------------------|---------------|----------------------|
|                                                             |                                                                  | fue els est                       |                         | 0 an 4 0045                            |                                              |               |                      |
|                                                             | ase: HR9151 Last Re                                              | rresned d                         | n : iue                 | , sep 1, 2015                          |                                              |               |                      |
|                                                             |                                                                  |                                   |                         |                                        |                                              |               |                      |
| Evaluate Reallocat                                          | ion (RAE)                                                        |                                   |                         |                                        |                                              |               |                      |
|                                                             |                                                                  |                                   |                         |                                        |                                              |               |                      |
| Step 3 of 6: Evaluate R                                     | ellocation Dedution Distri                                       | bution                            |                         |                                        |                                              |               |                      |
| ease review the form fields<br>ecycle. If the form should n | s below. If the form meets you<br>ot be executed, click Deny, wi | r approval, cli<br>nich will stop | ck Approv<br>processing | e. If you want the i<br>g of the form. | initiator to make changes and resubmit the f | orm, enter an | explanatory note and |
| Peollocation Information                                    | 1                                                                |                                   |                         |                                        |                                              |               |                      |
| vealocation mormation                                       | I                                                                | oForm                             | ID:                     | 55704.4                                |                                              |               |                      |
| Paycheck Information                                        |                                                                  | erorm                             | ID:                     | 557914                                 |                                              |               |                      |
| ,                                                           |                                                                  |                                   |                         |                                        |                                              |               |                      |
| Paycheck Number:                                            | 3418558                                                          | Pay Per                           | iod End D               | ate: 09/25/2015                        | Off Cycle ?: Y                               |               |                      |
| Name:                                                       | Moore,Demi                                                       | Empl II                           | ):                      | 0140944                                |                                              |               |                      |
| Ourse at Europhics Ope                                      |                                                                  |                                   |                         |                                        |                                              |               |                      |
| Current Funding Sol                                         |                                                                  |                                   |                         |                                        |                                              |               |                      |
| Deduction                                                   |                                                                  |                                   |                         |                                        | Personalize   Find   View All   💷   🍹        | 📕 🛛 🖉         | 1-3 of 3 🕨 Last      |
| Deduction Code                                              | Deduction Description                                            | Fiscal Year                       | Period                  | Account Code                           | Combination Code                             | Account       | Current Deduction    |
| 1 BLBT                                                      | Basic Life/AD&D                                                  | 2016                              | 1                       | 00730-56882                            | 5013-H0125-B0001-G107566                     | 51104         | 1.11                 |
| 2 HSBT                                                      | Health Select                                                    | 2016                              | 1                       | 00730-56882                            | 5013-H0125-B0001-G107566                     | 51104         | 397.72               |
| 3 TRS                                                       | Teachers Retirement System                                       | 2016                              | 1                       | 00730-56882                            | 5013-H0125-B0001-G107566                     | 51111         | 115.60               |
|                                                             |                                                                  |                                   |                         |                                        | Total Deduction: 514.43                      |               |                      |
| Proposed Funding 8                                          | Sources                                                          |                                   |                         |                                        |                                              |               |                      |
| Deduction                                                   |                                                                  |                                   |                         |                                        | Personalize   Find   View 5   💷              | 📜 First       | 📧 1-9 of 9 🕨 Last    |
| Deduction Code                                              | Deduction Description                                            | Fiscal Year                       | Period                  | Account Code                           | Combination Code                             | Account       | Current Deduction    |
| 1 BLBT                                                      | Basic Life/AD&D                                                  | 2016                              | 1                       | 00730-10188                            | 2064-H0191-G0462-NA                          | 51104         | 0.1                  |
| 2 BLBT                                                      | Basic Life/AD&D                                                  | 2016                              | 1                       | 00730-32314                            | 2080-H0005-F0857-NA                          | 51104         | 0.70                 |
| 3 BLBT                                                      | Basic Life/AD&D                                                  | 2016                              | 1                       | 00730-54857                            | 5013-H0213-H0002-F000122                     | 51104         | 0.2                  |
| 4 HSBT                                                      | Health Select                                                    | 2016                              | 1                       | 00730-10188                            | 2064-H0191-G0462-NA                          | 51104         | 39.7                 |
| 5 HSBT                                                      | Health Select                                                    | 2016                              | 1                       | 00730-32314                            | 2080-H0005-F0857-NA                          | 51104         | 278.4                |
| 6 HSBT                                                      | Health Select                                                    | 2016                              | 1                       | 00730-54857                            | 5013-H0213-H0002-F000122                     | 51104         | 79.54                |
| 7 TRS                                                       | Teachers Retirement System                                       | 2016                              | 1                       | 00730-10188                            | 2064-H0191-G0462-NA                          | 51111         | 11.5                 |
| 8 TRS                                                       | Teachers Retirement System                                       | 2016                              | 1                       | 00730-32314                            | 2080-H0005-F0857-NA                          | 51111         | 80.9                 |
| 9 TRS                                                       | Teachers Retirement System                                       | 2016                              | 1                       | 00730-54857                            | 5013-H0213-H0002-F000122                     | 51111         | 23.12                |
|                                                             |                                                                  |                                   |                         |                                        | Total Deduction: 514 43                      |               |                      |
|                                                             |                                                                  |                                   |                         |                                        |                                              |               |                      |
|                                                             |                                                                  |                                   |                         |                                        |                                              |               |                      |

<< Previous Next >>

|                                    | lavase. HRJIJI LASU               | terrestied o      | n. iue      | , aep 1, 2018            |                                            |              |                        |
|------------------------------------|-----------------------------------|-------------------|-------------|--------------------------|--------------------------------------------|--------------|------------------------|
|                                    |                                   |                   |             |                          |                                            |              |                        |
| uate Reallo                        | cation (RAF)                      |                   |             |                          |                                            |              |                        |
| of 6: Evaluat                      | e Rellocation Tax Distribut       | ion               |             |                          |                                            |              |                        |
| eview the form                     | fields helow. If the form meets u | our approval, cli | ok Annrov   | a If you want the initia | tor to make chapters and resubmit the form | enter en evn | lanatory note and clic |
| e. If the form sho                 | uld not be executed, click Deny,  | which will stop   | processin   | g of the form.           |                                            | onton an oxp | and only more and one  |
|                                    |                                   |                   |             |                          |                                            |              |                        |
| location Inform:                   | ation                             |                   |             |                          |                                            |              |                        |
|                                    |                                   | eForm             | ID:         | 557914                   |                                            |              |                        |
| ycheck Informat                    | ion                               |                   |             |                          |                                            |              |                        |
| check Number:                      | 3418558                           | Pay Per           | ind Fnd N   | ate: 09/25/2015 0        | ff Cvcle ?: Y                              |              |                        |
|                                    | Marra Darai                       | Empli             | n.          | 0440044                  |                                            |              |                        |
| me.                                | moore,benn                        | Linpin            |             | 0140344                  |                                            |              |                        |
| Current Funding                    | Sources                           |                   |             |                          |                                            |              |                        |
| Tox                                |                                   |                   |             |                          | Damara dina di Girad I visuo All 1 🕅 1 🚟   | Tiret 4      | 4 2 4 2 1 4 2          |
| Tax<br>Tax Class                   | Tour Olanaa Daassiatiisa          | Const Vers        | Destant     | Assessment Oracle        | Personalize   Find   View All   6-2   6    | First        | 1-2 of 2 🔤 Last        |
| 1 OASDIER                          | OASDI/Disability - FR             | 2016              | Period<br>1 | Account Lode             | 5013-H0125-B0001-Q107566                   | 511.00       | OF PACES               |
| 2 Med/ER                           | FICA Med Hospital Ins / ER        | 2016              | 1           | 00730-56882              | 5013-H0125-B0001-G107566                   | 51109        | 22.60                  |
|                                    |                                   |                   |             | 1                        |                                            |              |                        |
|                                    |                                   |                   |             |                          | Total Tax: 119,21                          |              |                        |
|                                    | -                                 |                   |             |                          |                                            |              |                        |
| Proposed Fund                      | ing Sources                       |                   |             |                          |                                            |              |                        |
| Tax                                |                                   |                   |             |                          | Personalize   Find   View 5   💷            | First        | 💶 1-6 of 6 🗈 Last      |
| Tax Class                          | Tax Class Description             | Fiscal Year       | Period      | Account Code             | Combination Code                           | Account      | Current Deduction      |
| 1 OASDI/ER                         | OASDI/Disability - ER             | 2016              | 1           | 00730-10188              | 2064-H0191-G0462-NA                        | 51109        | 9.66                   |
| 2 OASDI/ER                         | OASDI/Disability - ER             | 2016              | 1           | 00730-54857              | 5013-H0213-H0002-F000122                   | 51109        | 19.32                  |
|                                    | OASDI/Disability - ER             | 2016              | 1           | 00730-32314              | 2080-H0005-F0857-NA                        | 51109        | 67.63                  |
| 3 OASDI/ER                         | FICA Med Hospital Ips (ER         | 2016              | 1           | 00730-32314              | 2080-H0005-F0857-NA                        | 51109        | 15.82                  |
| 3 OASDI/ER<br>4 Med/ER             | r fors mouthoopital ino 7 Er      |                   |             |                          | 2064 H0101 C0462 NB                        |              |                        |
| 3 OASDI/ER<br>4 Med/ER<br>5 Med/ER | FICA Med Hospital Ins / ER        | 2016              | 1           | 00730-10188              | 2004-H0191-G0402-NA                        | 51109        | 2.26                   |

<< Previous Next >>

#### 5. Finalize Form

Select the following option:

**Approve** - The form will be sent on to the next approver for evaluation, or, if you are the final approver, the form will be loaded into the system. If you change anything on the form, please make note in the comments box.

Deny – Denying an action permanently ends form processing.

**Recycle** - Recycling a form sends it back to its originator for changes. When recycling, you should give directions in the Comments section that will help the originator make acceptable changes.

#### Approve

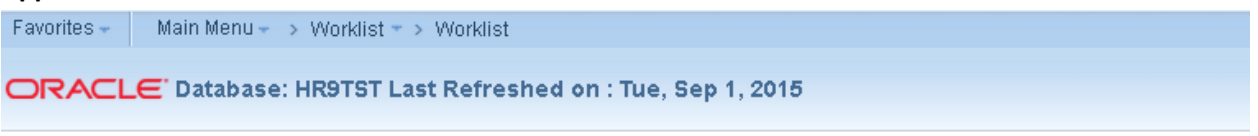

#### **Evaluate Reallocation (RAF)**

Step 5 of 6: Finalize Form

Make the necessary updates to the Position Request form below. Enter any relevant comments in the "Your Comment" field to be included with this form.

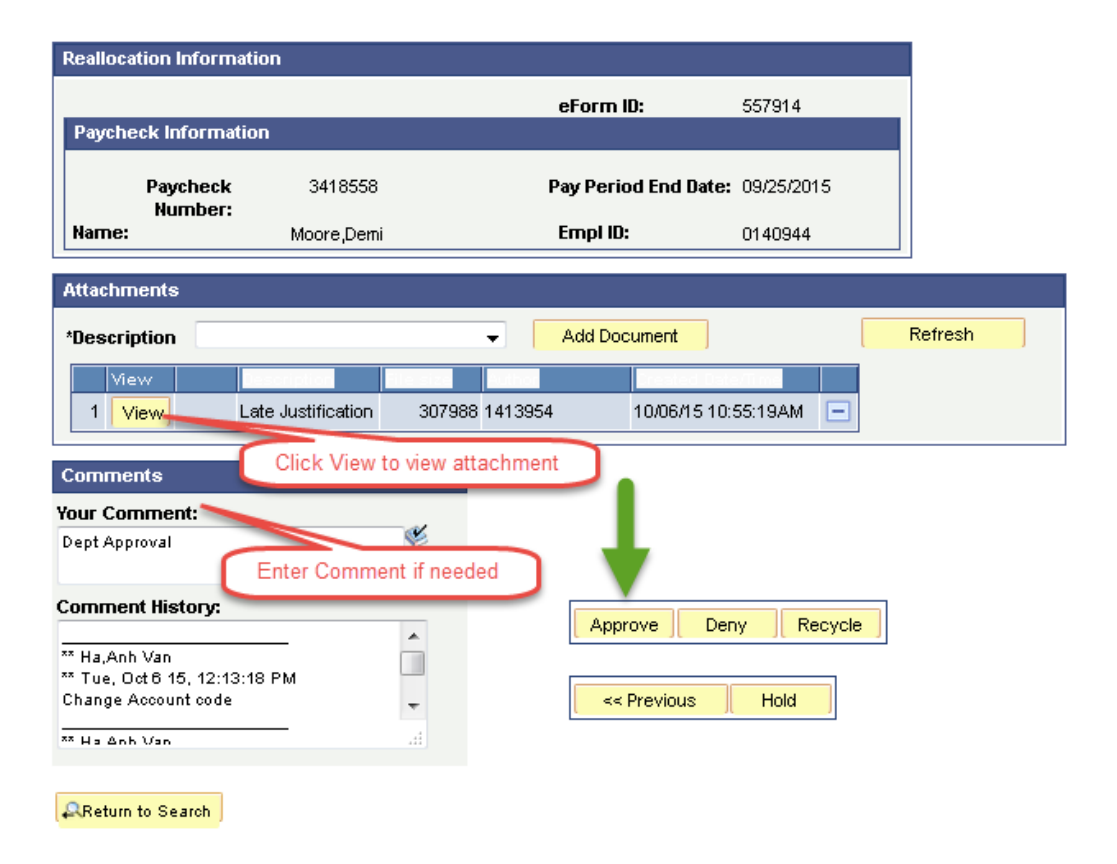

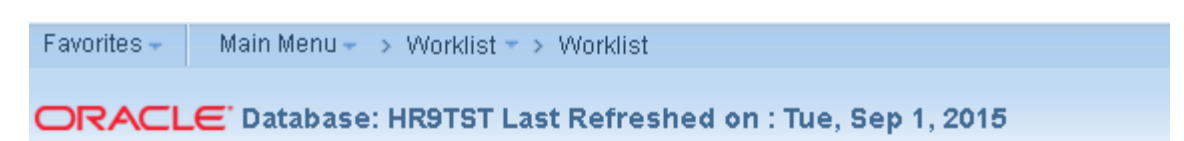

# **Evaluate Reallocation (RAF)**

#### Step 6 of 6: Evaluate Complete

The form will now be forwarded to the next approver, if any.

| Reallocation Information |                                                                  |                     |        |         |                      |            |              |   |
|--------------------------|------------------------------------------------------------------|---------------------|--------|---------|----------------------|------------|--------------|---|
|                          |                                                                  |                     |        |         |                      |            |              |   |
|                          | Payche                                                           | eck Informa         | tion   |         |                      |            |              |   |
|                          |                                                                  | Paycheck<br>Number: |        | 3418558 | Pay Period End Date: | 09/25/2015 | Off Cycle ?: | Y |
|                          | Name:                                                            | Moore,Demi          |        | )emi    | Empl ID:             | 0140944    |              |   |
|                          | Form Status                                                      |                     |        |         |                      |            |              |   |
| e                        | Form ID                                                          | ti i                | 557914 |         |                      |            |              |   |
| ,                        | You have just APPROVED this form. This action passed the form to |                     |        |         |                      |            |              |   |

UHM Coll/Div Business Admnstr for further processing.

Go To Worklist View This Form Go To eForm Home Page

Return To Search

#### Deny

Favorites + Main Menu + > HR Self Service +> HR eForms Home Page

ORACLE Database: HR9TST Last Refreshed on : Tue, Sep 1, 2015

#### View Reallocation (RAF)

Step 6 of 6: Form History

This page displays the workflow transaction history that was processed on the form.

#### FormList Fields Workflow Form Denied eForm ID: 557914 Status: Workflow Form Type: RAF Original Operator: 1413954 Ha,Anh Van Original DateTime: 10/06/2015 11:14:11AM Originator Bus Phone: Last Operator: 0587905 Glickman,James Last By Alternate Operator: Last DateTime: 10/06/2015 3:09:17PM Last Operator Bus Phone: 713/743-8731 Next Approving RoleUser: Next Approving RoleName: Who can work this form? Transaction Log

|   |                             |                              |         |                           |          | Personalize | Find   🛺   🛗 | 🛛 First 🗹 1-5 of 3         | լ 🕨 կ | Last |
|---|-----------------------------|------------------------------|---------|---------------------------|----------|-------------|--------------|----------------------------|-------|------|
|   |                             |                              |         |                           |          |             |              | Noridi da<br>Roma da Santa |       |      |
| 1 | 1 10/06/2015<br>11:14:11.AM | GT_UHM_HC_INITIATOR_DEPT_BUD | 1413954 | Ha,Anh Van                | Submit   |             |              | Pending                    | •     |      |
| 2 | 2 10/06/2015<br>12:13:18PM  | GT_UHM_HC_INITIATOR_DEPT_BUD | 1413954 | Ha,Anh Van                | Resubmit |             |              | Pending                    | •     |      |
| 3 | 3 10/06/2015<br>2:10:31PM   | GT_UHM_HC_INITIATOR_DEPT_BUD | 1413954 | Ha,Anh Van                | Resubmit |             |              | Pending                    | +     | Ξ    |
| 4 | 4 10/06/2015<br>2:44:58PM   | GT_UHM_HC_DEPARTMENT         | 0149985 | Craft,Natashia<br>Lynette | Approve  |             |              | Part Appr∨                 | +     | =    |
| 5 | 5 10/06/2015<br>3:09:17PM   | GT_UHM_HC_COLLEGE/DIVISION   | 0587905 | Glickman,James            | Deny     |             |              | Denied                     | ÷     |      |

| << Previous | Next >> |
|-------------|---------|
|-------------|---------|

# <u>Recycle</u>

| Favorites - Main Menu - > Worklist - > Worklist                                                                                       |                                                                                                   |  |  |  |  |  |  |  |  |
|----------------------------------------------------------------------------------------------------|---------------------------------------------------------------------------------------------------|--|--|--|--|--|--|--|--|
| ORACLE' Database: HR9TST Last Refreshed on : T                                                                                        | ue, Sep 1, 2015                                                                                   |  |  |  |  |  |  |  |  |
| Evaluate Reallocation (RAF)<br>Step 6 of 6: Evaluate Complete<br>The form will now be forwarded to the next approver, if any.         |                                                                                                   |  |  |  |  |  |  |  |  |
| Reallocation Information                                                                                                    |                                                                                                   |  |  |  |  |  |  |  |  |
| Paycheck Information           Paycheck         3418553         Pay Period End Date           Number:         Li,Jet         Empl ID: | : 09/18/2015 <b>Off Cycle ?:</b> Y<br>0889806                                                     |  |  |  |  |  |  |  |  |
| Form Status                                                                                                    |                                                                                                   |  |  |  |  |  |  |  |  |
| eForm ID: 557908<br>You have just RECYCLED this form. This action passed the form to<br>Ha,Anh Van for further processing.            | Message                                                                                           |  |  |  |  |  |  |  |  |
| Go To Worklist                                                                                                    | Recycled routed to the originator, Ha,Anh Van. (24642,114)                                        |  |  |  |  |  |  |  |  |
| View This Form<br>Go To eForm Home Page                                                                                               | The originator will have the option to either resubmit the form with any changes, or withdraw it. |  |  |  |  |  |  |  |  |
| Return To Search                                                                                                    | ОК                                                                                                |  |  |  |  |  |  |  |  |

|               |                              | E                                 | LECTRONIC                | REALLC        | CATION (       | ERAF)   | October     | 5, 2015          |             |   |
|---------------|------------------------------|-----------------------------------|--------------------------|---------------|----------------|---------|-------------|------------------|-------------|---|
| quaritaa      | Moin Morry                   | . 10/                             |                          |               |                |         |             |                  |             |   |
| avorites 👻    | main menu                    | <ul> <li>&gt; VVorklis</li> </ul> | xt ♥ > Worklist          |               |                |         |             |                  |             |   |
|               | E Databas                    | e: HR9TST                         | Γ Last Refreshed         | on : Tue,     | Sep 1, 2015    |         |             |                  |             |   |
|               |                              |                                   |                          |               |                |         |             |                  |             |   |
| View Re       | allocation                   | (RAF)                             |                          |               |                |         |             |                  |             |   |
| Step 6 of 6   | : Form Histor                | У                                 |                          |               |                |         |             |                  |             |   |
| his page disp | lays the workflow            | w transaction k                   | history that was proces  | sed on the fo | rm.            |         |             |                  |             |   |
|               |                              |                                   |                          |               |                |         |             |                  |             |   |
| ormList Fie   | lds                          |                                   |                          |               |                |         |             |                  |             |   |
|               | eForm ID:                    | 557908                            | Workflow Form<br>Status: | Pending       |                |         |             |                  |             |   |
| Workflo       | ow Form Type:                | RAF                               |                          |               |                |         |             |                  |             |   |
| Orig          | ginal Operator:              | 1413954                           | Ha,Anh Van               |               |                |         |             |                  |             |   |
| Orig          | jinal DateTime:              | 10/02/2015 1                      | (:16:11PM                |               |                |         |             |                  |             |   |
| Urigina       | OF BUS Phone:                |                                   |                          |               |                |         |             |                  |             |   |
|               | Last Operator:               | 0126163                           | Smith,Lynn               |               |                |         |             |                  |             |   |
| La            | st By Alternate<br>Operator: |                                   |                          |               |                |         |             |                  |             |   |
| I             | ast DateTime:                | 10/06/2015 3                      | 3:31:58PM                |               |                |         |             |                  |             |   |
| Last Operat   | tor Bus Phone:               | 713/743-3802                      | 2                        |               |                |         |             |                  |             |   |
| Next Appro    | ving RoleUser:               | 1413954                           | Ha,Anh Van               |               |                |         |             |                  |             |   |
| N             | lext Approving<br>RoleName:  |                                   |                          | Who can we    | ork this form? |         |             |                  |             |   |
|               |                              |                                   |                          |               |                |         |             |                  |             |   |
| ransaction    | Log                          |                                   |                          |               |                |         |             |                  |             |   |
|               |                              |                                   |                          |               |                |         | Personalize | :   Find   📟   📖 | First 🔤     |   |
| natanoo       | 10/02/2015                   |                                   |                          |               |                |         |             |                  | Horn Status |   |
| 1 1.          | 1:16:11PM                    | GT_UHM_HC                         | ;_INITIATOR_DEPT_BUD     | 1413954       | Ha,Anh Van     | Submit  |             |                  | Pending     | Ξ |
| 2 2           | 10/06/2015                   | GT UHM HC                         | COLLEGE/DIVISION         | 0126163       | Smith Lynn     | Recycle |             |                  | Pending     |   |

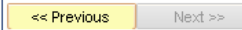

# Approval Work Flow eRAF

1. If eRAF does not contain Grant Cost Center in Current and Proposed Funding Sources then the Approval Work Flow will not Route DOR (Dept of Research)

|                                                                   | o: UR9TST   act Refreched                   | on : Tue    | Sep 1 2015        |           |             |              |               |          |
|-------------------------------------------------------------------|---------------------------------------------|-------------|-------------------|-----------|-------------|--------------|---------------|----------|
|                                                                   | e. http://lasticenesiieu                    | on . rue    | , aep 1, 2015     |           |             |              |               |          |
| /iew Reallocation                                                 | (RAF)                                       | sed on the  | form              |           |             |              |               |          |
| s page aleptays the months                                        | with an action motory that was proces       | socu on the | ionii.            |           |             |              |               |          |
| rmList Fields<br>eForm ID:                                        | 557905 Workflow Form                        | Executed    |                   |           |             |              |               |          |
| Workflow Form Type:                                               | Status:<br>RAF                              |             |                   |           |             |              |               |          |
| Original Operator:<br>Original DateTime:<br>Originator Bus Phone: | 1413954 Ha,Anh Van<br>10/02/2015 12:23:43PM |             |                   |           |             |              |               |          |
| Last Operator:<br>Last By Alternate<br>Operator:                  | 0141058 McClain,Gretta R                    |             |                   |           |             |              |               |          |
| Last DateTime:<br>ast Operator Bus Phone:                         | 10/02/2015 4:22:52PM<br>713/743-8729        |             |                   |           |             |              |               |          |
| ext Approving RoleUser:<br>Next Approving<br>RoleName:            |                                             | Who can '   | work this form?   |           |             |              |               |          |
| insaction Log                                                     |                                             |             |                   |           |             |              | _             | _        |
|                                                                   |                                             |             |                   |           | Personalize | Find   🕮   🗰 | First 💶 1-5 o |          |
| 1 10/02/2015<br>12:23:43PM                                        | GT_UHM_HC_INITIATOR_DEPT_BUD                | 1413954     | Ha,Anh Van        | Submit    |             |              | Pending       | <b>.</b> |
| 2 10/02/2015<br>4:17:31PM                                         | GT_UHM_HC_DEPARTMENT                        | 1372450     | York,Sabrina Lynn | Approve   |             |              | Part Apprv    | +        |
| 3 10/02/2015<br>4:20:56PM                                         | GT_UHM_HC_COLLEGE/DIVISION                  | 0103454     | Torres,Vanessa    | Approve   |             |              | Part Apprv    | ÷.       |
| 4 10/02/2015<br>4:22:52PM                                         | GT_UHM_HC_PAYROLL_BUDGET                    | 0141058     | McClain,Gretta R  | Authorize |             |              | Authorized    | +        |
| 5 10/02/2015<br>4:22:57PM                                         | SYSTEM                                      | 0141058     | McClain,Gretta R  | Execute   |             |              | Executed      | •        |

2. If eRAF does contain Grant Cost Center in Current and Proposed Funding Sources then the Approval Work Flow will not Route DOR (Dept of Research)

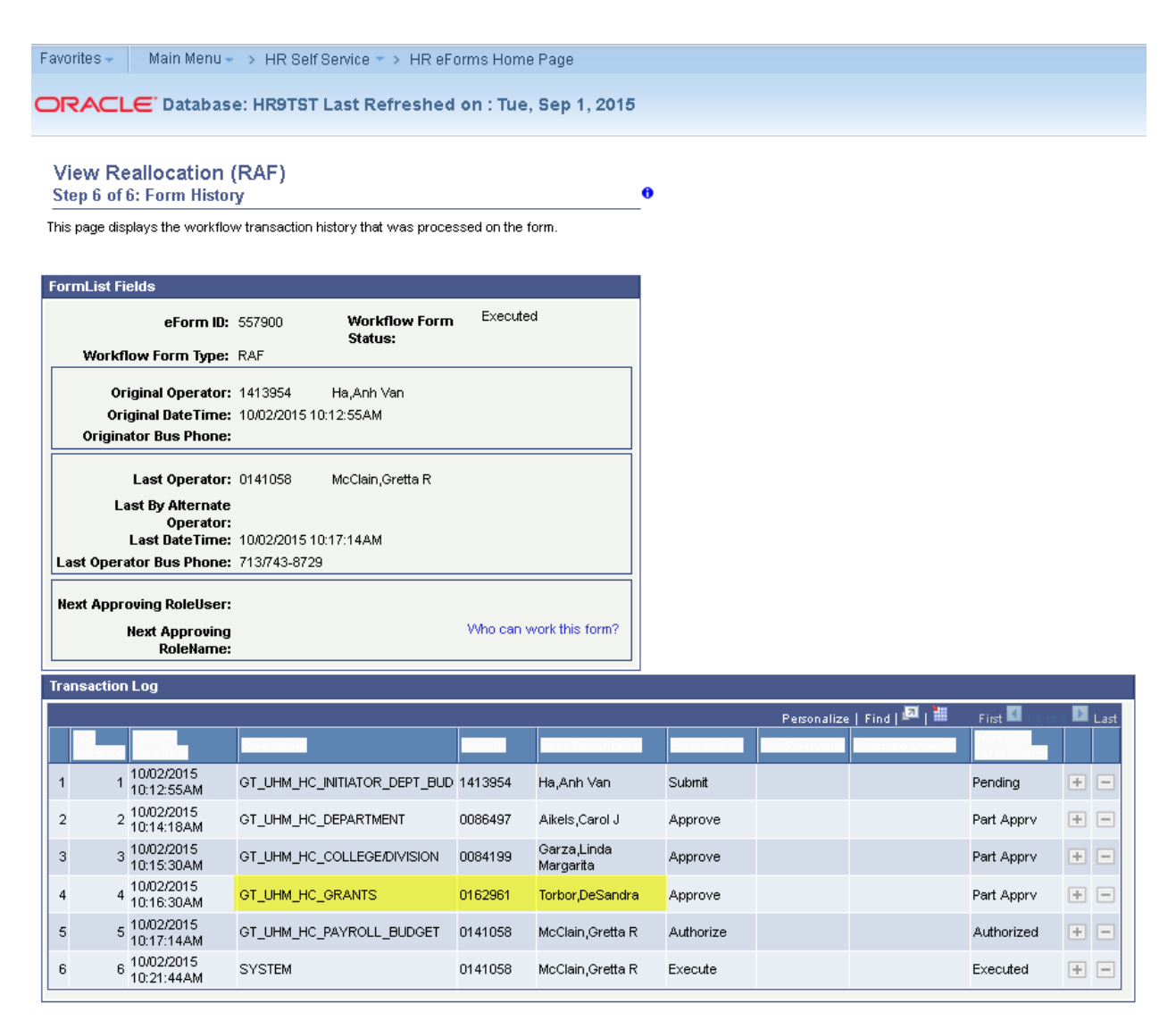